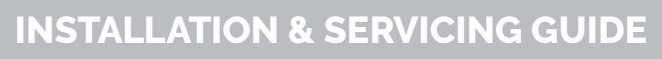

## Delta HLA Plus

An advanced high-water level alarm system, specifically designed for real-time tracking and monitoring of pumping stations.

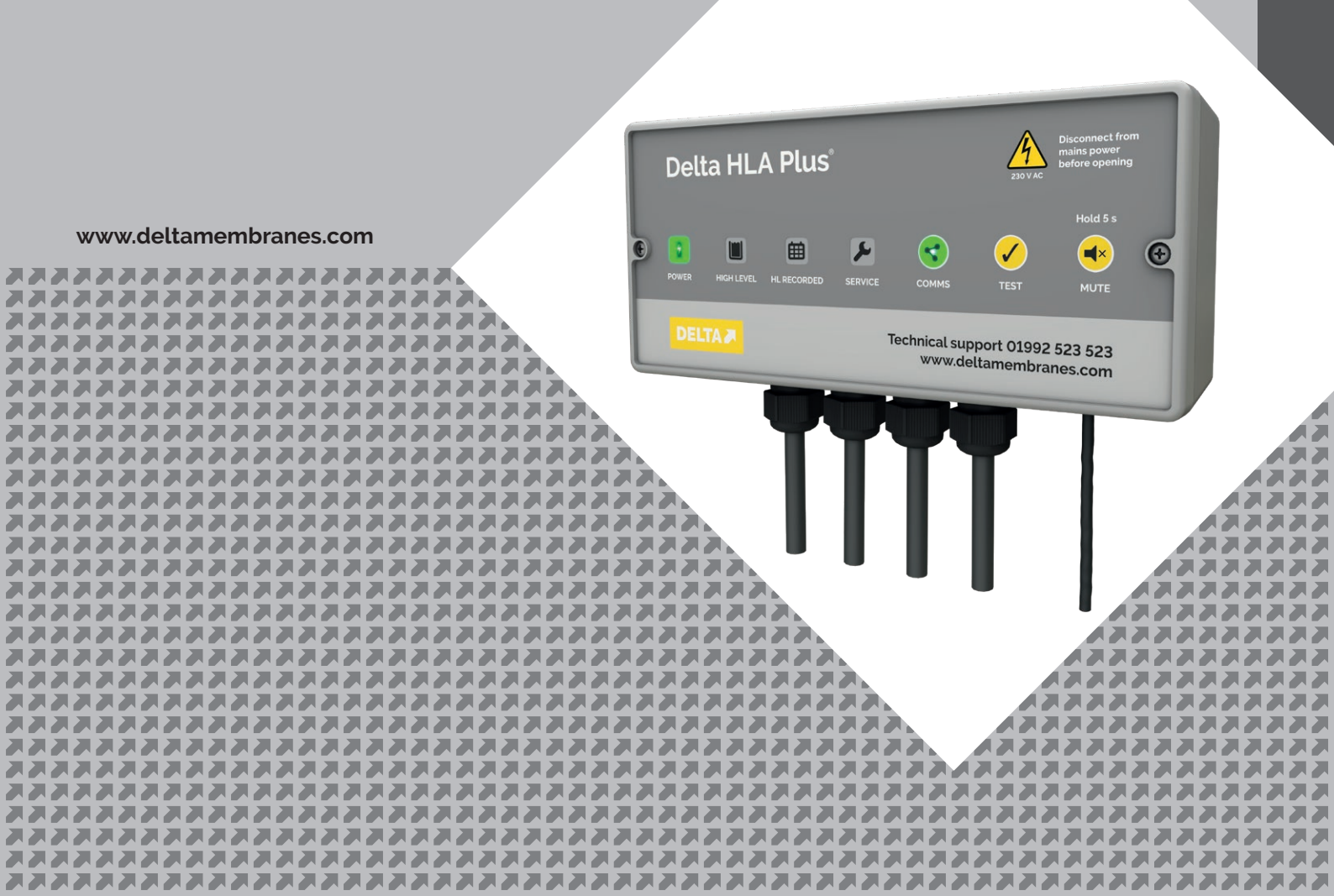

## Contents

| 1. | Gene | eral information                                                                                                    | 4      |
|----|------|----------------------------------------------------------------------------------------------------|--------|
|    | 1.1  | Principles                                                                                                    | 4      |
| 2. | Decl | larations                                                                                                    | 4      |
|    | 2.1  | UKCA and CE approved                                                                                                    |        |
|    | 22   | Disposal                                                                                                    | 4      |
| 3  | Impo | ortant safety instructions                                                                                                | 5      |
| 0. | 31   | Key to safety symbols and markings                                                                                        | 5      |
|    | 32   | Special characters                                                                                                    | 5      |
|    | 3.Z  | Special characters                                                                                                    | 5<br>5 |
| 1  | Dolt | a HLA Dius overview                                                                                                    | 6      |
| 4. | 1 1  |                                                                                                    | 6      |
|    | 4.1  | 411 Easturas                                                                                                    | 6      |
|    |      | 4.1.1 Fedures                                                                                                    | 6      |
|    | 10   | 4.1.2 Delte III & Dive Intelligent Alexan                                                                                 | 0      |
|    | 4.2  | 421 – Fastures                                                                                                    | 0<br>  |
|    |      | 4.2.1 Fedures                                                                                                    | /<br>ح |
|    | 4.0  | 4.2.2 Benefits                                                                                                    | /      |
|    | 4.3  | Iechnical Information                                                                                                    | 8      |
|    | 4.4  | Parts included with Delta HLA Plus                                                                                        | 8      |
|    | 4.5  | Volt-free contacts                                                                                                    |        |
|    | 4.6  |                                                                                                    |        |
|    |      | 4.6.1 Delta Broken Finger Float Kit (DMS E232)                                                                            |        |
|    |      | 4.6.2 Delta Pendant Float Kit (DMS E233)                                                                                  | 9      |
| _  |      | 4.6.3 Delta HLA Plus Level Float (DMS 536) for Delta HLA Plus Intelligent                                                 | 9      |
| 5. | Site | preparation and installation                                                                                              |        |
|    | 5.1  | Advisory                                                                                                    |        |
|    | 5.2  | Intended use                                                                                                    | 10     |
|    | 5.3  | Location                                                                                                    | 10     |
|    |      | 5.3.1 General mounting requirements                                                                                       | 10     |
|    |      | 5.3.2 Location prerequisites                                                                                              | 10     |
|    | 5.4  | Mounting the Delta HLA Plus Control Unit                                                                                  |        |
|    |      | 5.4.1 Installing a cable gland for a Delta HLA Plus Level Float cable (for Delta HLA Plus Intelligent Alarm systems only) | 11     |
|    |      | 5.4.2 Installing a cable gland for volt-free contacts (optional)                                                          | 11     |
|    |      | 5.4.3 Mounting the Delta HLA Plus Control Unit to the wall                                                                | 11     |
|    | 5.5  | Installing a Delta Broken Finger Float Kit (for Delta Dual V3/V4/V6 pumping systems)                                      |        |
|    |      | 5.5.1 Mounting a Delta Broken Finger Float                                                                                |        |
|    |      | 5.5.2 Connecting a Delta Broken Finger Float to the Delta HLA Plus Control Unit                                           | 13     |
|    | 5.6  | Installing a Delta Pendant Float Kit (for Delta Foul V3, Delta 800 Series)                                                | 14     |
|    |      | 5.6.1 Mounting a Delta Pendant Float Switch                                                                               | 14     |
|    |      | 5.6.2 Connecting a Delta Pendant Float Switch to the Delta HLA Plus                                                       | 16     |
|    | 5.7  | Installing a Delta Level Float (for Delta HLA Plus Intelligent Alarm)                                                     | 17     |
|    |      | 5.7.1 Mounting a Delta Level Float                                                                                        | 17     |
|    |      | 5.7.2 Connecting a Delta Level Float to the Delta HLA Plus Control unit                                                   |        |
|    | 5.8  | Installing volt-free contacts (OPTIONAL)                                                                                  | 20     |
|    |      | 5.8.1 High level volt-free contact                                                                                        | 20     |
|    |      | 5.8.2 Power fail volt-free contact                                                                                        | 20     |
|    |      | 5.8.3 Service due volt-free contact                                                                                       | 20     |
|    |      | 5.8.4 Setting NC or NO contacts                                                                                           | 20     |
|    | 5.9  | Connect the Delta HLA Plus to the mains electrical supply                                                                 |        |
|    | 5.10 | Example installations                                                                                                    |        |
|    |      | 5.10.1 Delta HLA Plus with Delta Dual V3/4/6 Packaged Pumping Station                                                     |        |
|    |      | 5.10.2 Delta HLA Plus with Delta Foul V3 Packaged Pumping Station                                                         |        |
|    |      | 5.10.3 Delta HLA Plus with Delta 800 Dual V3-4-6 Packaged Pumping Station                                                 | 24     |
|    |      | 5.10.4 Delta HLA Plus with Delta 800 Single Foul V3 Packaged Pumping Station                                              |        |
|    |      | 5.10.5 Delta HLA Plus Intelligent with Delta Dual V3-4-6 Packaged Pumping Station                                         |        |
|    |      | 5.10.6 Delta HLA Plus Intelligent with Delta 800 Dual V3/4/6 Packaged Pumping Station                                     |        |
|    | 5.11 | Internal batteries                                                                                                    |        |
|    |      | 5.11.1 Delta HLA Plus Control Unit battery backup                                                                         |        |
|    |      | ······································                                                                                    |        |

2

|                             |        | 5.11.2     | Delta HLA Plus Clock Battery                           |    |
|-----------------------------|--------|------------|--------------------------------------------------------|----|
| 5.12                        | 2 Swit | tching or  | n for the first time                                   |    |
|                             |        | 5.12.1     | Make physical connections                              |    |
|                             |        | 5.12.2     | Check the device is working                            |    |
|                             |        | 5.12.3     | Set up the network connection                          |    |
|                             |        | 5.12.4     | Create an account on the Delta Pump App online portal  |    |
|                             |        | 5.12.5     | Set the Service Due Reminder interval                  |    |
| 6.                          | Ope    | eration    |                                                        |    |
|                             | 6.1    | Button     | S                                                      |    |
|                             |        | 6.1.1      | Test button                                            |    |
|                             |        | 6.1.2      | Mute button                                            | 31 |
|                             |        | 6.1.3      | Comms button                                           |    |
|                             | 6.2    | LED co     | lour codes and sounds                                  |    |
|                             |        | 6.2.1      | Power LED.                                             |    |
|                             |        | 6.2.2      | High level (red)                                       |    |
|                             |        | 6.2.3      | High Level Alarm Recorded (vellow)                     |    |
|                             |        | 6.2.4      | Service due (red)                                      | 36 |
|                             |        | 6.2.5      | Communications status                                  |    |
| 7.                          | Ном    | v to conr  | nect your Delta HLA Plus                               |    |
|                             | 7.1    | The be     | nefits of connecting to the Delta Pumps App            | 38 |
|                             | 7.2    | Settino    | up the Delta HLA Plus's Internet connection            |    |
|                             | 7.3    | Conne      | cting your Delta HLA Plus to the Internet via Wi-Fi    |    |
|                             | 7.4    | Conne      | cting your Delta HLA Plus to the Internet via Ethernet |    |
|                             | 7.5    | Operat     | e the device in standalone mode                        |    |
|                             | 7.6    | Changi     | ing the Delta HLA Plus communications settings         |    |
|                             | 7.7    | Create     | your account on the Delta Pumps App                    |    |
|                             | 7.8    | Registe    | er your device                                         |    |
| 8.                          | Usir   | ng the De  | elta Pumps App                                         |    |
|                             | 8.1    | Delta C    | Customer dashboard                                     |    |
|                             |        | 8.1.1      | Register a new device                                  |    |
|                             | 8.2    | Service    | e Partner dashboard                                    |    |
|                             |        | 8.2.1      | Register a new device                                  |    |
|                             |        | 8.2.2      | Updating the device details                            |    |
|                             |        | 8.2.3      | If the end-user changes the service partner            |    |
|                             | 8.3    | End-us     | ser dashboard                                          |    |
|                             |        | 8.3.1      | Register a new device                                  |    |
|                             |        | 8.3.2      | Book a visit                                           |    |
|                             |        | 8.3.3      | Contact your Service Partner                           |    |
|                             |        | 8.3.4      | Account changes                                        |    |
|                             |        | 8.3.5      | Changing a service partner                             |    |
|                             |        | 8.3.6      | Moving house                                           |    |
|                             |        | 8.3.7      | Adding or changing key holders                         |    |
| 9.                          | Maii   | ntenance   | 9                                                      |    |
|                             | 9.1    | Servici    | ng guide                                               |    |
|                             | 9.2    | Cleanir    | ng the device                                          |    |
| 10.                         | Faul   | lt finding |                                                        |    |
| 11.                         | Anc    | illaries   |                                                        |    |
| 12.                         | War    | ranty      |                                                        |    |
| 13. Mounting plate template |        |            |                                                        |    |
| 14.                         | Con    | nmission   | ing details                                            |    |
| 15.                         | Serv   | vice reco  | rd                                                     |    |

## THIS MANUAL SHOULD BE KEPT WITH THE DELTA HLA PLUS DEVICE OR PROPERTY OWNER

## 1. General information

## 1.1 Principles

This installation and operating manual is valid for the Delta HLA Plus .

The manual describes the proper and safe use of this equipment in all phases of operation. It is intended for Installers and Service Providers. End-users (homeowners/property owners/facilities managers) should refer to the Delta HLA Plus User Guide.

The device contains no end-user serviceable parts. End-users should contact their Delta Registered Pump Service Provider if the device needs servicing or repairing.

If the equipment is used in a manner not specified by the manufacturer, the protection provided by the equipment may be impaired.

The overall safety of any system incorporating this equipment is the responsibility of the Installing Contractor.

In the event of damage, immediately contact your Delta Membranes Systems Ltd to maintain the right to claim under warranty.

## 2. Declarations

## 2.1 UKCA and CE approved

The product complies with the relevant sections of:

- EN 61010-1:2010+A1:2019 "Safety requirements for electrical equipment for measurement, control, and laboratory use Part 1: General requirements"
- EN 301 489-1 V2.2.3 (2019-11) "ElectroMagnetic Compatibility (EMC) standard for radio equipment and services; Part 1: Common technical requirements"
- EN 301 489-17 V3.2.4 (2020-09) "ElectroMagnetic Compatibility (EMC) standard for radio equipment and services; Part 17: Specific conditions for Broadband Data Transmission Systems"

## 2.2 Disposal

This PCB assembly is classified as Electrical or Electronic equipment and should not be disposed of in normal domestic or commercial waste.

The lithium ion battery should be recycled separately at an appropriate collection point. The terminals of lithium ion batteries should be taped up before disposal. The battery must not be allowed to get wet or damaged to prevent a risk of fire.

The mandatory crossed out wheeled bin symbol on these products indicates that the products shall not be mixed or disposed of in household or commercial waste. Under the WEEE Directive, the equipment should be recycled using the best possible techniques to minimise environmental impact and avoid unnecessary landfill.

For further information, visit http://www.legislation.gov.uk/uksi/2013/3113/contents/made

# 

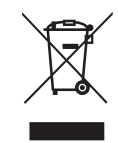

4

Delta HLA

## 3. Important safety instructions

## 3.1 Key to safety symbols and markings

| Symbol                                                                                                    | Description                                                                                                    |  |
|----------------------------------------------------------------------------------------------------|----------------------------------------------------------------------------------------------------|--|
| DANGER                                                                                                    | <b>DANGER</b><br>This signal word indicates a high-risk hazard which, if not avoided,<br>will result in death or serious injury.                                                                                  |  |
| WARNING                                                                                                    | <b>WARNING</b><br>This signal word indicates a medium-risk hazard which, if not<br>avoided, could result in death, serious injury, or damage to property.                                                         |  |
| <b>CAUTION</b> CAUTION This signal word indicates a hazard which, if not avoided, could result in damage to the machine and its functions. |                                                                                                    |  |
|                                                                                                    | <b>General hazard</b><br>In conjunction with one of the signal words this symbol indicates a<br>hazard which will or could result in death or serious injury.                                                     |  |
| 4                                                                                                    | <b>Electrical hazard</b><br>In conjunction with one of the signal words this symbol indicates a<br>hazard involving electrical voltage and identifies information about<br>protection against electrical voltage. |  |
| \$                                                                                                    | <b>Device damage</b><br>In conjunction with the signal word CAUTION this symbol indicates<br>a hazard for the device and its functions.                                                                           |  |

## 3.2 Special characters

When used in conjunction with numerical values a dash "-" indicates a range, whereas a slash "/" indicates discrete values.

Example: "50/60 Hz" indicates either 50 Hz or 60 Hz and nothing in between. Example: "110–240 VAC" indicates any AC voltage between 110 V and 240 V.

## 3.3 General safety notices

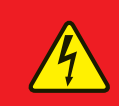

### DANGER

Do not open this unit if not qualified to do so. To reduce the risk of electric shock, do not remove cover. No user-serviceable parts inside.

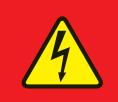

### DANGER

Before carrying out any maintenance work the system MUST be disconnected from the mains power supply, and measures must be taken to prevent the system from being inadvertently switched back on.

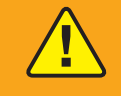

## WARNING

When undertaking works within the chamber/sump suitable measures MUST to taken to ensure safe access in accordance with current safety regulations.

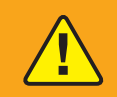

### WARNING

All maintenance works (inspections and services) MUST be undertaken by a technically qualified/competent company/engineer with specific training on the device.

## 4. Delta HLA Plus overview

## 4.1 Delta HLA Plus Alarm overview

The Delta HLA Plus is a smart High-Water Level Alarm and Monitoring System, capable of delivering real-time monitoring and notification services, for ground, surface and foul water pumping stations.

Designed to put property owners in control – on any digital device, anywhere, at any time. For all important or timesensitive notifications, the Delta HLA Plus allows property owners to engage in real-time with their pump stations using the Delta Pumps App. The Delta Pumps App offers owners an uncomplicated way to register HLA Plus devices. After registration of the Delta HLA Plus all monitoring and notification services are sent directly to the listed keyholders via email.

High-water level alarms alert property owners when water levels in pump stations becomes too high and there is a risk of flooding.

The Delta HLA Plus can be retrofitted in any existing ground, surface and foul water pumping stations. Please refer to Section 7 on how to register a new Delta HLA Plus device(s) or Delta's Technical Guidance Notes.

To future-proof Delta HLA Plus devices, we recommend adding a Delta Level Float to enhance features on the Delta HLA Plus device into an 'Intelligent' High-Water Level Alarm and Monitoring System, not only detecting when a highwater level occurs in a pump station, but also to monitor pump activation(s), and changes in pump activation(s) both frequency, duration and flow rates.

#### 4.1.1 Features

- Provides smart alarm function for single or dual pump system with or without control panel
- Suitable for ground, surface or foul water pumping stations
- Compatible with Wi-Fi or LAN/Ethernet connection
- Instant real-time monitoring to spot service failures before they make any impact
- Notification messages to users in real time on any digital device
  - if there is mains power outage,
  - when a high-water situation has been recorded
  - when a high-water level situation occurs
  - when a service or routine maintenance is due
  - when changes in pump activity occur (frequency and duration)
- Float Switch and 10 metre Cable supplied
- Colour coded LED Facia and audible displays
- Modern, lightweight, and compact design
- Compatible with Delta Level Float

#### 4.1.2 Benefits

- Instant real-time monitoring of ground, surface and foul water pumping stations to identify potential issues before they make an impact
- Enables better planning of servicing and maintenance
- Instant communication during emergencies and other critical events
- Enhanced customer care
- Can be retrofitted to existing pump systems
- Delta Pumps App identifies multiple pump stations on one site
- Reduces risk of critical events
- A fully downloadable CSV history
- Allows for service intervals to be set at 3, 6, or 12 months
- No additional subscription fees for Monitoring and Notification Services

## 4.2 Delta HLA Plus Intelligent Alarm

The Delta HLA Plus Intelligent is supplied with a Delta Level Float and is compatible with all Delta V3, V4 and V6 groundwater and surface water pumping stations. Delta HLA Plus can also be retrofitted to any existing groundwater/ surface water pumping station.

The Delta HLA Plus 'Intelligent' is a highly advanced High-Water Level Alarm Monitoring System. The Delta Level Float transforms the Delta HLA Plus ('Smart' High-Water Level Alarm) into an 'Intelligent' High-Water Level Alarm, not only detecting when a high-water level occurs in a pumping station, it also monitors sump pump activity – number of activation(s), and changes in sump pump activation(s) (both frequency and duration). This additional information allows for real time calculation of flow, volumes of discharge over given periods, changes in level of activity within the pumping station including decline in pump performances. For full features of the Delta HLA Plus 'Intelligent' Pump Station Monitoring Device, all devices are required to be registered for free on the Delta Pumps App.

The Delta HLA Plus Intelligent has both proactive and preventive functions. Real-time analysis of your pumping station enabling service, maintenance, or repair requirements to be detected and implemented at the earliest stage.

Please refer to Section 7 on how to register a new Delta HLA Plus device(s) or Delta's Technical Guidance Notes.

#### 4.2.1 Features

- Instant real-time monitoring to spot service failures before they make any impact
- Records frequency of pump station activations
- Records duration of pump station activations
- Records volume of water being evacuated from pumping station
- Records and monitors pump activities within pumping stations
- · Sends notification messages to users in real time:
  - if there is mains power outage,
  - when a high-water situation has been recorded
  - when a high-water level situation occurs
  - when a service or routine maintenance is due
  - when changes in pumping station activity occur (frequency and duration)
- Visual and audible displays on the HLA Plus Device
- Suitable for Domestic and Commercial Structures
- Can be retrofitted to existing groundwater or surface water pumping station

#### 4.2.2 Benefits

- · Real-time streamline log analysis of pumping stations
- Instant communication during emergencies and other critical events
- Enhanced customer care
- Full visible log of all pumping station events logged in real time
- A fully downloadable CSV history
- Delta Pumps App identifies multiple pump stations on one site
- Reduces risk of critical events
- Logged data allows for better maintenance and service
   planning of pumping stations
- Allows for Service intervals to be set at 3, 6, or 12 months
- No subscription fees for Monitoring and enhanced Services
- Data stored on SD integrated card

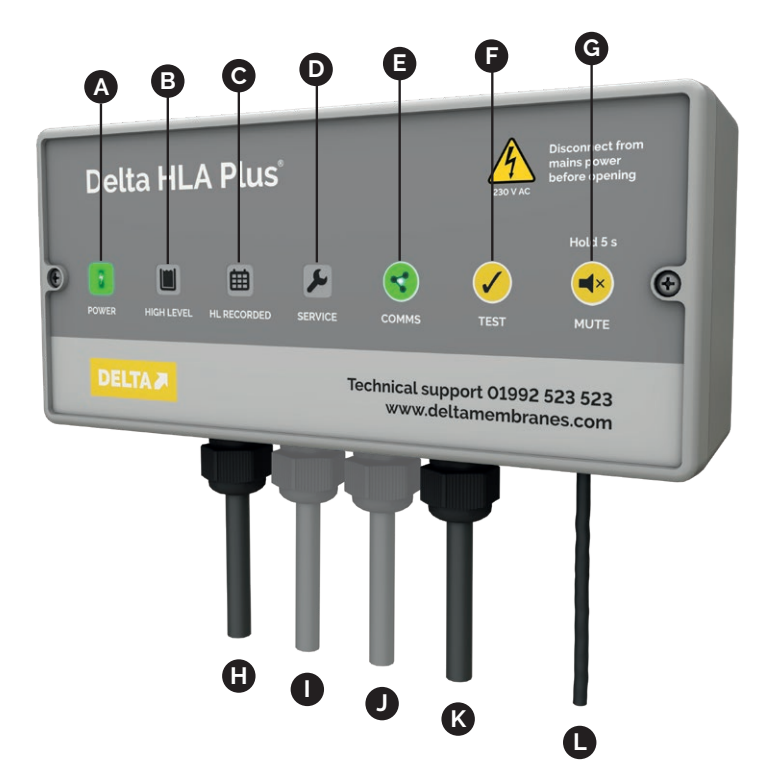

- A. Power status
- B. High level
- C. High level recorded
- D. Service due
- E. Communications status and reset button
- F. Test button
- G. Audio alarm mute button
- H. High level float cable
- I. Level float cable for Delta HLA Plus Intelligent Alarm (optional)
- J. Volt-free contact cable (optional)
- K. Mains power cable
- L. Ethernet cable (optional)

Figure 1. Delta HLA Plus Control Unit.

## 4.3 Technical information

#### 4.3.1 Technical specifications

| Delta HLA Plus Control Unit (DMS HLAP) |                           |  |  |
|----------------------------------------|---------------------------|--|--|
| Power supply                           | 230 V (± 10 %) AC 50Hz    |  |  |
| Power                                  | 5 W                       |  |  |
| Rated current                          | 0.2 A                     |  |  |
| Internal battery                       | 3.6 V, 7 Ah Li ion        |  |  |
| Clock battery                          | 3 V CR2032                |  |  |
| Operating temperature                  | -10°C to +40°C            |  |  |
| Operating humidity (relative)          | 20% to 85% non-condensing |  |  |
| Sound alarm level                      | 80 dB                     |  |  |
| Power cable length                     | 1 metre                   |  |  |
| Weight (excluding packaging)           | 640 g                     |  |  |
| Enclosure material                     | ABS, V-0 flame retardant  |  |  |
| Colour                                 | Grey                      |  |  |
| Ingress protection rating              | IPXO                      |  |  |
| Impact protection rating               | IK08                      |  |  |
| Installation location                  | Indoor use only           |  |  |
| Max altitude                           | 2,000 m                   |  |  |
| Overvoltage category                   | 2                         |  |  |
| Pollution degree                       | 2                         |  |  |

#### 4.3.2 Volt-free contacts

The Delta HLA Plus features three volt-free (dry) contacts for connection to a building management system (BMS).

- High level
- Power fail
- Service due

They can be set to Normally Open (NO) or Normally Closed (NC) depending on external system's requirements.

Refer to Section 5.8 for more information.

| Volt free relay contact specifications |                    |  |  |
|----------------------------------------|--------------------|--|--|
| DC Ratings                             | 24 VAC 1 Amp max   |  |  |
| AC Ratings                             | 24 VAC 0.3 Amp max |  |  |

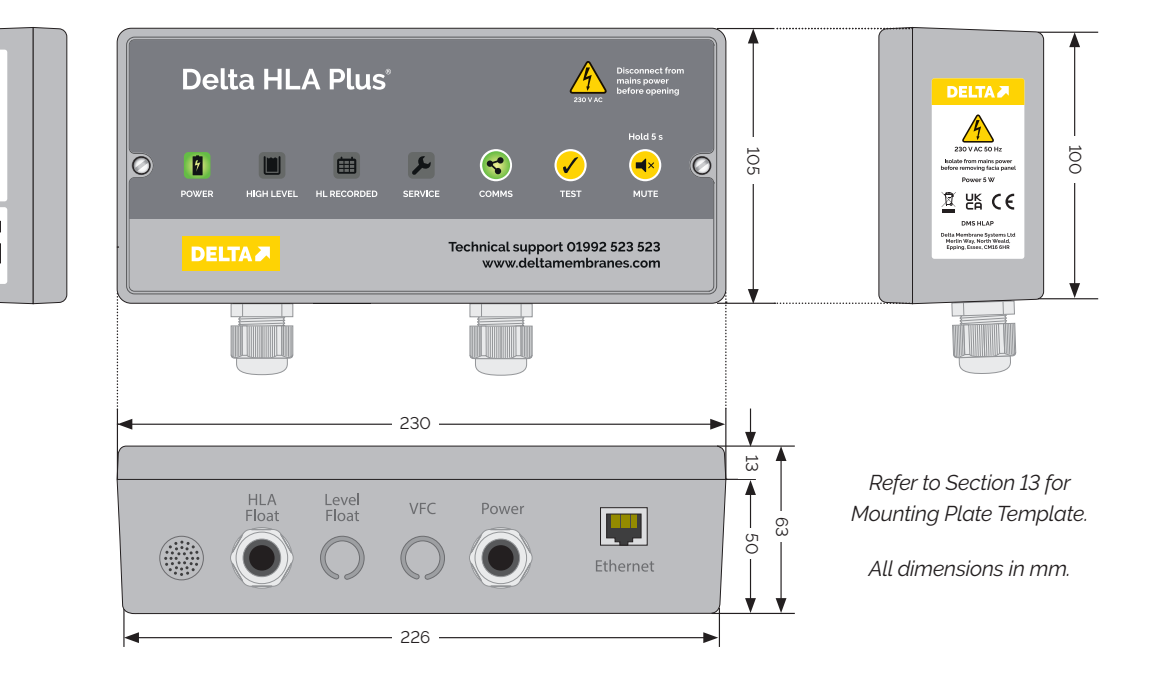

Figure 2. Dimensions of Delta HLA Plus Control Unit

司.

## 4.4 Parts included with Delta HLA Plus

| Item                                        | Qty |
|---------------------------------------------|-----|
| Delta HLA Plus Control Unit (DMS HLAP)      | 1   |
| Cable gland (for cable diameters 3 mm–8 mm) | 3   |
| Wall plug                                   | 4   |
| Ø 5 x 30 mm stainless steel screw           | 4   |
| Installation and operating guide            | 1   |

On delivery carefully unpack the product. Check that all items on the parts list have been received and inspect for any signs of damage. Any missing items or damage must be reported immediately. No claim will be considered after 24 hours from time of delivery.

## 4.5 Float kits

The Delta HLA Plus Control Unit should be purchased with a high level alarm float kit. This will be either a Delta Broken Finger Float Kit (Section 4.5.1) or a Delta Pendant Float Kit (Section 4.5.2) depending on the pumping station being installed.

For Delta HLA Plus Intelligent monitoring, a Delta HLA Plus Level Float (Section 4.5.3) is required in addition to one of the above high level alarm float kits.

#### 4.5.1 Delta Broken Finger Float Kit (DMS E232)

| Delta Broken Finger Float Kit             | Qt |
|-------------------------------------------|----|
| Delta Broken Finger Float, 10 metre cable | 1  |
| Delta Float Shroud                        | 1  |
| Cable tie                                 | 2  |

#### Suitable for:

• Delta Dual V3/4/6

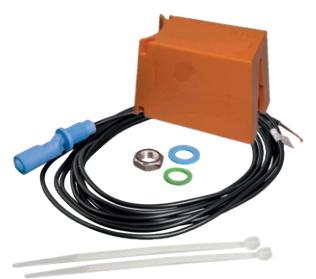

#### 4.5.2 Delta Pendant Float Kit (DMS E233)

| Delta Pendant Float Kit             | Qty |
|-------------------------------------|-----|
| Delta Pendant Float, 10 metre cable | 1   |
| Counterweight                       | 1   |
| 20 mm cable gland                   | 1   |
| Cable tie                           | 1   |

#### Suitable for:

- Delta Foul V3
- Delta 800 Dual V3/4/6
- Delta 800 Single Foul V3

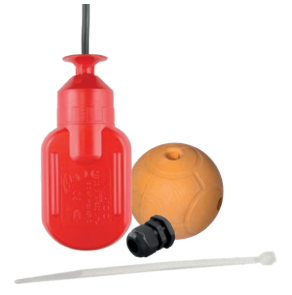

#### 4.5.3 Delta HLA Plus Level Float (DMS 536) for Delta HLA Plus Intelligent

| Delta HLA Plus Level Float Kit         | Qty |
|----------------------------------------|-----|
| Level float switch, 10 metre cable     | 1   |
| Level float bracket                    | 1   |
| Stainless steel clip                   | 1   |
| Cable gland (for cable dia. 3 mm–8 mm) | 1   |

Suitable for:

- Delta Dual V3/4/6
- Delta 800 Dual V3/4/6

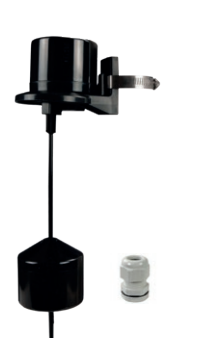

## 5. Site preparation and installation

## 5.1 Advisory

All products are manufactured and developed to the highest standards and assembled with precision and care. Each product has been rigorously tested. We constantly strive to develop our products to provide you with the most innovative products possible.

Please read these installation and operating guidelines carefully prior to installation. These guidelines contain important information and hazard warnings, which will enable you to install and operate your product safely, economically, and reliably.

Only qualified personnel should carry out the installation in accordance with the latest IET wiring regulations BS7671. All works should be in line with the Health and Safety at Works Act 1974.

It is important to note that this installation guide is for guidance only and it is the installer's responsibility to satisfy themselves that the installation procedure is in accordance with good practice, this will then eliminate any potential damage to the product during or after installation.

If you are unsure on any point, then please contact Delta Membranes on 01992 523 523 between 8am and 5pm, Monday to Friday or by email at info@deltamembranes.com for more information.

### 5.2 Intended use

This Delta HLA Plus is designed for use indoors or in a suitable waterproof outdoor enclosure. Under no circumstances should the product be installed outdoors without suitable protection from both water and extreme temperatures (operating temperature -10°C to +40°C).

If the equipment is used in a manner not specified by the manufacturer, the protection provided by the equipment may be impaired.

The overall safety of any system incorporating this equipment is the responsibility of the Installing Contractor.

## 5.3 Location

#### 5.3.1 General mounting requirements

Select a suitable location for the Delta HLA Plus Control Unit, taking into account that it must be located within 10 metres of the base of the pump chamber/sump via the cable duct to the Delta HLA Plus Control Unit. It must be mounted in a dry location at a minimum of 500 mm above finished floor level where the panel is audible and safely accessible by the end user and service engineers. When siting the panel please consider the Noise Pollution Act.

The Delta HLA Plus Control Unit should be located where there is a stable Ethernet or Wi-Fi connection to enable real-time alerts.

If you need to mount the panel further away from the pump chamber/sump, please contact Delta Membranes on 01992 523 523 between 8 am and 5 pm, Monday to Friday or by email at info@deltamembranes.com for more information.

#### 5.3.2 Installation prerequisites

A 13 amp unswitched fused spur complete with a 3 amp fuse should be installed within 1 metre of the device's location. This fused spur will connect to a dedicated 6 amp MCB in a 230 V AC distribution board. The fused spur and breaker are not included. See Section 5.9.

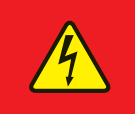

#### DANGER

Location of disconnect equipment must not be obstructed so that it is difficult to operate the disconnecting device.

## 5.4 Mounting the Delta HLA Plus Control Unit

The Delta HLA Plus Control Unit includes pre-installed IP68 cable glands for the high level float cable and the mains power cable. If you are installing a Delta HLA Plus Intelligent Alarm with level float, or volt-free contacts you will need to install additional cable glands (supplied) before mounting the panel to the wall.

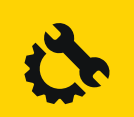

#### CAUTION

Care must be taken to ensure the internal components of the panel are not damaged when drilling.

#### 5.4.1 Installing a cable gland for a Delta HLA Plus Level Float cable (for Delta HLA Plus Intelligent Alarm systems only)

If you are installing a Delta HLA Plus Intelligent Alarm you will need to install a cable gland for the level float cable in the enclosure backbox before mounting the panel to the wall.

Open the panel and separate the backbox from the front of the panel and then disconnect the battery from the PCB board.

Drill a 16 mm hole in the underside of the panel's backbox at the Level Float position (see Figure 3).

An IP68 cable gland is supplied with the Delta HA Plus Level Float.

#### 5.4.2 Installing a cable gland for volt-free contacts (optional)

If you require volt-free contacts for connection to the building management system (BMS) you will need to install a cable gland for the volt-free contact cable in the enclosure backbox before mounting the panel to the wall.

Open the panel and separate the backbox from the front of the panel and then remove the battery.

Drill a 16 mm hole in the underside of the enclosure backbox at the VFC position (see Figure 3).

Install the supplied IP68 cable gland.

#### 5.4.3 Mounting the Delta HLA Plus Control Unit to the wall

Once any additional cable glands have been installed, mount the panel to a wall or backboard using the mounting points located at the back of the panel. Please see Section 13 for the mounting plate template.

Use screws and plugs suitable for the surface being mounted to. Use Delta Qwikseal Plugs (DMS 131) if penetrating MS500 or PT waterproofing membrane. Stainless steel Ø 5 x 30 mm self-tapping screws and standard wall plugs are provided (6 mm drill bit).

After mounting the panel replace the front facia for protected. Do not connect the battery to the PCB board until commissioning.

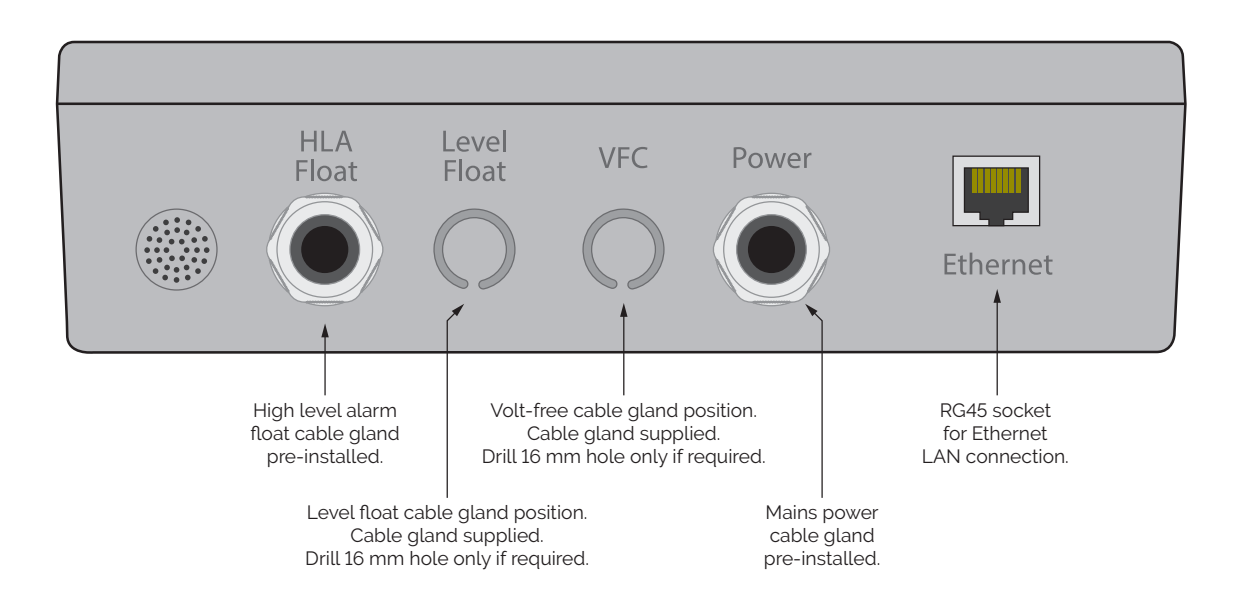

Figure 3. Delta HLA Plus Control Unit connections

## 5.5 Installing a Delta Broken Finger Float Kit (for Delta Dual V3/V4/V6 pumping systems)

#### 5.5.1 Mounting a Delta Broken Finger Float

Please refer to the specific installation and operating guidelines for the chamber/sump when installing the Delta Broken Finger Float.

The Delta Broken Finger Float is supplied with a 10 metre cable. If you require more than 10 metres please contact Delta Membranes on 01992 523 523 between 8am and 5pm, Monday to Friday or by email at info@deltamembranes.com for assistance.

- The Delta Broken Finger Float should be positioned between the activation points of the two pumps, as shown in Figure 4. This will cause the alarm to trigger if Pump 1 has failed, before Pump 2 empties the chamber. This periodic triggering is a useful indicator that there is a fault in the pumping station.
- 2. The Delta Broken Finger Float should be installed in the Delta Float Shroud. The shroud should be positioned on the vertical pipework of the rear pump so that it butts up to the base of the elbow and secured with cable ties. See Figure 5.
- 3. When positioning the Delta Broken Finger Float insert the cable through the green washer.
- 4. Position the Delta Broken Finger Float with the activation arm located in the upwards position as shown in Figure 6.
- 5. Insert the cable through the blue plastic washer and nut and tighten fully.
- 6. If necessary use cable ties to prevent the pump or float cables from causing an obstruction.
- 7. Draw cable through the cable duct along with the other cables at commissioning.

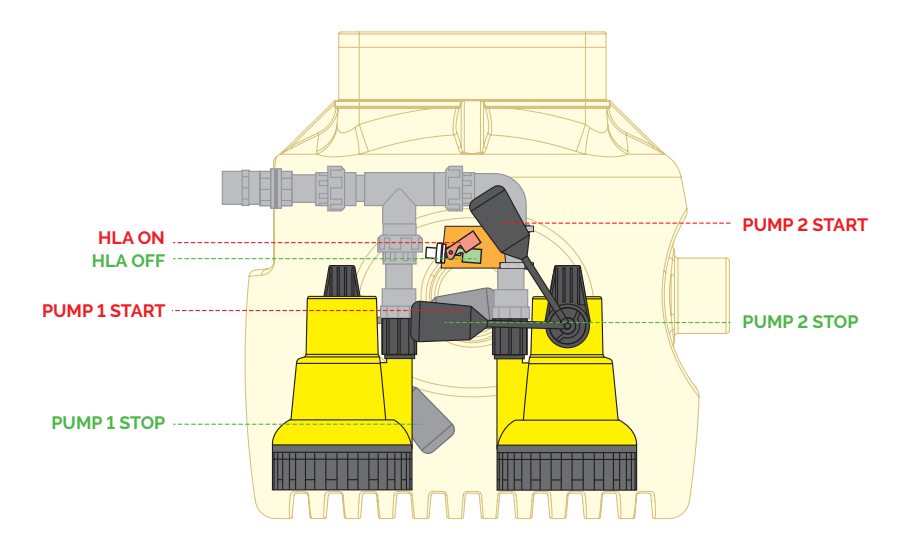

Figure 4. Delta Broken Finger Float on and off positions.

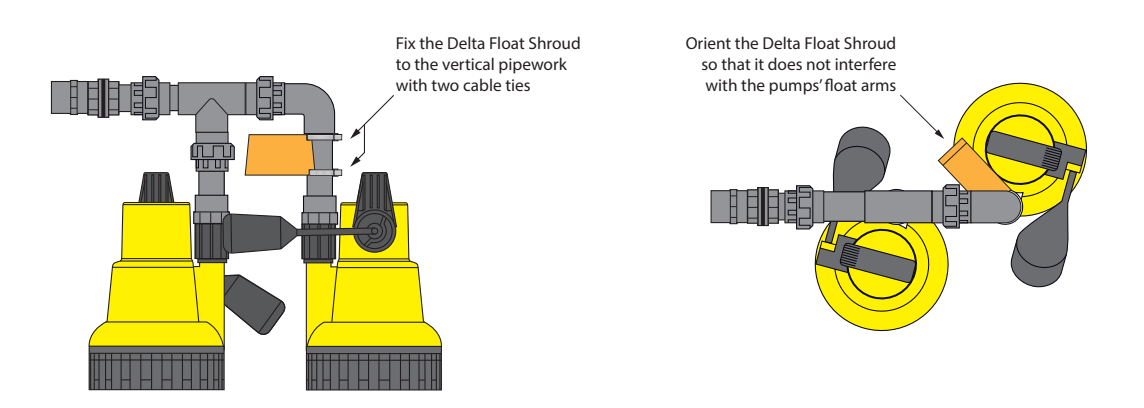

Figure 5. Fixing and orienting the Delta Float Shroud.

12

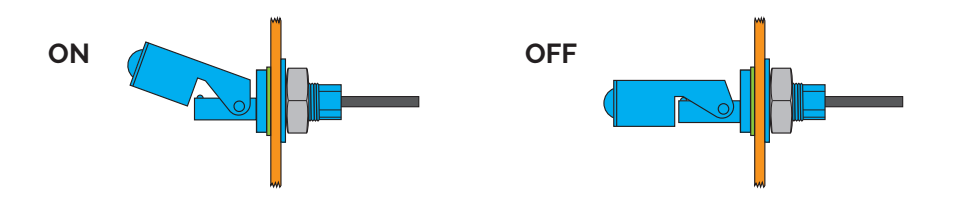

Figure 6. Delta Broken Finger Float on and off positions.

#### 5.5.2 Connecting a Delta Broken Finger Float to the Delta HLA Plus Control Unit

- 1. Loosen the float switch cable gland located on the underside of the panel, as shown in Figure 3.
- 2. Draw the Delta Broken Finger Float cable through the cable gland.
- 3. Connect the brown core left terminal and the blue core to the right terminal of the HLA FLOAT terminal block as shown in Figure 7 inset.

The panel is factory-set to a normally closed contact. The advantage is that should the float cable become damaged and/or disconnected the alarm will activate. This can be changed to Normally Open using the Delta Pump App if required.

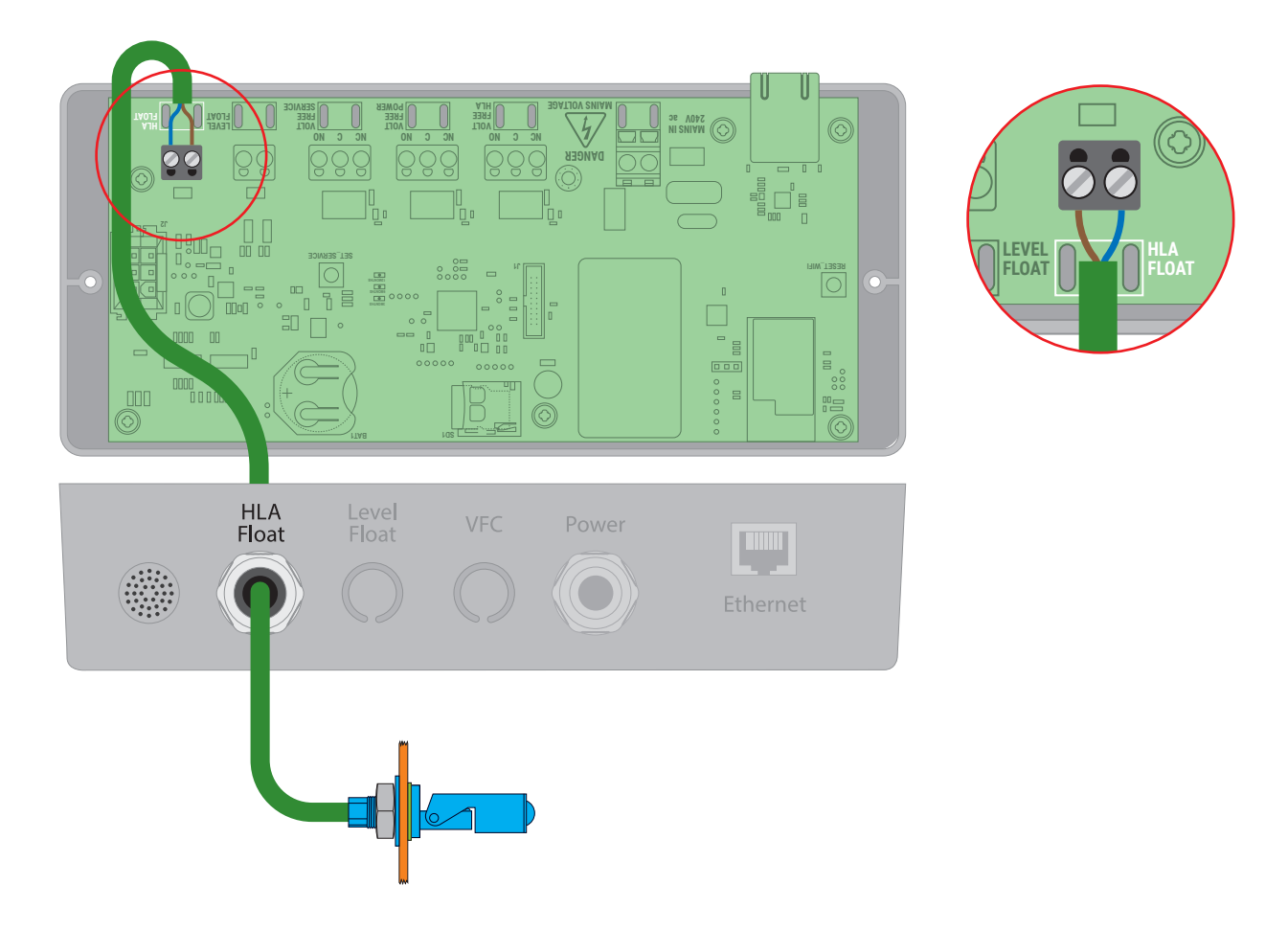

Figure 7. Connecting the Delta Broken Finger Float to the Delta HLA Plus Control Unit.

## 5.6 Installing a Delta Pendant Float Kit (for Delta Foul V3, Delta 800 Series)

#### 5.6.1 Mounting a Delta Pendant Float Switch

Please refer to the specific installation and operating guidelines for the chamber/sump when installing the float switch.

The Delta Pendant Float Switch is supplied with a 10 metre cable. Should you require more than 10 metres contact Delta Membranes on 01992 523 523 between 8am and 5pm, Monday to Friday or by email at info@deltamembranes.com for assistance.

- 1. Please ensure you position the Delta Pendant Float Switch higher than the primary pump activation point contained within, as shown in Figures 8–10.
- Install the cable securely. The Delta Pendant Float Switch should be installed using a float bracket in the chamber. The Delta Foul V3 chamber features an integral float bracket. 800 Series chambers feature a float bracket (see Section 11 Ancillaries).
- 3. Attach the counterweight approximately 70 mm from the top of the float. You must separate the counterweight by removing the centre screw using a 6 mm Allen key, once separated you will see two grooves, using the smaller of the grooves position the cable into place and put the counterweight back together ensuring the centre screw is tightened.
- 4. Pull the float cable through the M20 cable gland on the float bracket. Position the float higher than the primary pump activation point. Once the float has been positioned tighten the M20 gland.
- 5. Fix the cable into position using a cable tie to ensure the float doesn't drop down.
- 6. If necessary use cable ties to prevent the pump or float cables from causing an obstruction.
- 7. Draw cable through the cable duct along with the other cables at commissioning.

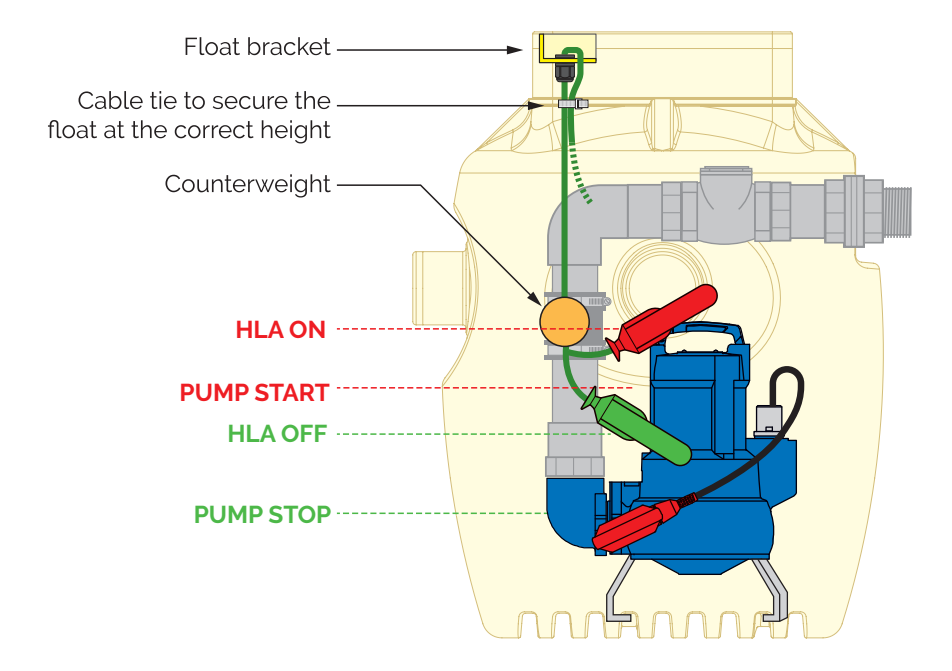

Figure 8. Setting the switching heights of the Delta Pendant Float Switch in a Delta Foul V3 Packaged Pumping Station.

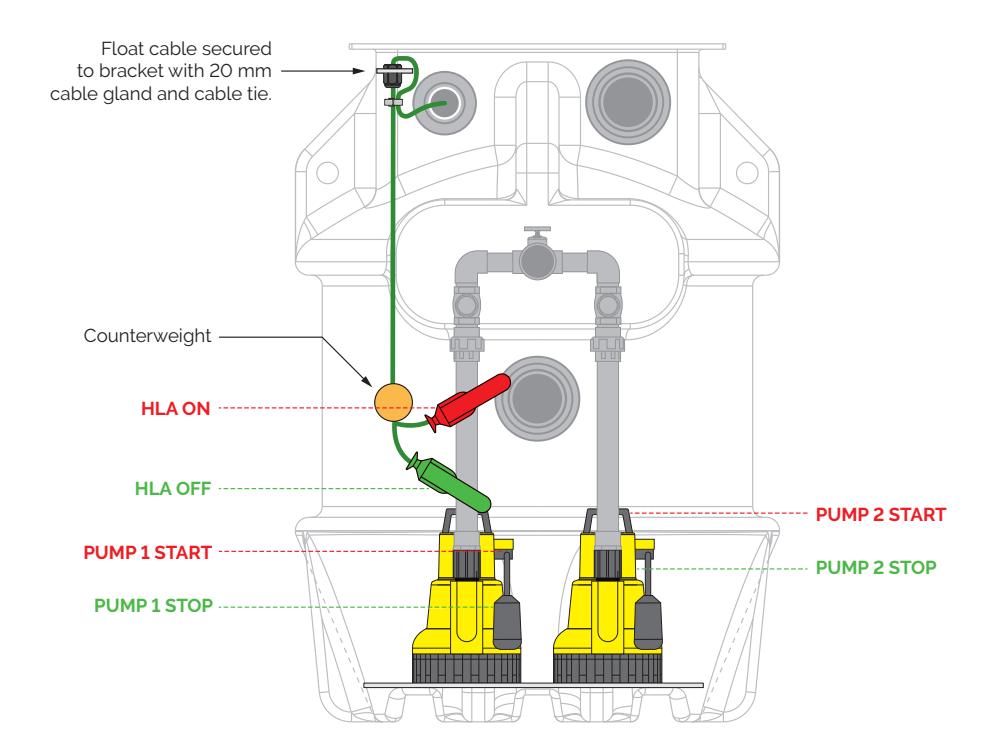

Figure 9. Setting the switching heights of the Delta Pendant Float Switch in a Delta Dual V3/V4/V6 800 Series Packaged Pumping Station.

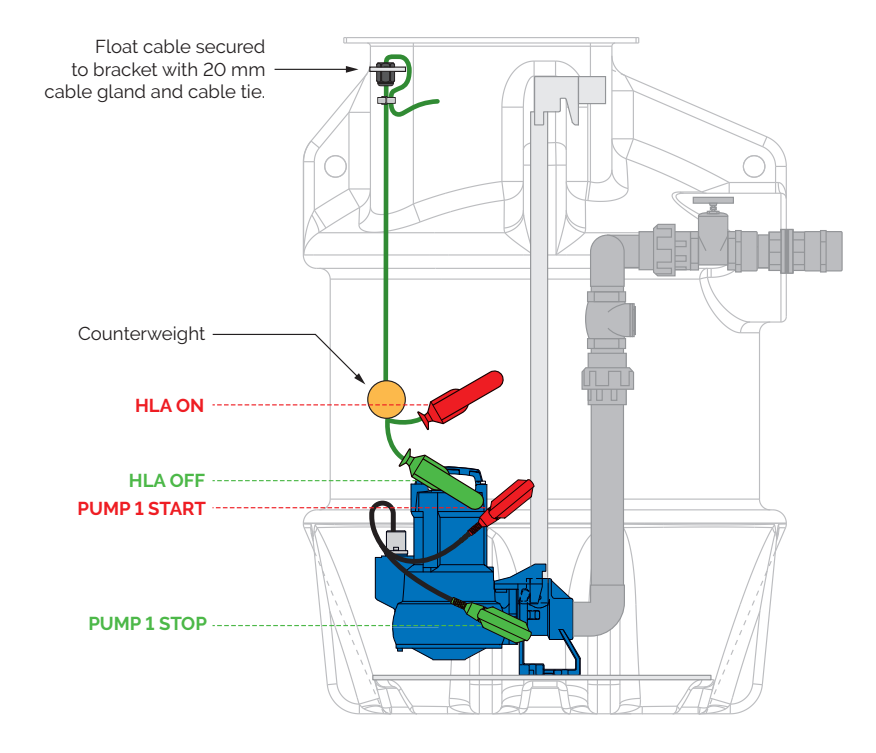

Figure 10. Setting the switching heights of the Delta Pendant Float Switch in a Delta Single V3 Foul 800 Series Packaged Pumping Station.

#### 5.6.2 Connecting a Delta Pendant Float Switch to the Delta HLA Plus

- 1. Loosen the float switch cable gland located on the underside of the Delta HLA Plus Control Unit, as shown in Figure 11.
- 2. Draw the Delta Pendant Float Switch cable through the cable gland.
- 3. a. For NORMALLY CLOSED connections, connect the brown core to the left terminal and the blue core to the right terminal of the HLA FLOAT terminal block, as shown below. Isolate the black core.
  - b. For NORMALLY OPEN connections, connect the brown core to the left terminal and the black core to the right terminal of the HLA FLOAT terminal block, as shown below. Isolate the blue core.

The Delta HLA Plus Control Unit is factory-set to a Normally Closed contact. The advantage is that if the cable becomes damaged and/or disconnected the alarm will activate. This can be changed to Normally Open using the Delta Pump App if required.

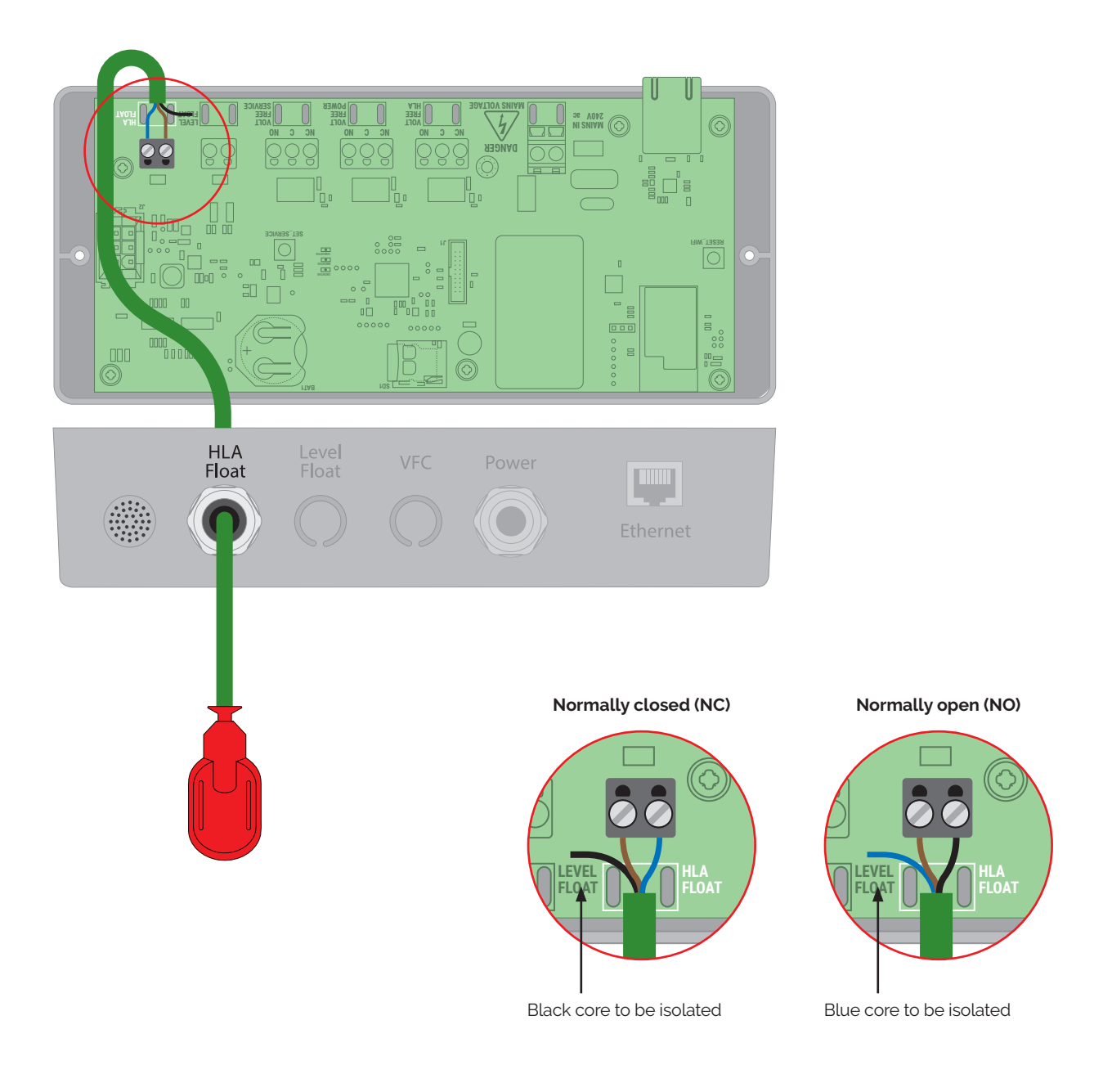

Figure 11. Connecting the Delta Pendant Float Switch to the Delta HLA Plus Control Unit.

## 5.7 Installing a Delta Level Float (for Delta HLA Plus Intelligent Alarm)

#### 5.7.1 Mounting a Delta Level Float

Please refer to the specific installation and operating guidelines for the chamber/sump when installing the float switch.

The Delta Level Float is supplied with a 10 metre cable. If you require more than 10 metres please contact Delta Membranes on 01992 523 523 between 8am and 5pm, Monday to Friday or by email at info@deltamembranes.com for assistance.

- 1. Attach the level float bracket to the vertical leg of the primary pump's manifold using the stainless steel clip. Check that the level float switch is positioned so that the high switching point is just below the activation point of the primary pump.
- 2. The bracket should be secured to the vertical leg of the primary pump's discharge pipework. The Delta Level Float and pumps must be positioned so they are not obstructed in operation by each other, pipework, cables or the chamber walls (see the plan view below).
- 3. Once positioned at the correct height, tighten the stainless steel clip to fix the bracket in position.
- 4. The low switching height must be set to just above the stop height of the primary pump.
- 5. If necessary use cable ties to prevent the pump or float cables from causing an obstruction.
- 6. Draw cable through the cable duct along with the other cables at commissioning.

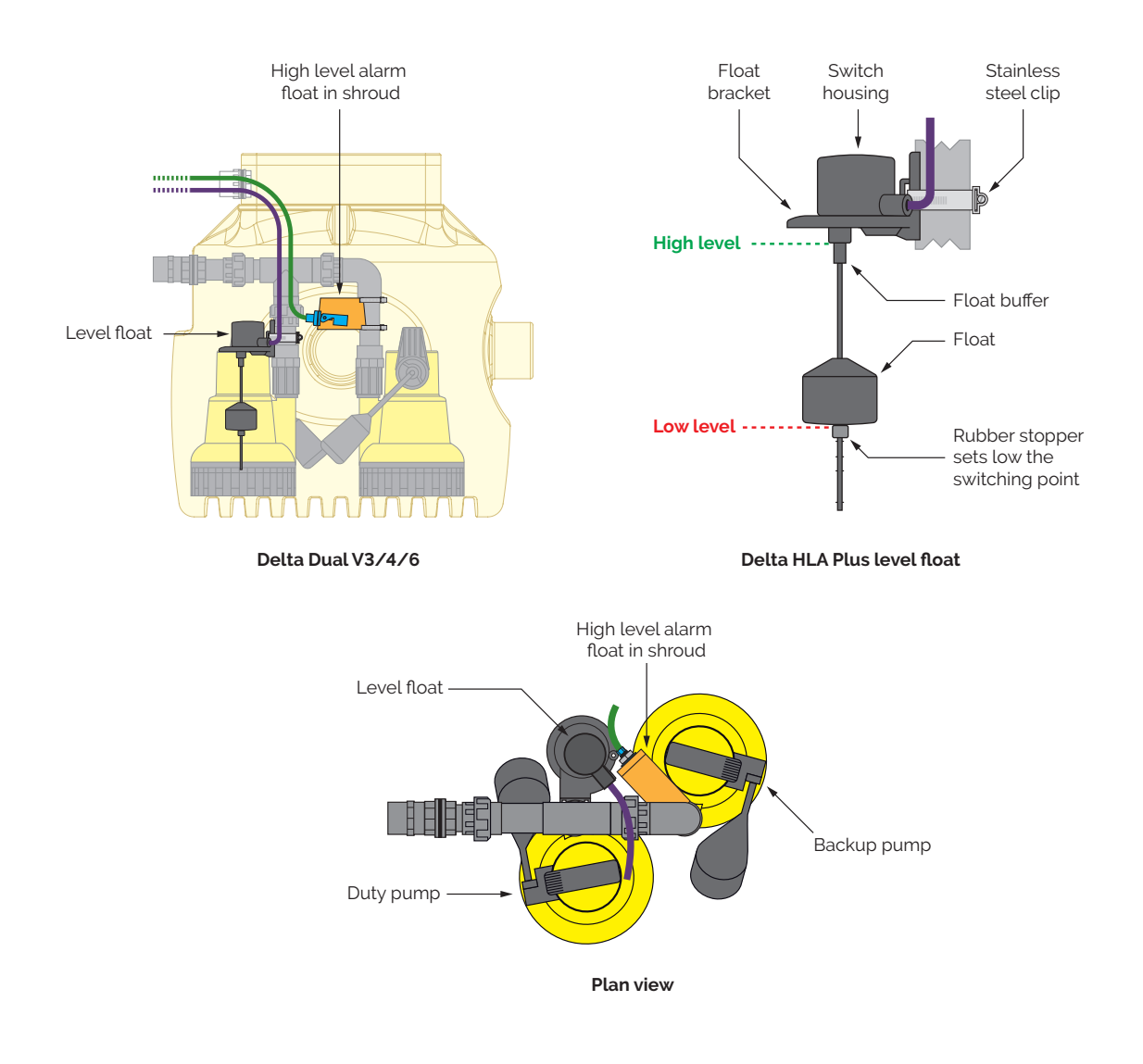

Figure 12. Mounting the Delta Level Float in a Delta Dual V3/4/6 pumping station.

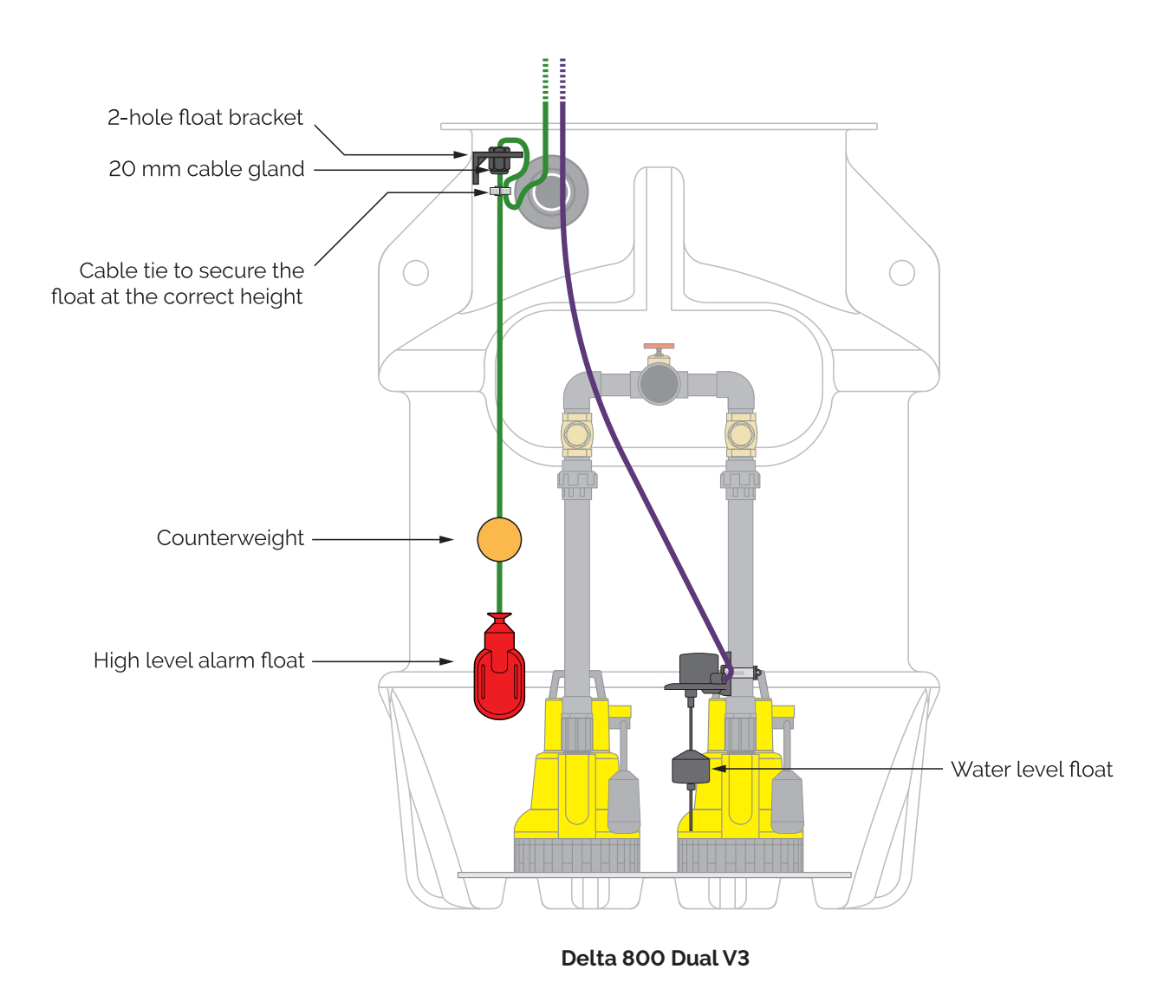

Figure 13. Mounting the Delta Level Float in a Delta Dual 800 V3/4/6 groundwater pumping station.

#### 5.7.2 Connecting a Delta Level Float to the Delta HLA Plus Control unit

- 1. Drill a suitably-sized hole in the underside of the enclosure back box at the Level Float location for an IP68 cable gland (see Section 5.4.1).
- 2. Loosely position the IP68 cable gland in and draw the cable through it.
- 3. Connect the brown core to the left terminal and the blue core to the right terminal of the LEVEL FLOAT terminal block, as shown in Figure 14.
- 4. Tighten the cable gland to secure the cable.

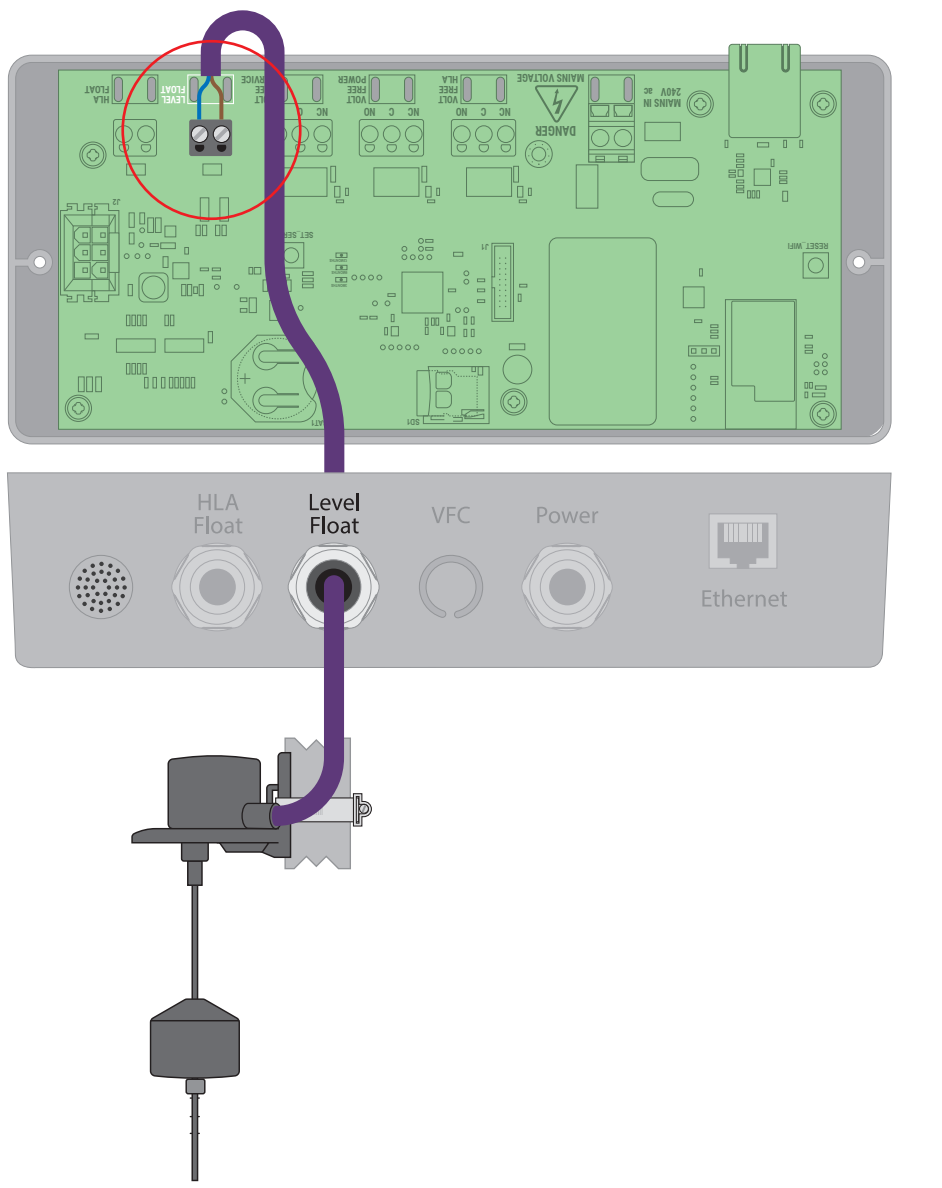

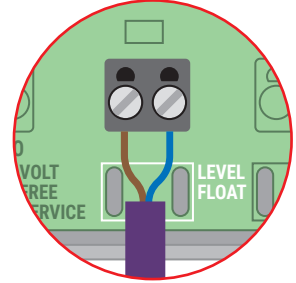

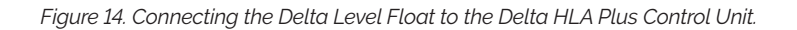

## 5.8 Installing volt-free contacts (OPTIONAL)

The Delta HLA Plus features three volt-free (dry) contacts for connecting to an external system such as a building management system (BMS). They can be configured to be Normally Open (NO) or Normally Closed (NC) to suit the external system.

The volt-free contacts are intended for use of 3 V DC circuits with a rated current of less than 1 A.

#### 5.8.1 High level volt-free contact

This contact will send a signal to the building management system (BMS) if a high level situation occurs.

#### 5.8.2 Power fail volt-free contact

This contact will send a signal to the building management system (BMS) if there is a removal of mains power to the AquaSafe Alarm occurs. This relay is normally energised when mains power is applied.

#### 5.8.3 Service due volt-free contact

This contact will send a signal to the building management system (BMS) when a service of the pump station is due.

#### 5.8.4 Setting NC or NO contacts

To make a volt-free connection one core should connect to the Common (C) terminal (**Black**) and one core to either the Normally Open (NO) terminal (**Red**) or the Normally Closed (NC) (**Blue**). The choice of NO or NC contact depends on the requirements of the receiving system.

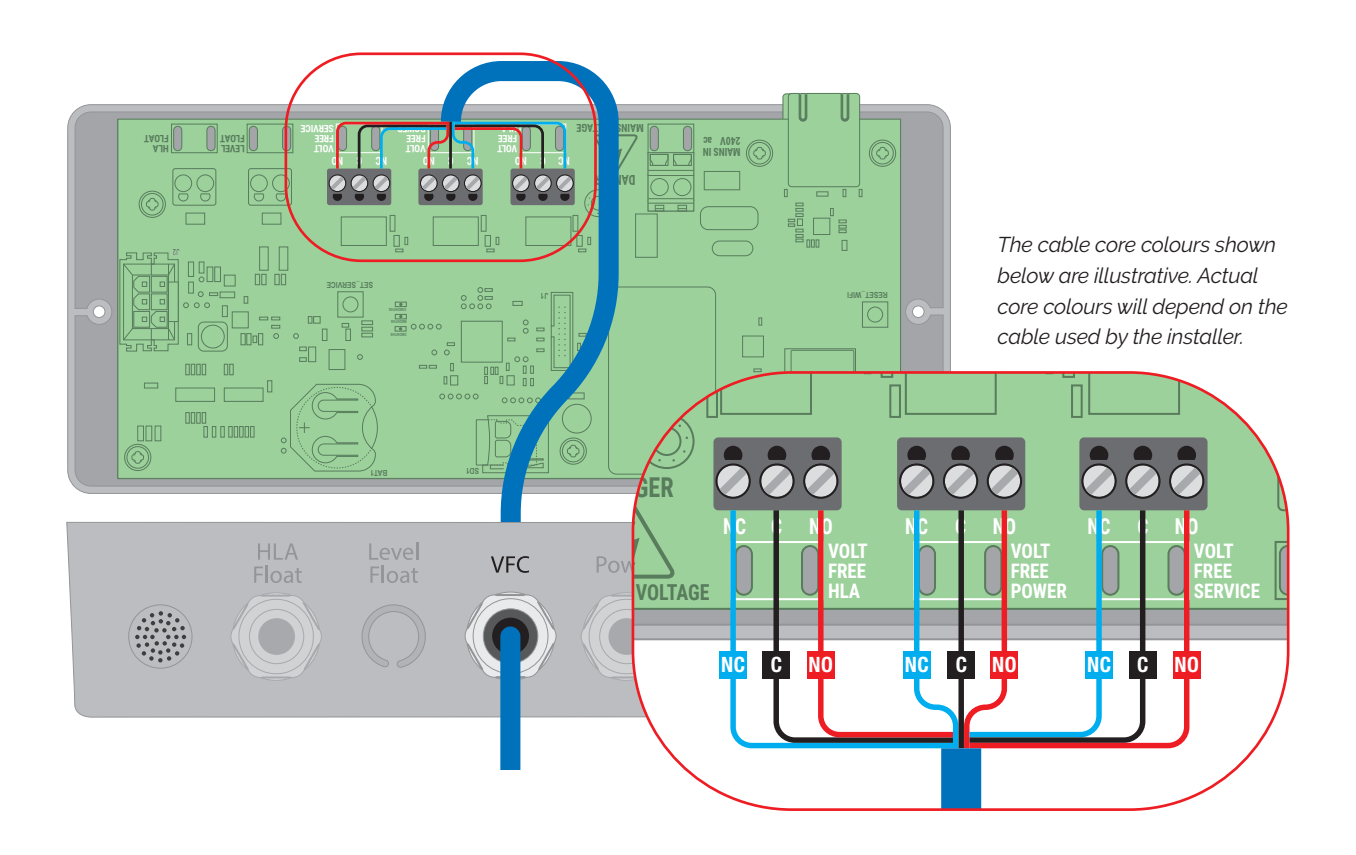

Figure 15. Connecting the volt-free contacts to the Delta HLA Plus.

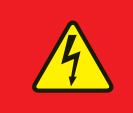

## DANGER

Do not apply mains voltage to these terminals.

20

## 5.9 Connect the Delta HLA Plus to the mains electrical supply

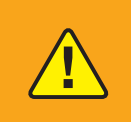

### WARNING

When connecting to the mains electrical supply it is imperative that the Delta HLA Plus is connected to a dedicated power supply and not via a ring main.

The Delta HLA Plus Control Unit should be connected to the mains electrical supply by a qualified person in accordance with the Institute of Electrical Engineers Regulations with the IET wiring regulations BS7671. Please take into account all the electrical information as shown in Section 4.3.1 when installing the panel.

The Delta HLA Plus Control Unit should be connected to a clearly-labelled dedicated breaker (6 A MCB Type-B). Do not power either alarms or pumps via a ring main. If another device connected to the ring main trips the breaker your property will be at risk from flooding.

The panel comes with a 1 metre two-core mains power cable for connection to a 3 A unswitched fused spur. The unswitched fused spur should be adjacent to the Delta HLA Plus Control Unit. Only use the provided power cord.

If cable extensions are required for a pump power cable, a qualified electrical contractor must make all electrical connections. Suitable cable extension kits are available to order from Delta Membranes on 01992 523 523 between 8am and 5pm, Monday to Friday or by email at info@deltamembranes.com

#### Keep the connection isolated until you are ready to test the system.

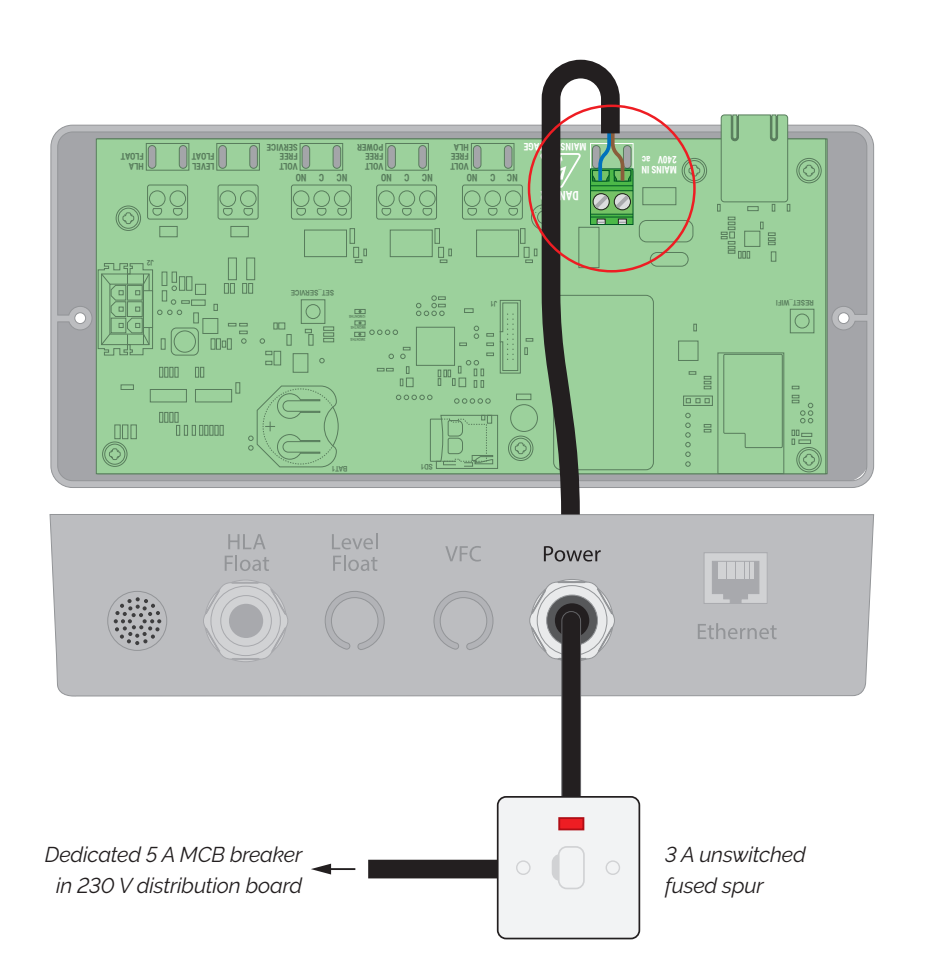

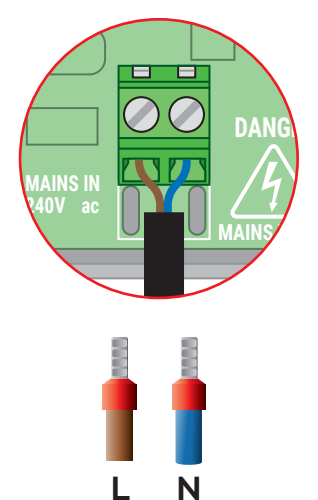

Live (brown)

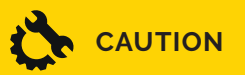

Neutral

(blue)

It is recommended the Boot Lace Ferrules are utilised on cabling and to check following install that there are no loose strands present that can cause short circuits.

Figure 16. Connecting the Delta HLA Plus Control Unit to mains electrical supply.

5. Site preparation and installation

### 5.10 Example installations

5.10.1 Delta HLA Plus with Delta Dual V3/4/6 Packaged Pumping Station

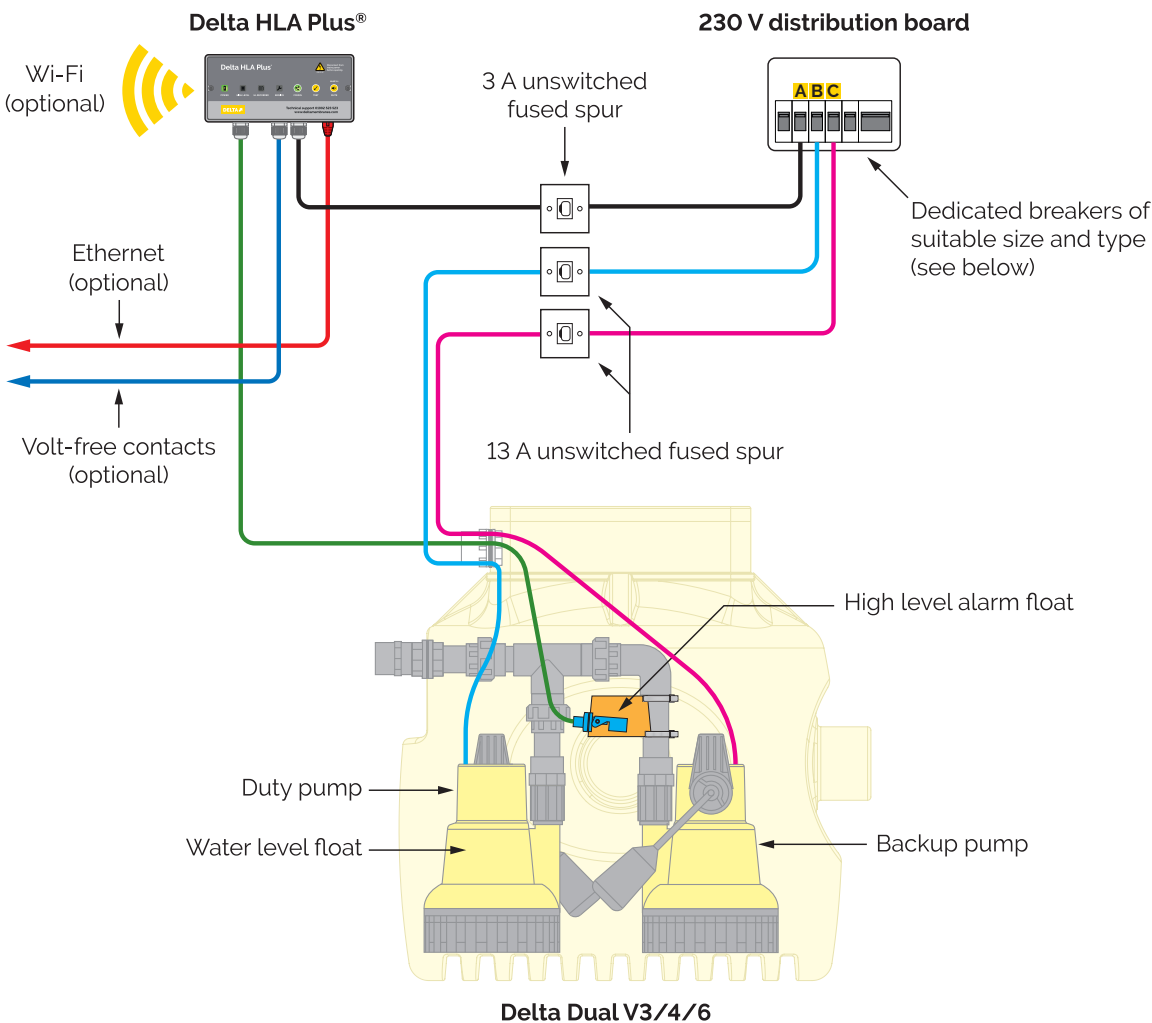

#### **BREAKER SPECIFICATION**

Delta HLA

|   | Description     | Device type  | Rating |
|---|-----------------|--------------|--------|
| Α | Delta HLA Plus  | MCB          | 6 A    |
| в | Delta V3 pump   | RCBO, Type C | 6 A    |
|   | Delta V4/6 pump | RCBO, Type C | 10 A   |
| с | Delta V3 pump   | RCBO, Type C | 6 A    |
|   | Delta V4/6 pump | RCBO, Type C | 10 A   |

#### CABLE EXTENSIONS

#### 5.10.2 Delta HLA Plus with Delta Foul V3 Packaged Pumping Station

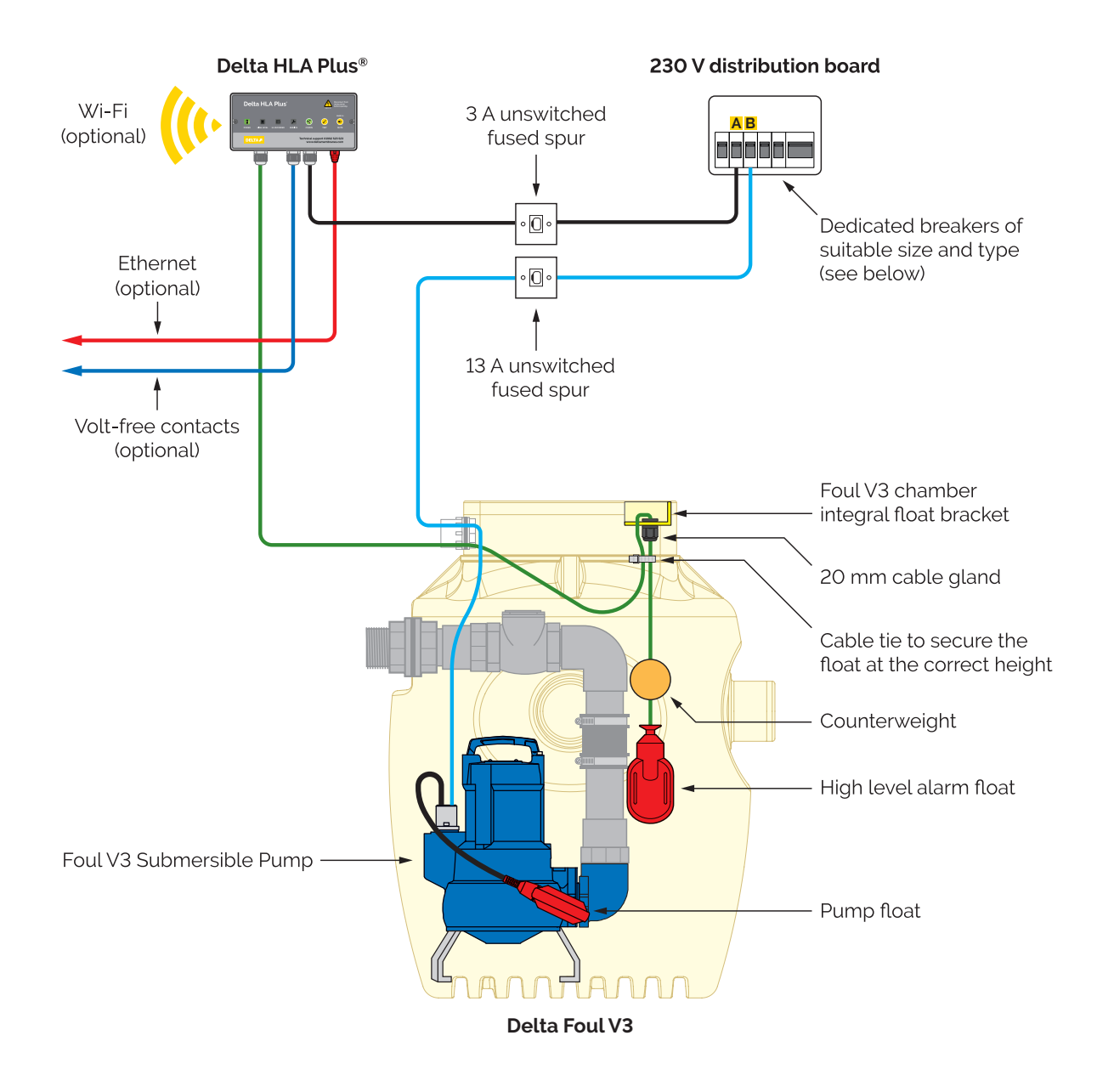

#### BREAKER SPECIFICATION

|   | Description        | Device type  | Rating |
|---|--------------------|--------------|--------|
| А | Delta HLA Plus     | MCB          | 6 A    |
| в | Delta Foul V3 pump | RCBO, Type C | 10 A   |

#### CABLE EXTENSIONS

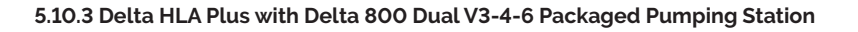

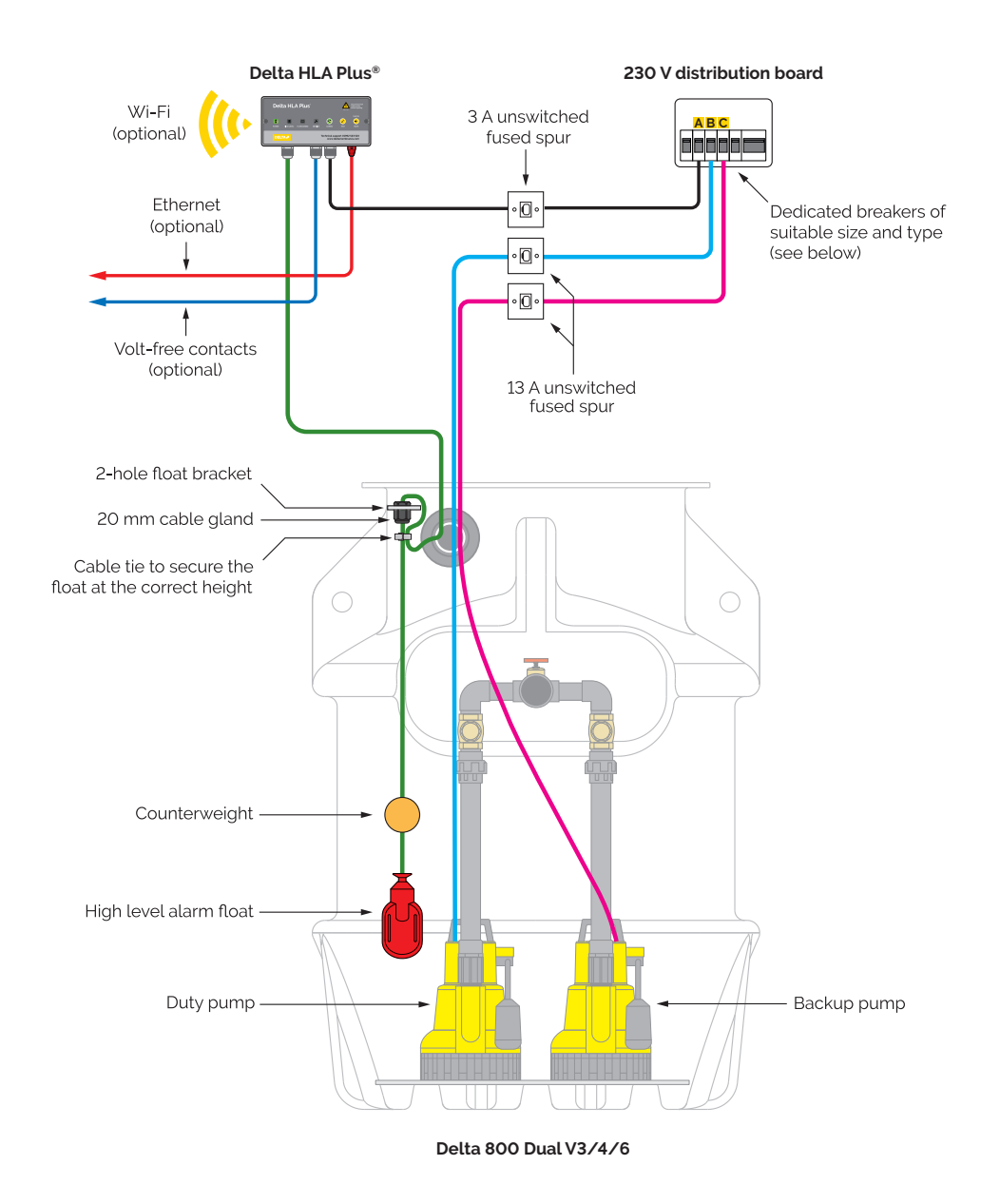

#### BREAKER SPECIFICATION

|   | Description     | Device type  | Rating |
|---|-----------------|--------------|--------|
| Α | Delta HLA Plus  | MCB          | 6 A    |
| в | Delta V3 pump   | RCBO, Type C | 6 A    |
|   | Delta V4/6 pump | RCBO, Type C | 10 A   |
| с | Delta V3 pump   | RCBO, Type C | 6 A    |
|   | Delta V4/6 pump | RCBO, Type C | 10 A   |

#### CABLE EXTENSIONS

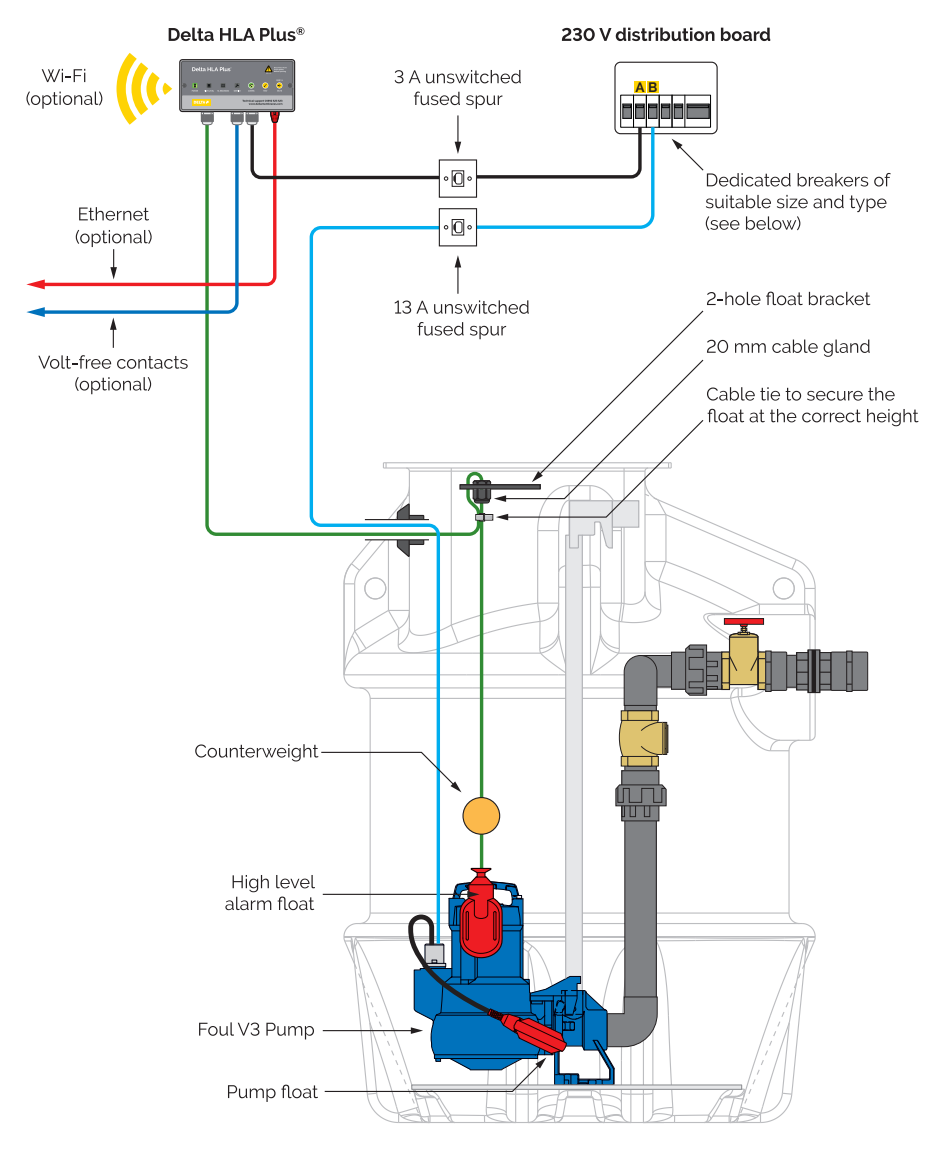

#### 5.10.4 Delta HLA Plus with Delta 800 Single Foul V3 Packaged Pumping Station

Delta 800 Single Foul V3

#### BREAKER SPECIFICATION

|   | Description        | Device type  | Rating |
|---|--------------------|--------------|--------|
| А | Delta HLA Plus     | MCB          | 6 A    |
| в | Delta Foul V3 pump | RCBO, Type C | 10 A   |

#### CABLE EXTENSIONS

#### 5.10.5 Delta HLA Plus Intelligent with Delta Dual V3-4-6 Packaged Pumping Station

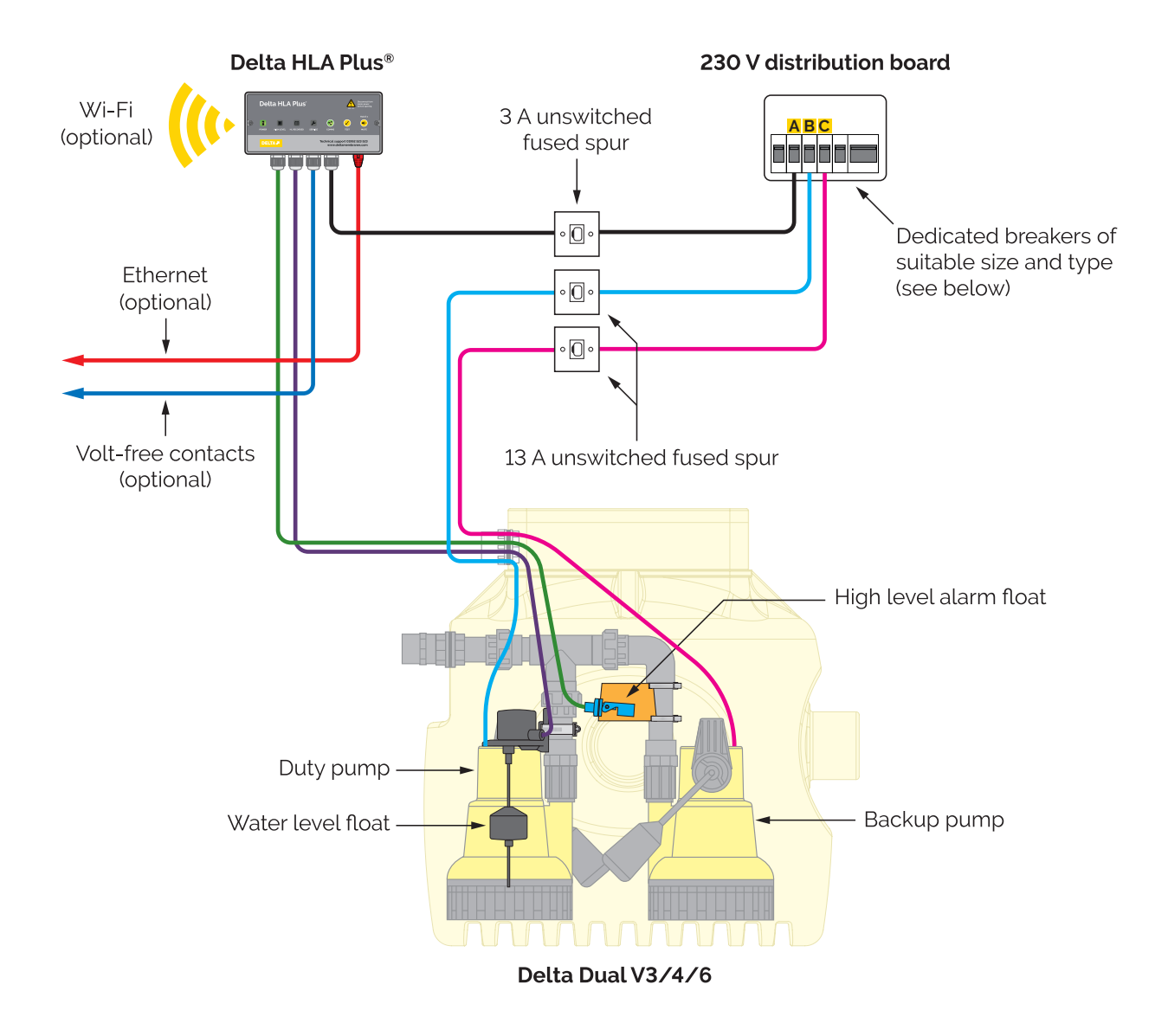

#### BREAKER SPECIFICATION

Delta HLA

|   | Description     | Device type  | Rating |
|---|-----------------|--------------|--------|
| Α | Delta HLA Plus  | MCB          | 6 A    |
| в | Delta V3 pump   | RCBO, Type C | 6 A    |
|   | Delta V4/6 pump | RCBO, Type C | 10 A   |
| с | Delta V3 pump   | RCBO, Type C | 6 A    |
|   | Delta V4/6 pump | RCBO, Type C | 10 A   |

#### CABLE EXTENSIONS

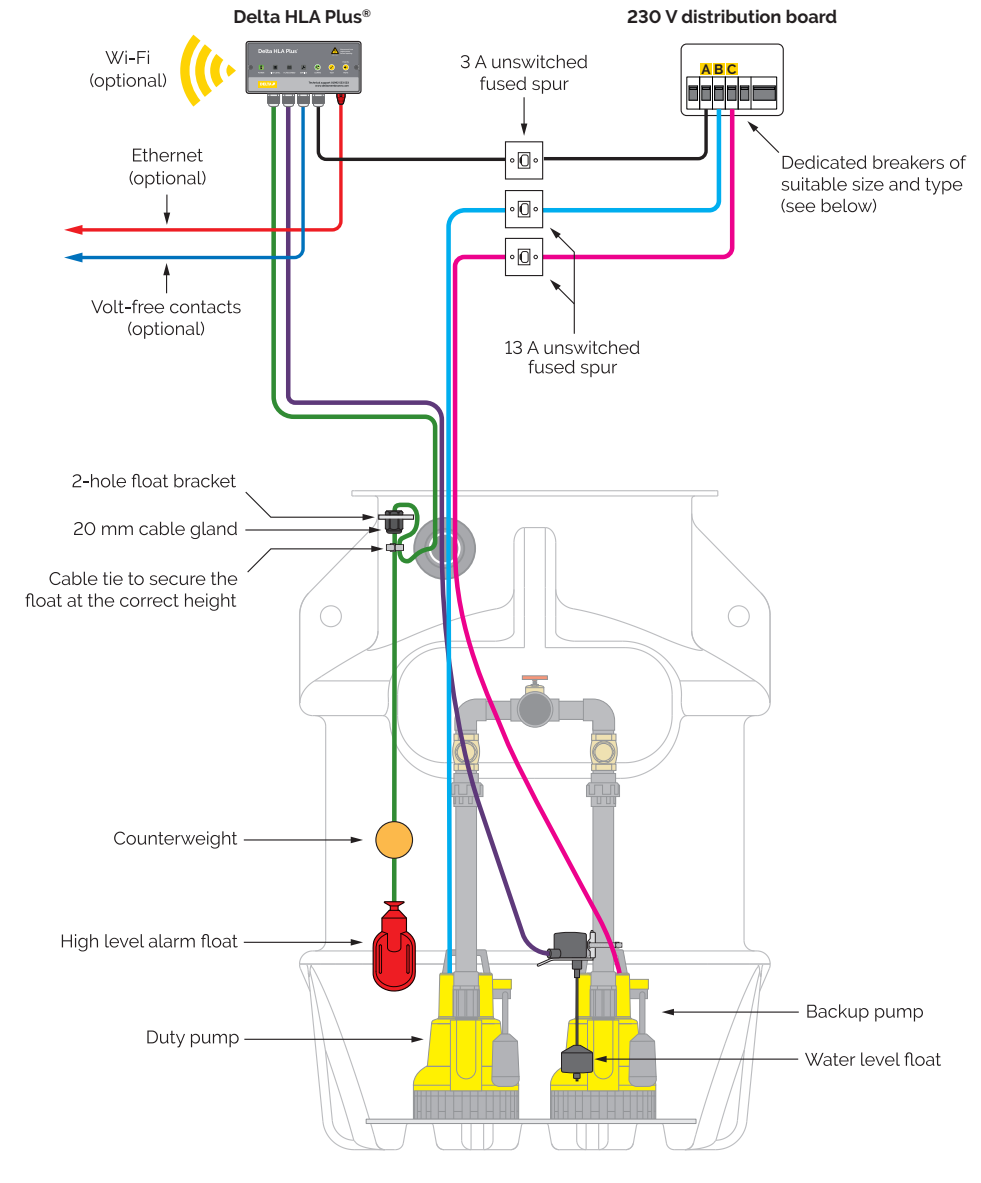

### 5.10.6 Delta HLA Plus Intelligent with Delta 800 Dual V3/4/6 Packaged Pumping Station

Delta 800 Dual V3/4/6

#### BREAKER SPECIFICATION

|   | Description     | Device type  | Rating |
|---|-----------------|--------------|--------|
| Α | Delta HLA Plus  | MCB          | 6 A    |
| в | Delta V3 pump   | RCBO, Type C | 6 A    |
|   | Delta V4/6 pump | RCBO, Type C | 10 A   |
| с | Delta V3 pump   | RCBO, Type C | 6 A    |
|   | Delta V4/6 pump | RCBO, Type C | 10 A   |

#### CABLE EXTENSIONS

### 5.11 Internal batteries

#### 5.11.1 Delta HLA Plus Control Unit battery backup

The Delta HLA Plus Control Unit features a lithium-ion rechargeable battery (DMS 544) so that it can continue to monitor the pumping station during periods of mains power failure. Replace this battery every two years.

Only use replacement batteries recommended by Delta Membranes Systems Ltd. See Section 11 for more information.

The lithium-ion battery should be recycled separately at an appropriate collection point. The terminals of lithium-ion batteries should be taped up before disposal. The battery must not be allowed to get wet or damaged to prevent a risk of fire.

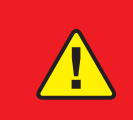

DANGER Do not short circuit the battery or expose it to fire or heat. Do not allow it to get wet. If the battery becomes damaged replace it immediately.

#### 5.11.2 Delta HLA Plus Clock Battery

The device also features a 3 V coin battery (DMS 543) which powers the internal clock. Replace this battery every two years. See Section 11 for more information.

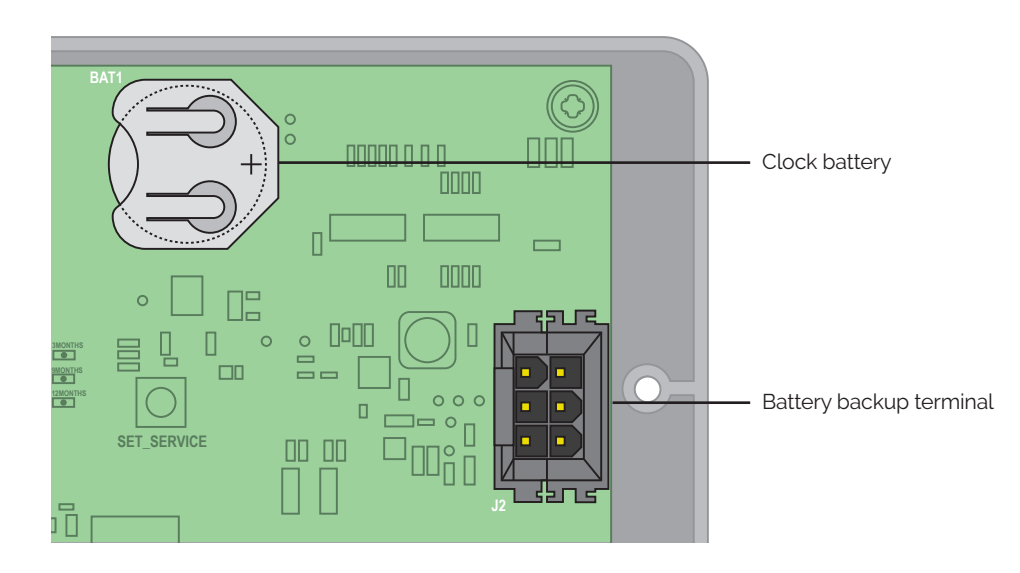

Figure 17. Internal batteries.

## 5.12 Switching on for the first time

#### 5.12.1 Make physical connections

- 1. Remove the front facia of the panel by unscrewing the cover and release the cable glands to obtain access to the inside of the panel.
- 2. Make high level alarm float connections as per Sections 5.5 (Delta Broken Finger Float) or 5.6 (Delta Pendant Float Switch).
- 3. Make the level float connection as per Sections 5.7 (if required).
- 4. Make volt-free contact connection (if required) as shown in Section 5.8.
- 5. Connect the internal battery to the PCB's battery backup terminal (see Figure 17).
- 6. Once the panel is connected it will run through its starting up sequence. The green POWER light will flash (and the unit will beep) until the mains power supply has been connected.
- 7. Replace panel fascia fixing screws and tighten the cable gland before switching on from the mains power.
- 8. Switch on mains electrical supply. The green POWER light will now be permanently lit and the system is ready to monitor.

#### 5.12.2 Check the device is working

- 1. Remove power to the pumps and fill the chamber with water until the high-level float switch is activates. The Delta HLA Plus should register a High Level Alarm state. It should sound the audio alarm and the HIGH LEVEL light should glow red.
- 2. Press the MUTE button. The sounder should be silenced but the HIGH LEVEL visual indicator should remain lit.
- 3. Restore power to the pumps to empty the chamber. As the level drops the high level float switch will de-activate and the HIGH LEVEL light will switch off. The HL RECORDED visual indicator will flash amber to indicate a high level state has occurred but the system is now at a lower level.
- 4. Reset the High-Level Alarm Recorded state by following the procedure in Section 6.2.3.
- 5. Press the TEST button to simulate a high level alarm state. See Section 6.1.1.

#### 5.12.3 Set up the network connection

Please refer to Section 7.

#### 5.12.4 Register the device with the Delta Pump App online portal

Please refer to Section 7.7.

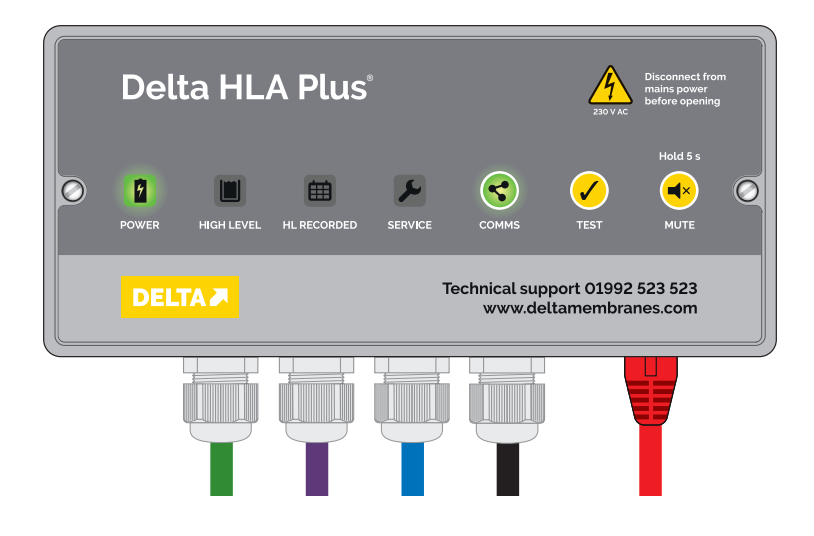

Figure 18. The device in normal operation with an active Internet connection and no alerts active.

#### 5.12.5 Set the Service Due Reminder interval

The Service Due Reminder interval is factory-set to 12 months. You can change the interval to 3 months or 6 months.

#### Changing the service interval via the Delta Pumps App

If the device is connected to the Internet and registered with the Delta Pumps App, you can change the Service Intervals online in Device Details.

#### Changing the service interval via the PCB board (Delta Registered Service Providers only)

If the device is operating in standalone mode you can change the Service Intervals directly on the PCB Board.

- Isolate the device from mains power and take steps to prevent the mains power from being inadvertently switched on. The device will operate under battery power.
- Carefully open the device enclosure
- Locate the yellow button on the PCB board labelled Set\_Service. There are three LED's alongside. Note which LED is lit. This indicates the current setting.
- Press the yellow Set\_Service button until the LED for the desired Service Interval is lit.
- Carefully close the device and fasten the facia to the backbox.
- Restore mains power.

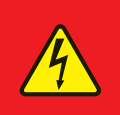

#### DANGER

Before carrying out any maintenance work the system MUST be completely disconnected from the mains power supply, and measures should be taken to prevent the system from being inadvertently switched back on.

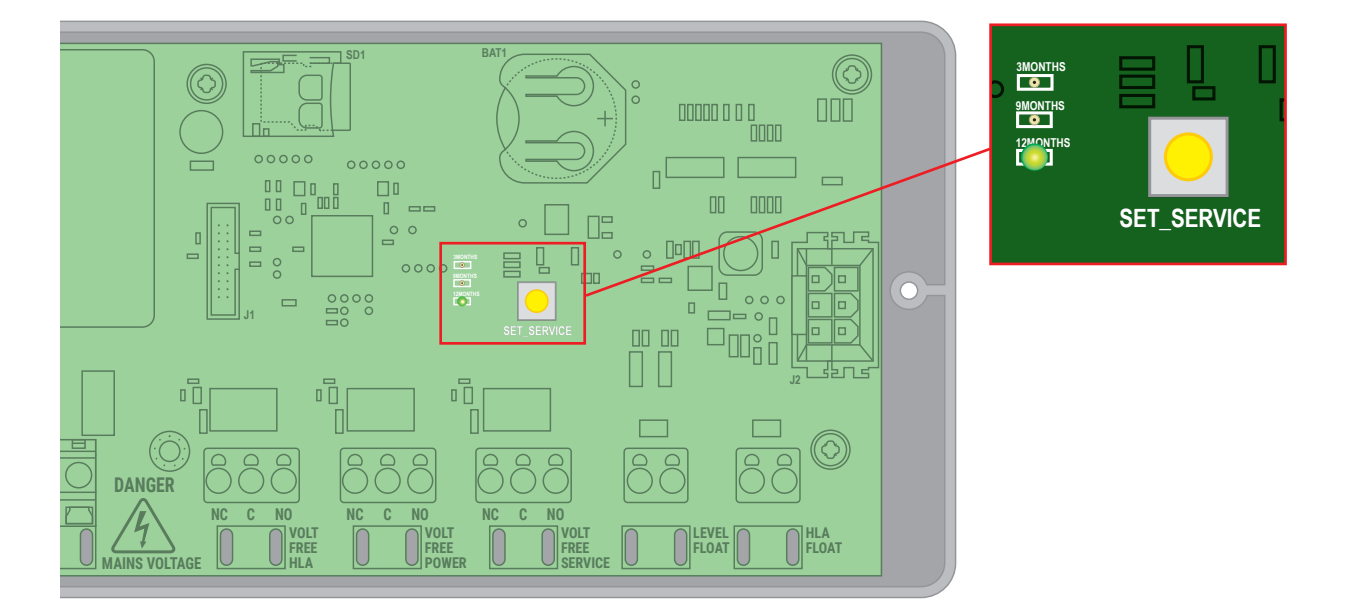

Figure 19. Location of the SET\_SERVICE button and LED indicators on the PCB board

## 6. Operation

### 6.1 Buttons

#### 6.1.1 Test button

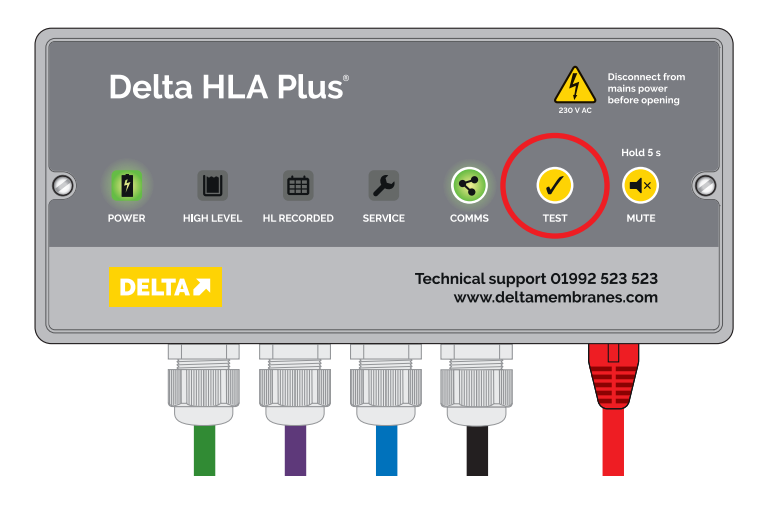

Figure 20. The test button.

- A short press (less than 2 seconds) of the TEST button will simulate a high level alarm.
- The audio sounder will beep three times and the HIGH LEVEL LED will flash once.
- This will override the high level alarm mute function if it has previously been activated.
- When the TEST button is released, the HL RECORDED LED will not start flashing (unlike a genuine high level alarm state).

#### **Testing the Volt Free Contacts**

- Pressing and holding the TEST button for 10 seconds will activate the Volt Free Contact relays (you may hear a quiet click).
- If your device is connected to a building management system, that system will receive an alarm signal from the device.
- The audio sounder will beep three times and the HIGH LEVEL LED will flash once.
- This will override the high level alarm mute function if it has previously been activated.
- When the TEST button is released, the HL RECORDED LED will not start flashing (unlike a genuine high level alarm state).
- Press and hold the Test button for 5 seconds to reset the relays.

#### 6.1.2 Mute button

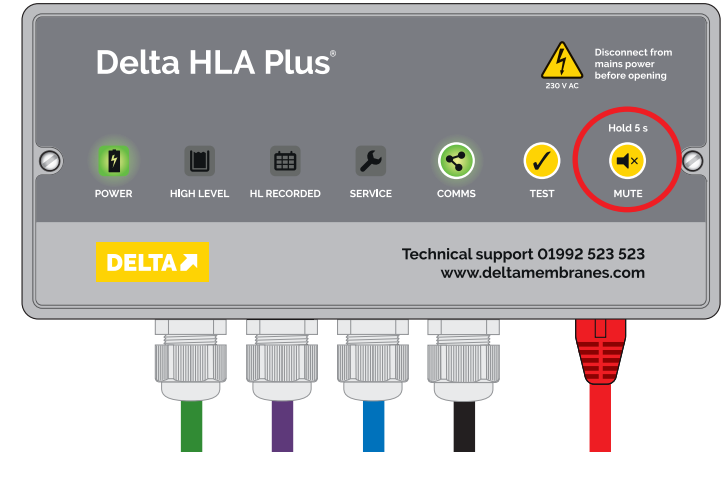

Figure 21. The mute button.

The audible alarm will be activated if:

- · the test button is pressed,
- a high level state is detected,
- mains power fails,
- comms fails,
- a service is due.

To silence the audible alarm for 7 days, hold the MUTE button for 5 seconds – the sounder will beep confirm.

Should a new fault condition occur within the seven days the sounder will reactivate.

Each time the MUTE button is pressed the date and time will be logged.

Please note the POWER, HIGH LEVEL,

HL RECORDED, COMMS and SERVICE LED alerts will continue until the system returns to its normal condition or the system is reset.

To unmute the system press and hold the MUTE button for 5 seconds,

#### 6.1.3 Comms button

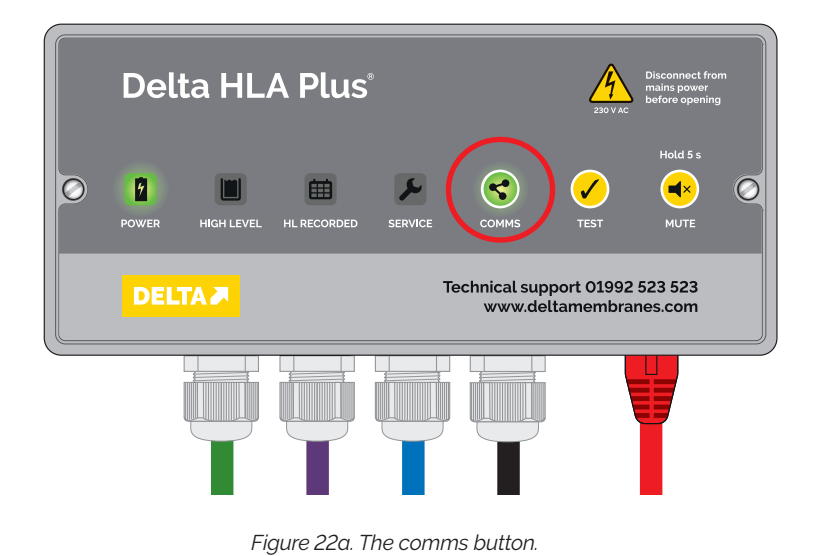

Please refer to Section 4 for setting up the Ethernet / Wi-Fi connections.

To factory-reset the communications settings on the on the device hold the COMMS button for 10 seconds, then follow Section 7 to setup the Wi-Fi/Ethernet connection again.

| Walaama                 | haali            |                                               |                                                          |                                                     |                                   |                     |                          |                          |                |                        |
|-------------------------|------------------|-----------------------------------------------|----------------------------------------------------------|-----------------------------------------------------|-----------------------------------|---------------------|--------------------------|--------------------------|----------------|------------------------|
| weicome                 | Dack             |                                               |                                                          |                                                     |                                   |                     |                          |                          |                |                        |
| Status                  | Serial<br>number | Property owner                                | Sile address                                             | Product type                                        | Servicer                          | Water type          | Chamber diameter<br>(mm) | Location                 | Service<br>due | Setup date             |
| (1)*                    | (2)*             |                                               |                                                          |                                                     |                                   |                     |                          |                          |                |                        |
|                         |                  |                                               |                                                          |                                                     |                                   |                     |                          |                          |                |                        |
| 🜱 4. Connection Failure | ND3iyidkVEki     | Delta Membrane Systems Ltd. Delta<br>Customer | Unit 3, Merlin Way, North Weald, Epping, Essex, CM16 6HR | DMS 538 – Delta HLA Plus Intelligent<br>Groundwater | Delta Membrane Systems<br>Limited | Ground              | 800                      | Delta Pumps Demo<br>Room | 17/09/2025     | 17/09/2024<br>13:53:39 |
| 📌 4. Connection Failure | xvtMjginaEfk     | Delta Membrane Systems Ltd, Delta<br>Customer | Merlin Way, North Weald, Epping, Essex, Essex            | DMS 538 – Delta HLA Plus Intelligent<br>Groundwater |                                   | Surface /<br>Ground | 800                      | Plant room               | 17/09/2025     | 17/09/2024<br>17:20:33 |
| Export To Excel         |                  |                                               |                                                          |                                                     |                                   |                     |                          |                          |                |                        |
|                         |                  |                                               |                                                          |                                                     |                                   |                     |                          |                          |                |                        |
|                         |                  |                                               |                                                          |                                                     |                                   |                     |                          |                          |                |                        |
|                         |                  |                                               | Technical sup                                            | port: 01992 523 523 info@deltame                    | mbranes.com                       |                     |                          |                          |                |                        |
|                         |                  |                                               |                                                          |                                                     |                                   |                     |                          |                          |                |                        |

Figure 22b. Example of a dashboard showing a connection failure.

### 6.2 LED colours codes and sounds

#### 6.2.1 Power LED

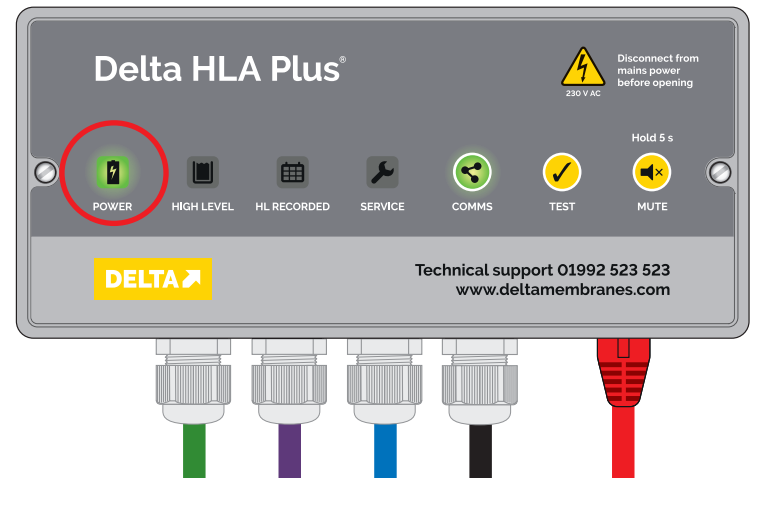

Figure 23a. The power indicator.

#### **GREEN** Mains power present

AMBER Loss of mains power running on backup battery. The lamp flashes amber every 2 seconds. The system will beep periodically.

**RED** Mains power absent and battery under 10%. The lamp flashes red every 2 seconds. The system will beep periodically. This will also occur if there is a battery fault.

If mains power is restored the beeps will stop automatically.

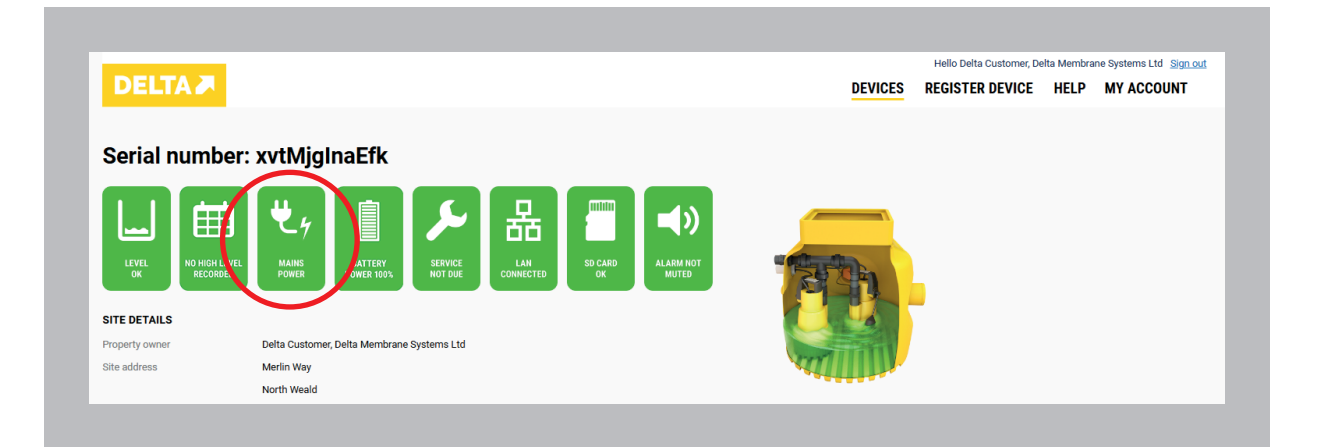

Figure 23b. An example of the Delta Pumps App dashboard showing mains power present.

|                           |                                                                                  |                       | CE HELD MY ACCOUNT |
|---------------------------|----------------------------------------------------------------------------------|-----------------------|--------------------|
| DEEIAD                    |                                                                                  | DEVICES REGISTER DEVI | CE HELF MITACCOUNT |
|                           |                                                                                  |                       |                    |
| Serial numb               | per: xvtMjgInaEfk                                                                |                       |                    |
|                           |                                                                                  |                       |                    |
|                           | 1 🔨 📋 🖌 🖳 🥅                                                                      | <b></b>               |                    |
|                           |                                                                                  |                       |                    |
| LEVEL NO HIGH<br>OK RECOR | LI YEL NO ATTERY SERVICE LAN SD CARD<br>DE POWER / WER 100% NOT DUE CONNECTED OK |                       |                    |
|                           |                                                                                  |                       |                    |
| SITE DETAILS              |                                                                                  |                       |                    |
| Property owner            | Delta Customer, Delta Membrane Systems Ltd                                       |                       |                    |
| Site address              | Merlin Way                                                                       |                       |                    |
|                           | North Weald                                                                      |                       |                    |

Figure 23c. An example of the Delta Pumps App dashboard showing a mains power failure.

#### Flat battery

If mains power is not restored, the battery will continue to discharge. If the battery charge falls below a critical threshold the device shuts down.

Once mains power is restored the Delta HLA Plus will automatically reboot. The time to next Service value will be retrieved.

Once the connection to the Delta Pumps App is restored, all locally-stored data will be synchronised.

#### **Battery fault**

If there is a battery fault or the battery is disconnected the Power LED will flash constantly and the device will beep periodically.

Disconnect the device from mains power then open the panel and chedck the battery is connected to the PCB board (see Section 5.11.1). If the battery is connected, replace the battery (see Section 11).

Once mains power is restored the Delta HLA Plus will automatically reboot. The time to next Service value will be retrieved.

Once the connection to the Delta Pumps App is restored, all locally-stored data will be synchronised.

#### 6.2.2 High level (red)

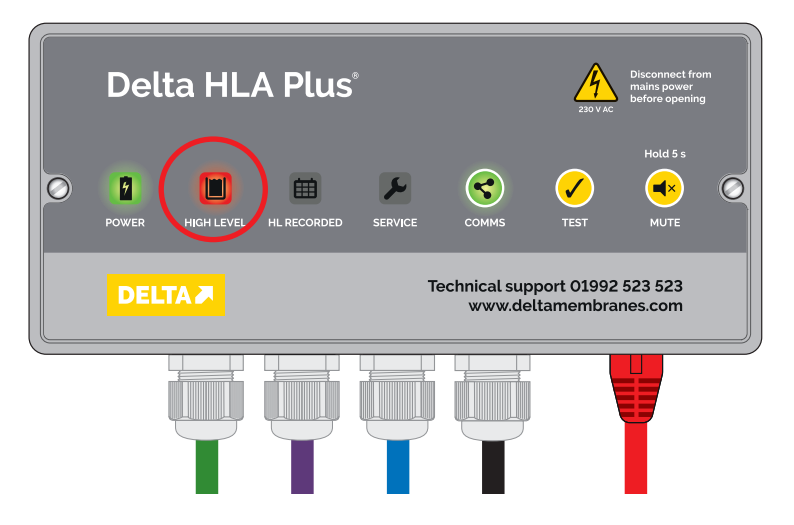

Figure 24a. The high level alarm indicator.

- When a high level state is detected in the chamber the HIGH LEVEL LED will light up red and the panel will beep.
- When the water level in the chamber falls below the deactivation level of the high level alarm float, the beeping will stop automatically and the LED will switch off.
- The HL RECORDED LED will then flash yellow to warn that a high level state has occurred.

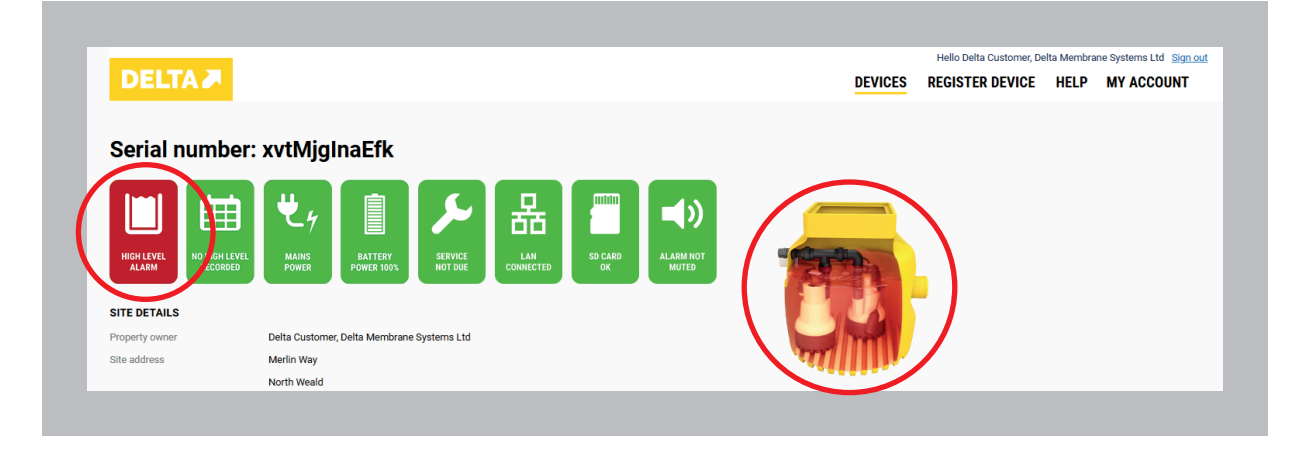

Figure 24b. An example of the Delta Pumps App dashboard showing a high level alarm.

#### 6.2.3 High level (HL) recorded (yellow)

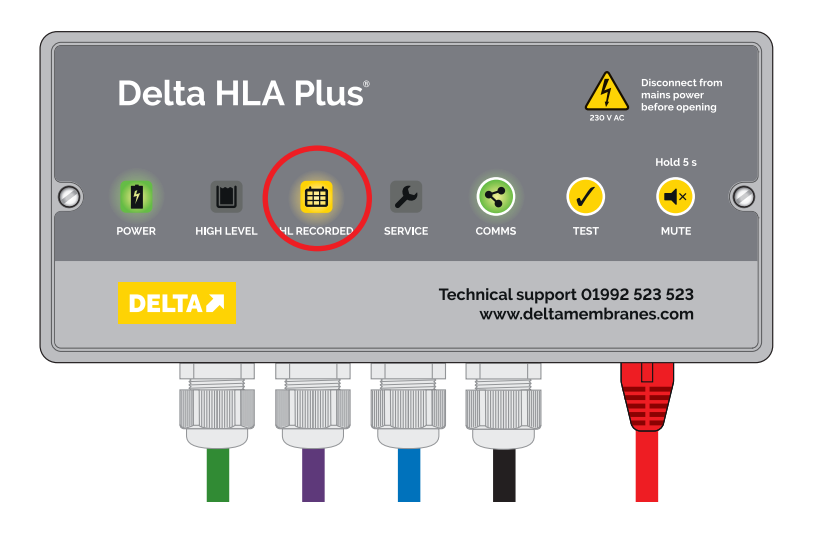

Figure 25a. The High Level Alarm Recorded indicator.

- The panel displays HL RECORDED after a high level condition has returned to normal for the first time.
- The HL RECORDED LED will flash every until reset.
- To reset the system hold the test button and mute button together for 10 seconds. After 10 seconds the sounder will beep 3 times and the HL RECORDED LED will stay lit, this acknowledges the command has been successfully completed.

| DELTA 🎮        |                    |                       |                    |                  |               |                    | DEVICES | Hello Delta Customer, De<br>REGISTER DEVICE | HELP | ne Systems Ltd <u>Sign ou</u><br>MY ACCOUNT |
|----------------|--------------------|-----------------------|--------------------|------------------|---------------|--------------------|---------|---------------------------------------------|------|---------------------------------------------|
|                |                    |                       |                    |                  |               |                    |         |                                             |      |                                             |
| Serial humb    | er: xvtMjg         | INALTK                |                    |                  |               |                    |         |                                             |      |                                             |
|                |                    |                       |                    | <b>P</b>         |               | -10                |         |                                             |      |                                             |
|                | -7                 |                       |                    | 西西               |               | - "                |         |                                             |      |                                             |
| LEVEL HIGH LEV | ED AMAINS<br>POWER | BATTERY<br>POWER 100% | SERVICE<br>NOT DUE | LAN<br>CONNECTED | SD CARD<br>OK | ALARM NOT<br>MUTED | -       | _                                           |      |                                             |
|                |                    |                       |                    |                  |               |                    |         |                                             |      |                                             |
| Property owner | Delta Custome      | er, Delta Membrane    | Systems Ltd        |                  |               |                    |         |                                             |      |                                             |
| Site address   | Merlin Way         |                       |                    |                  |               |                    |         |                                             |      |                                             |
|                | North Weald        |                       |                    |                  |               |                    |         |                                             |      |                                             |

Figure 25b. An example of the Delta Pumps App dashboard indicating a high level condition has been recorded.

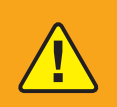

#### WARNING - High Level Alarm Recorded

Your pumping station may be at risk. High water levels can be a sign of a problem. Please check your monitoring system. If necessary, please contact your pump servicing provider for assistance.

#### 6.2.4 Service due (red)

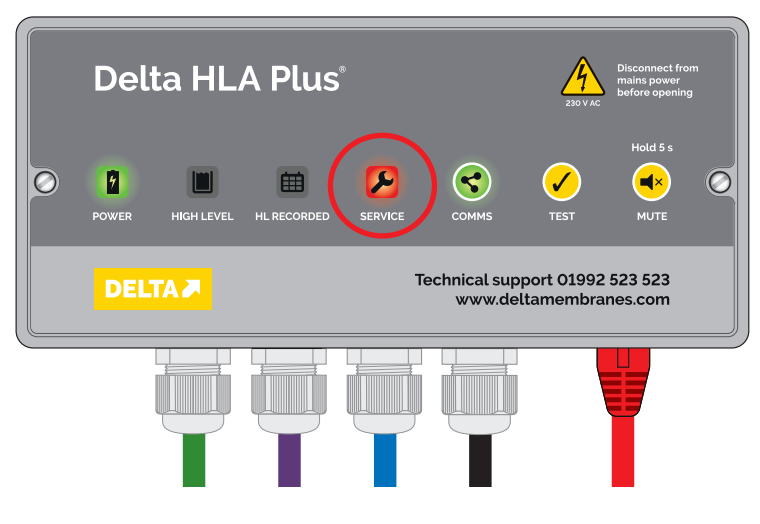

Figure 26. Service due indicator.

- If a service is due the system will flash and beep every 2 seconds.
- To silence the audible alarm for seven days, press and hold the Mute button for five secons. See Section 6.1.2.
- Only a Delta Registered Service Provider can change the Service Reminder Due interval. This is changed in the Delta Pumps App by editing the device details. service intervals can be set to 3, 6 or 12 months.

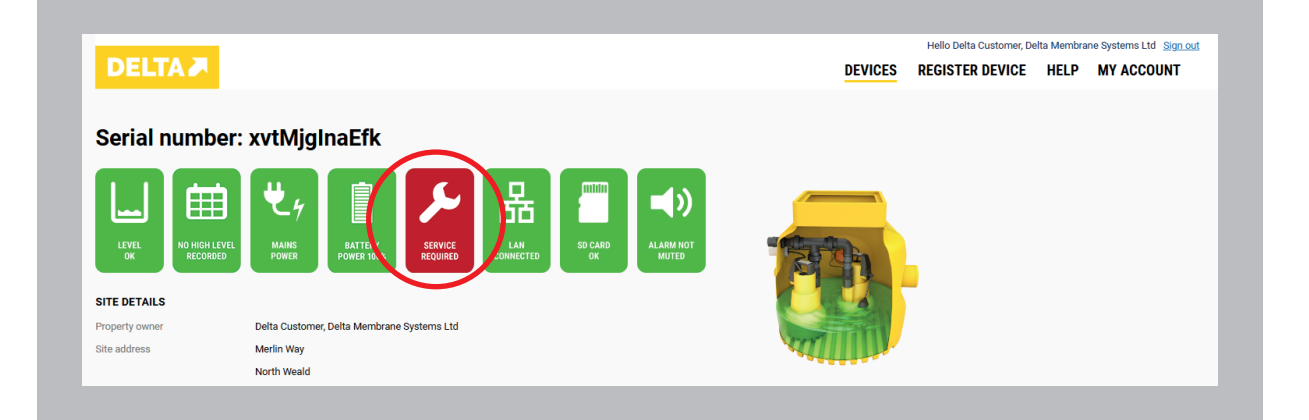

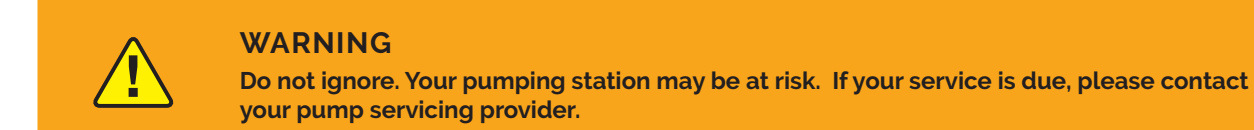

#### 6.2.5 Communications status

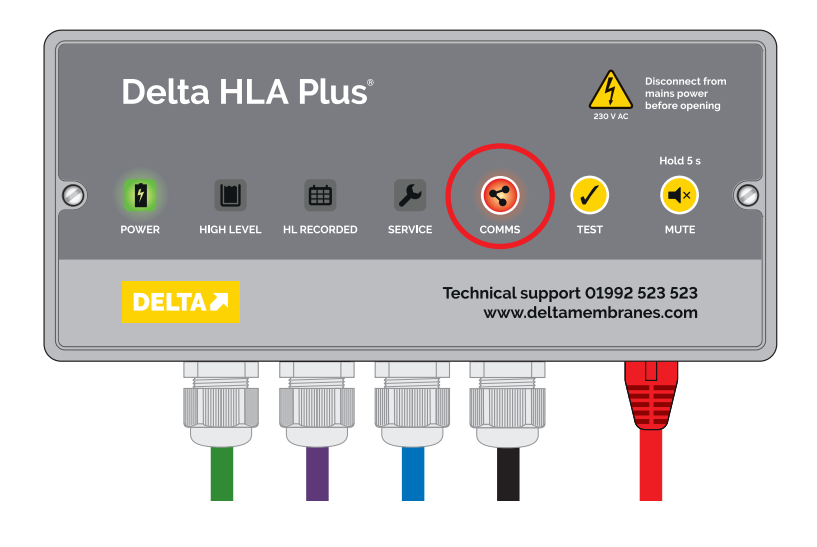

Figure 27. Comms failure.

If the Delta HLA Plus Control Unit is connected to Ethernet or Wi-Fi the COMMS button will glow green. It will synchronise with the Delta Pumps App every five minutes.

If it is unable to connect to the Internet, the Comms button will glow red. The date and time of the comms failure is logged.

Once the connection has been restored, the Comms button reverts to glowing green. The Delta HLA Plus Control Unit will synchronise with the Delta Pumps App.

To set up or change your connection please refer to Section 7.

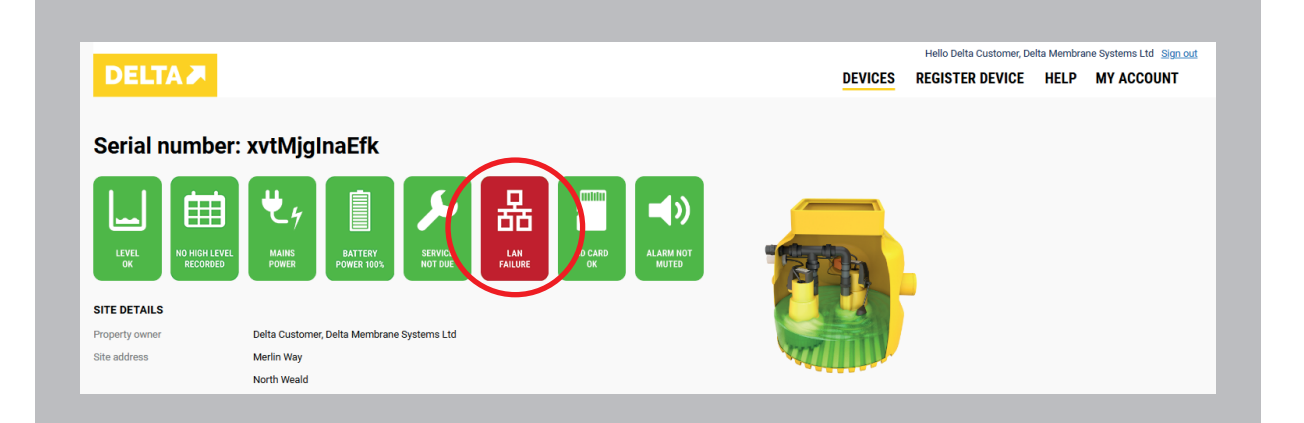

## 7. How to connect your Delta HLA Plus

## 7.1 The benefits of connecting to the Delta Pumps App

The Delta HLA Plus can work as a standalone device but you must set up an Internet connection to benefit from its advanced features list and the subscription-free Delta Pumps App.

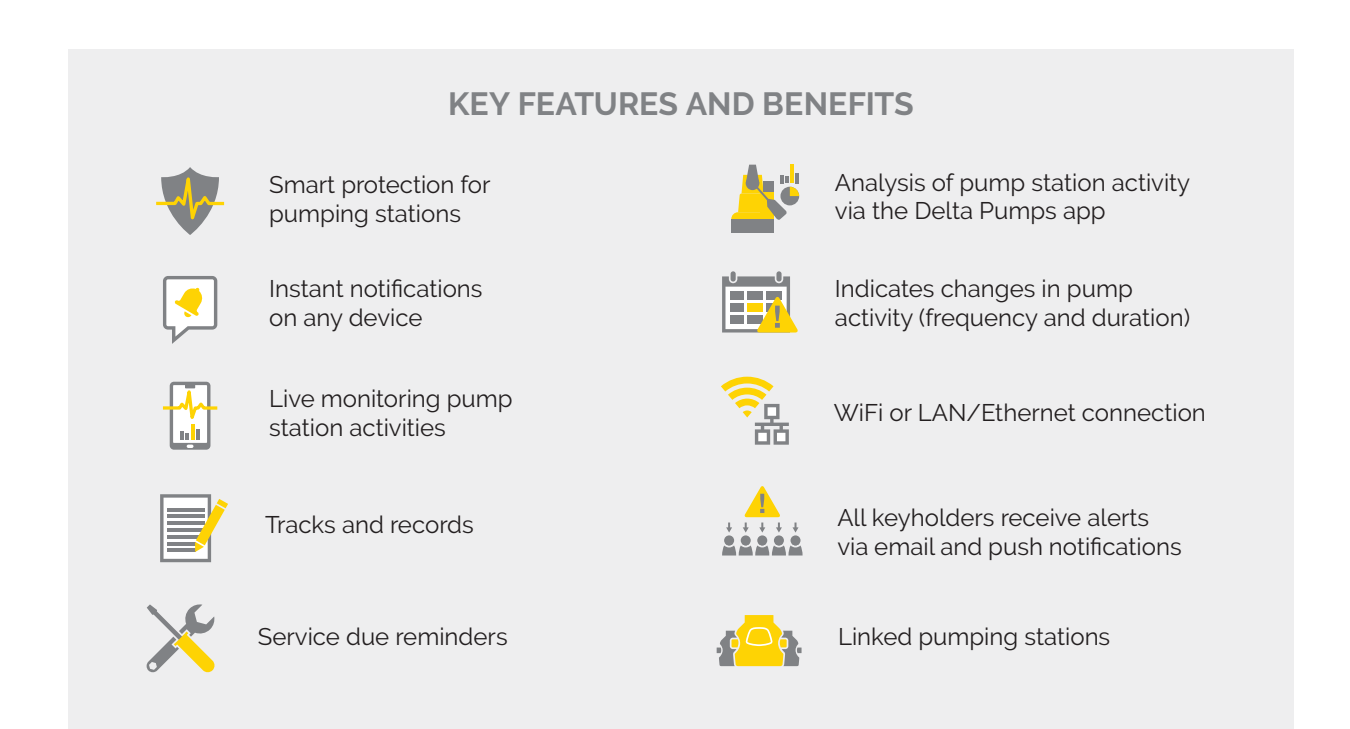

You can connect your Delta HLA Plus to the Delta Pumps App in four simple steps.

- 1. Connect to the Delta HLA Plus's own Wi-Fi access point using a smartphone (or other Wi-Fi enabled device such as a laptop or tablet).
- 2. Connect your Delta HLA Plus to the Internet via either a wired Ethernet connection or Wi-Fi.
- 3. Create an account on the Delta Pumps App to allow you to monitor your system's status and much more.
- 4. Register your Delta HLA Plus on the Delta Pumps App.

## 7.2 Setting up the Delta HLA Plus's Internet connection

The Delta HLA Plus has it's own Wi-Fi access point which is only active during setup.

- 1. When the access point is active the COMMS button will flash green continuously **1**. To activate this mode, press and hold the COMMS button for 10 seconds.
- 2. Whilst adjacent to the Delta HLA Plus Control unit scan for Wi-Fi access points on your smartphone (or other Wi-Fi enabled device such as a laptop or tablet).
- 3. Connect to the Wi-Fi access point called Delta HLA Plus (2)
- 4. Open a browser window and enter 192.168.4.1 in the address bar 3.
- 5. If a no Internet connection has been previously set up you will see the screen opposite.
- 6. You can choose to connect the device to the Internet via Wi-Fi (Section 7.2) or Ethernet (Section 7.3).
- 7. You can also choose to operate the device in standalone mode without an Internet connection (Section 7.4)

#### Go to 7.3 for Wi-Fi connections or 4.4 for Ethernet connections »

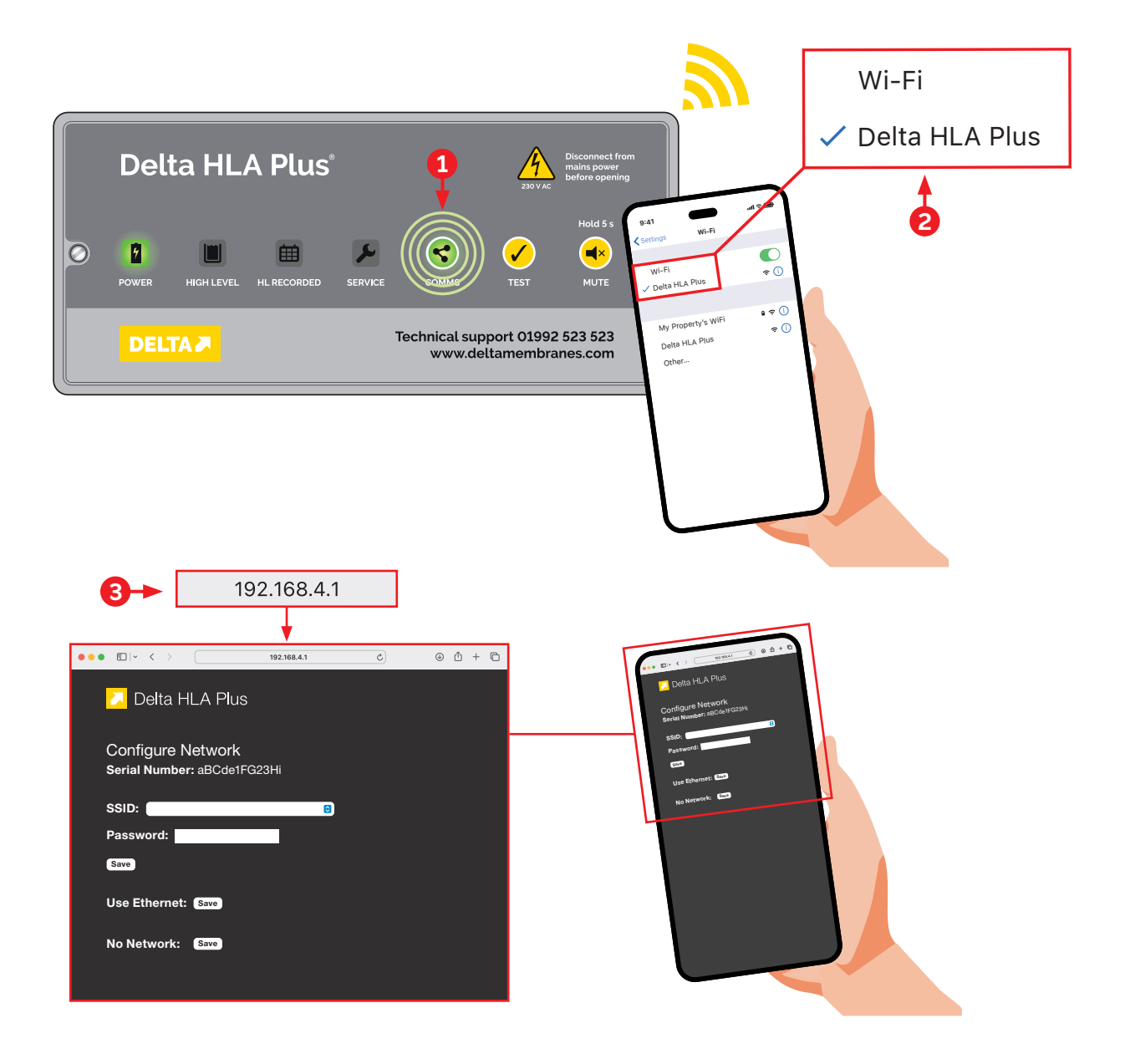

## 7.3 Connecting your Delta HLA Plus to the Internet via Wi-Fi

Only connect via Wi-Fi if the signal strength at the device's location is consistently strong.

- 1. Choose a Wi-Fi access point using the drop-down SSID menu 1. The signal strength (RSSI) is shown next to the name. For a good connection this should be between 0 and -60 dBM. The example below shows an RSSI of -37 dBM which is excellent.
- 2. Enter the password for the chosen Wi-Fi network (2) and press Save (3).
- 3. The Delta HLA Plus will reboot and connect automatically. The COMMS button on the front of the panel will glow solid green indicating an Internet connection is active.
- 4. Open a browser window and enter **deltahlaplus.local** in the address bar.

The Delta HLA Plus homepage now shows the device's status including Wi-Fi connection details and device parameters including battery level and the due date of the next service.

#### Go to Section 7.5 to create an account on Delta Pumps App »

A. Connect to the device's own Wi-Fi access point (**Delta HLA Plus**) to configure its connection to the Internet via your Wi-Fi enabled router

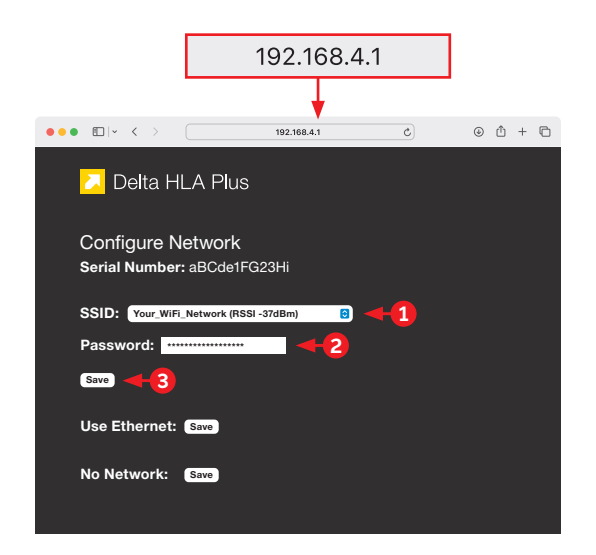

B. After rebooting the device is connected to the Internet via Wi-Fi and accessible on your local network

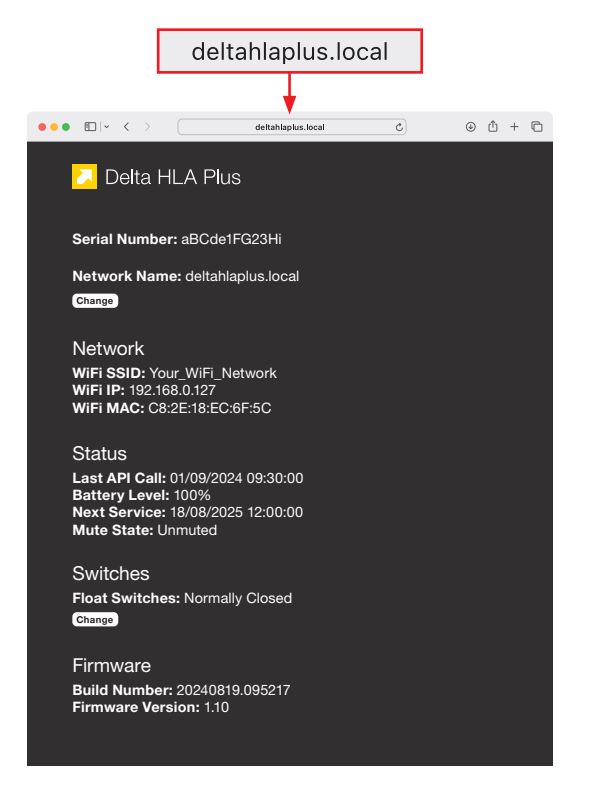

## 7.4 Connecting your Delta HLA Plus to the Internet via Ethernet

A wired connection via Ethernet cable is the preferred method especially where the Wi-Fi signal at the device's location is weak.

- The Delta HLA Plus Control Unit features an Ethernet port for wired LAN connections. Connect the device to your router or multi-port network switch using a Cat5 or Cat6 Ethernet cable 1.
- 2. Press the Save button next to Use Ethernet 2.
- 3. The Delta HLA Plus will reboot. Your router should automatically connect the device to the internet using using DHCP (Dynamic Host Configuration Protocol). The COMMS button will glow solid green indicating an Internet connection is active.
- 4. Open a browser window and enter **deltahlaplus.local** in the address bar.

The Delta HLA Plus homepage now shows the device's status including Ethernet connection details and device parameters including battery level and the due date of the next service.

#### Go to Section 7.7 to create an account on Delta Pumps App »

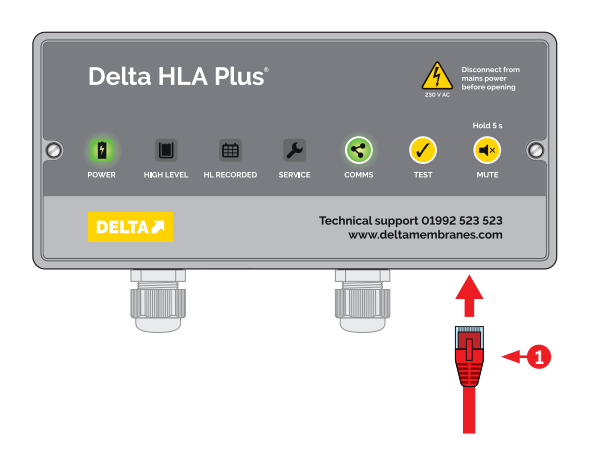

A. Connect the device to your router or network switch

B. Connect to the device's own Wi-Fi access point (**Delta HLA Plus**) and choose Ethernet

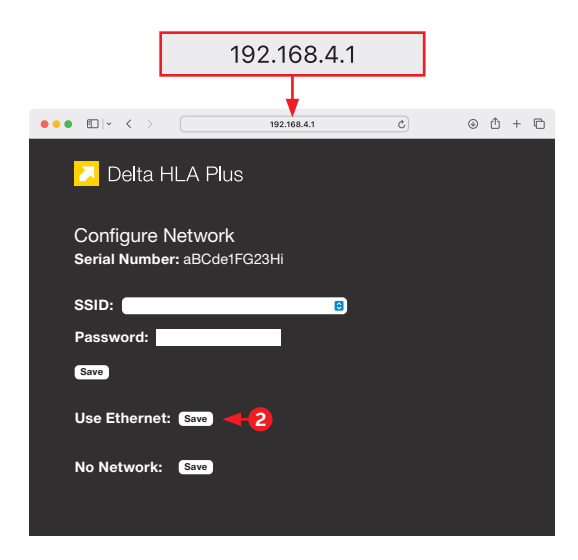

C. After rebooting the device is connected to the Internet via Ethernet and accessible on your local network

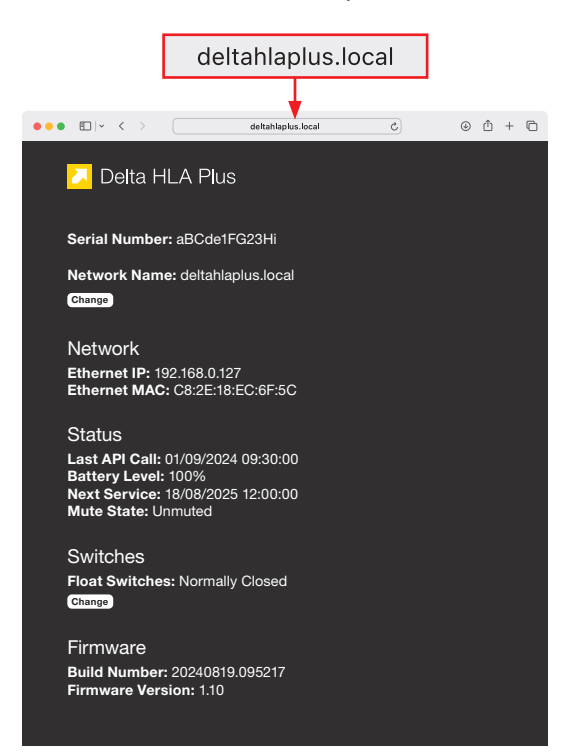

## 7.5 Operate the device in standalone mode

If you do not want to connect your Delta HLA Plus to the Delta Pumps App the device can be configured to operate in standalone mode.

The device will provide audio and visual alerts:

- when there is a high level condition within the chamber
- if a High Level condition has been recorded
- if a service is due

Connect to the device using its own Wi-Fi access point (see Section 4.2) then choose **No Network 1**.

The device will reboot automatically and the COMMS button will glow red to indicate there is no Internet connection.

Only use this mode if the Delta HLA Plus is located where it can be seen and heard so you can be alerted of any fault conditions.

Any volt-free contact connections will function normally.

| Γ                           | 19                            | 2.168.4     | .1 |   |       |
|-----------------------------|-------------------------------|-------------|----|---|-------|
|                             |                               | •           |    |   |       |
| ••• •• ••                   |                               | 192.168.4.1 | 0  | ۲ | 0 + 0 |
| 🔼 Delta H                   | ILA Plus                      |             |    |   |       |
| Configure N<br>Serial Numbe | <b>letwork</b><br>r: aBCde1FG | 23Hi        |    |   |       |
| SSID:                       |                               |             | 3  |   |       |
| Password:                   |                               |             |    |   |       |
| Save                        |                               |             |    |   |       |
| Use Ethernet:               | Save                          |             |    |   |       |
| No Network:                 | Save -                        | 1           |    |   |       |
|                             |                               |             |    |   |       |

## 7.6 Changing the Delta HLA Plus communications settings

To change the method the device uses to communicate with the Internet, for example switch from Ethernet to Wi-Fi or change the Wi-Fi access point it uses, you must reset the device's communications settings.

Press and hold the COMMS button for 10 seconds. The COMMS button will flash green to indicate the **Delta HLA Plus** Wi-Fi access point is active. You can now choose to set up a Wi-Fi or Ethernet connection or operate the device in standalone mode.

## 7.7 Create your account on the Delta Pumps App

If you already have a Delta Pumps App account go to Step 7.8

- 1. Visit https://pumps.deltapumpsapp.com/
- 2. Select Create an account.
- 3. Add the following
  - email address,
  - set up a password
  - Your name and phone number

and confirm if the Account Type

- Customer you have purchased the Delta HLA Plus device from Delta Membranes and have installed it as part of a Type-C Waterproofing System or with a standalone pumping station.
- Servicing Partner you purchased the Delta HLA Plus device from Delta Membanes and/or you have been employed to service the pumping station.
- **Property Owner** a Delta HLA Plus device is installed in your property or a property that you manage.
- 4. Click Create my account

Go to 7.8 Register your device »

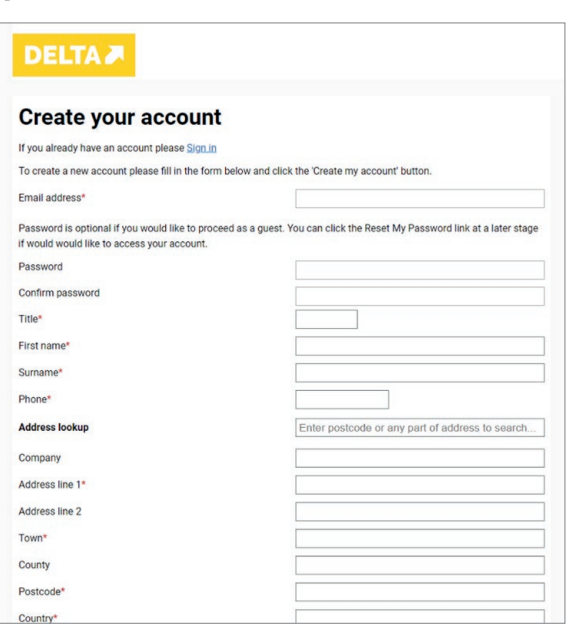

## 7.8 Register your device

- 1. Sign in to the Delta Pumps App.
- 2. Either scan the QR code on the side of the Delta HLA Plus Control Unit, or go to **Add Devices** and enter the device's Serial Number and press Continue.

|                                                                          | DELTAR Devices REGISTER DEVICE BOOK VISIT CONTACT O&M GUIDE MY ACCOUNT                       |
|--------------------------------------------------------------------------|----------------------------------------------------------------------------------------------|
|                                                                          | Register Device                                                                              |
| Tatewiti 200a<br>109780500380<br>Wifi Mac<br>109780500380<br>Works CopPe | Continue                                                                                     |
| U23456                                                                   | Technical support 014/02 523 553 info@defarmehozees.com<br>© 2024 Selta Membrase Systems Ltd |
|                                                                          |                                                                                              |
|                                                                          |                                                                                              |
| SERIAL<br>NUMBER                                                         |                                                                                              |
|                                                                          |                                                                                              |

## 8. Using the Delta Pumps App

## 8.1 Delta Customer dashboard

Once you log into your dashboard you will be able to see all the devices registered under your company.

| DELIA                   |              |                                               |                                                             |                                                     |                                   | DEVICE              | S REGISTER       | DEVICE HEL               | P MY       | ACCOUNT                |
|-------------------------|--------------|-----------------------------------------------|-------------------------------------------------------------|-----------------------------------------------------|-----------------------------------|---------------------|------------------|--------------------------|------------|------------------------|
|                         |              |                                               |                                                             |                                                     |                                   |                     |                  |                          |            |                        |
| Nelsense                | haali        |                                               |                                                             |                                                     |                                   |                     |                  |                          |            |                        |
| veicome                 | раск         |                                               |                                                             |                                                     |                                   |                     |                  |                          |            |                        |
|                         | Serial       |                                               |                                                             |                                                     |                                   |                     | Chamber diameter |                          | Service    |                        |
| Status                  | number       | Property owner                                | Site address                                                | Product type                                        | Servicer                          | Water type          | (mm)             | Location                 |            | Setup date             |
| (1) *                   | (2)+         |                                               |                                                             |                                                     |                                   |                     |                  |                          |            |                        |
|                         |              |                                               |                                                             |                                                     |                                   |                     |                  |                          |            |                        |
| 📌 4. Connection Failure | xvtMjgInaEfk | Delta Membrane Systems Ltd, Delta<br>Customer | Merlin Way, North Weald, Epping, Essex, Essex               | DMS 538 – Delta HLA Plus Intelligent<br>Groundwater |                                   | Surface /<br>Ground | 800              | Plant room               | 17/09/2025 | 17/09/2024<br>17:20:33 |
| 🖌 9. OK                 | ND3iyidkVEki | Delta Membrane Systems Ltd, Delta<br>Customer | Unit 3, Merlin Way, North Weald, Epping, Essex,<br>CM16 6HR | DMS 538 – Delta HLA Plus Intelligent<br>Groundwater | Delta Membrane Systems<br>Limited | Ground              | 800              | Delta Pumps Demo<br>Room | 17/09/2025 | 17/09/2024<br>13:53:39 |

To view a device in more detail, click on the device. You can Edit Details or Add Keyholders from this screen

|                                                                                                    |                                                                                                    |                                                                                                    |                                                                                                    | hand the second second                                                                                                    |                      |
|----------------------------------------------------------------------------------------------------|----------------------------------------------------------------------------------------------------|----------------------------------------------------------------------------------------------------|----------------------------------------------------------------------------------------------------|----------------------------------------------------------------------------------------------------|----------------------|
| DELTA 🎜                                                                                                    |                                                                                                    | DEVICES RE                                                                                                    | Helio Delta Customer, De                                                                                                    | elta Membrane Systems Ltd<br>HELP MY ACCOU                                                                                                    | <u>Sign o</u><br>JNT |
| 0                                                                                                    |                                                                                                    |                                                                                                    |                                                                                                    |                                                                                                    |                      |
| Serial numbe                                                                                                    | r: ND3IYIQKVEKI                                                                                                    |                                                                                                    |                                                                                                    |                                                                                                    |                      |
|                                                                                                    |                                                                                                    |                                                                                                    |                                                                                                    |                                                                                                    |                      |
| SITE DETAILS                                                                                                    |                                                                                                    |                                                                                                    |                                                                                                    |                                                                                                    |                      |
| Property owner                                                                                                    | Delta Customer, Delta Membrane Systems Ltd                                                                                                    |                                                                                                    |                                                                                                    |                                                                                                    |                      |
| Site address                                                                                                    | Unit 3, Merlin Way                                                                                                    |                                                                                                    |                                                                                                    |                                                                                                    |                      |
|                                                                                                    | North Weald                                                                                                    |                                                                                                    |                                                                                                    |                                                                                                    |                      |
| Town                                                                                                    | Epping                                                                                                    |                                                                                                    |                                                                                                    |                                                                                                    |                      |
| County                                                                                                    | Essex                                                                                                    | CURRENT ALERTS                                                                                                    |                                                                                                    |                                                                                                    |                      |
| Postcode                                                                                                    | CM16 6HR                                                                                                    | Last updated: 25/09/2024 15:38:36                                                                                                    |                                                                                                    |                                                                                                    |                      |
| Phone                                                                                                    |                                                                                                    |                                                                                                    |                                                                                                    |                                                                                                    |                      |
| Email                                                                                                    |                                                                                                    | INTELLIGENT DATA                                                                                                    |                                                                                                    |                                                                                                    |                      |
| PUMPING STATION                                                                                                    |                                                                                                    | No pump activations have been logged to dat<br>float switch fitted. Please contact your service                                                                                                    | te. Intelligent data is on<br>e company if you would                                                                                                    | ily applicable if you have a set<br>d like these features.                                                                                                    | conda                |
| Product type                                                                                                    | DMS 538 - Delta HLA Plus Intelligent Groundwater                                                                                                    | ALERT HISTORY                                                                                                    |                                                                                                    |                                                                                                    |                      |
| Water type                                                                                                    | formed and                                                                                                    |                                                                                                    | _                                                                                                    |                                                                                                    |                      |
|                                                                                                    | Ground                                                                                                    | Aiert type                                                                                                    | Date / Start                                                                                                    | Duration                                                                                                    |                      |
| Chamber diameter (mm)                                                                                                    | 900                                                                                                    | Alert type X 6. Rettery Level 100%                                                                                                    | Date / Start<br>25/09/2024 15:34:49                                                                                                    | Duration                                                                                                    |                      |
| Chamber diameter (mm)<br>Pump single/twin                                                                                                    | urouna<br>800<br>Twin                                                                                                    | Alert type           X         6. Bettery Level 100%           V         9. Bettery Temperature DK                                                                                                    | Date / Start<br>25/09/2024 15:3449<br>24/09/2024 11:28:32                                                                                                    | Duration                                                                                                    |                      |
| Chamber diameter (mm)<br>Pump single/twin<br>Pump 1 serial number                                                                                                    | urouna<br>800<br>Twin<br>Va0001                                                                                                    | Alert type                                                                                                    | Date / Start<br>25/09/2024 15:34:49<br>24/09/2024 11:29:32<br>17/09/2024 15:12:42                                                                                                    | Duration                                                                                                    |                      |
| Chamber diameter (mm)<br>Pump single/twin<br>Pump 1 serial number<br>Pump 2 serial number                                                                                                    | urouna<br>800<br>Twin<br>V30001<br>V30001                                                                                                    | Alert type                                                                                                    | Date / Start           25/09/2024 15:34:69           24/09/2024 11:29:32           17/09/2024 15:12:42           17/09/2024 15:01:53                                                                                                    | Duration                                                                                                    |                      |
| Chamber diameter (mm)<br>Pump single/twin<br>Pump 1 serial number<br>Pump 2 serial number                                                                                                    | urouno<br>600<br>7win<br>Va0001<br>Va0002                                                                                                    | Alaftiype  Alaftiype   B. Battery Level 100%                                                                                                    | Data / Start           25/09/2024 15:84:89           24/09/2024 11:28:32           17/09/2024 15:12:42           17/09/2024 15:01:53           17/09/2024 15:01:53           17/09/2024 15:01:53                                                                                                    | Duration                                                                                                    |                      |
| Chamber diameter (mm)<br>Pump single/twin<br>Pump 1 serial number<br>Pump 2 serial number<br>Battery backup unit                                                                                                    | 49088<br>800<br>7Win<br>V30001<br>V30002<br>No                                                                                                    | Antityse<br>X E. Semey Lenk 1005<br>Semey Lenkery Tengeneuro DC<br>C. Concentor Nolve<br>X E. Denney Lenker<br>X E. Semey Lenker 2005<br>Lenker Lenker 2005<br>Lenker 2005<br>Len | Data / Start           25/09/2024 15:34-49           24/09/2024 15:12-42           17/09/2024 15:12-42           17/09/2024 15:12-63           17/09/2024 15:15-61           17/09/2024 15:01-67           17/09/2024 15:01-67                                                                                                    | Duration                                                                                                    |                      |
| Chamber diameter (mm)<br>Pump single/twin<br>Pump 1serial number<br>Pump 2 serial number<br>Battery backup unit<br>Pump station type                                                                                                    | urouna<br>800<br>Twin<br>V30001<br>V30002<br>No<br>V2                                                                                                    | Antityse<br>Antityse<br>d. Sateray Lengensia 00<br>d. Sateray Lengensia 00<br>d. Sateray Lengensia<br>d. Sateray Leng 2016<br>li Sateray Leng 2016<br>li Sateray Leng 20                                                                                                    | Date / Start<br>25/09/2024 15:04:09<br>24/09/2024 15:04:09<br>17/09/2024 15:01:09<br>17/09/2024 15:01:07<br>17/09/2024 15:01:07<br>17/09/2024 14:52:00<br>17/09/2024 14:52:16                                                                                                    | Oursition           Image: Constraint of the second second                                                  |                      |
| Chamber diameter (mm)<br>Pump single/twin<br>Pump 1 serial number<br>Pump 2 serial number<br>Battery backup unit<br>Pump station type<br>.ocation                                                                                                    | urouna<br>800<br>Twin<br>V30001<br>V30002<br>No<br>V3<br>Delta Pumpa Demo Room                                                                                                    | Antityse           X         5. Steiny Long 1005           Steiny Serginus 00         ************************************                                                                                                    | Date / Start           28/09/2024 18:04:09           24/09/2024 19:04:09           24/09/2024 19:05:09           17/09/2024 19:01:07           17/09/2024 19:01:07           17/09/2024 19:01:07           17/09/2024 19:01:07           17/09/2024 19:01:07           17/09/2024 19:01:07                                                                                                    | Duration                                                                                                    |                      |
| Chamber diameter (mm)<br>Pump single/twin<br>Pump 1 serial number<br>Pump 2 serial number<br>Battery backup unit<br>Pump station type<br>Location<br>ALARM SYSTEM                                                                                                    | urouno<br>800<br>Va0001<br>Va0002<br>No<br>Va<br>Delta Pumps Demo Room                                                                                                    | Antitys<br>X 6. Settery see 1005<br>S 6. Settery Sergenue 05<br>C 6. Settery Sergenue 05<br>C 7. Settery set 205<br>S 7. Settery set 205<br>S 1. Setter set 30<br>S 1. Setter set 30<br>S 1. Set 30<br>S 1. S   | Date / Start           25/09/2024 15:30:49           24/09/2024 15:30:49           24/09/2024 15:30:49           17/09/2024 15:01:57           17/09/2024 15:01:57           17/09/2024 16:01:07           17/09/2024 16:20:20           17/09/2024 16:20:20           17/09/2024 16:20:20           17/09/2024 16:20:20           17/09/2024 16:20:20           17/09/2024 16:20:20           17/09/2024 16:20:20           17/09/2024 16:20:20                                                                                                    | Duration                                                                                                    |                      |
| Chamber diameter (mm)<br>Pump single/twin<br>Pump Iserial number<br>Pump 2 serial number<br>Battery backup unit<br>Pump station type<br>Iocation<br>LARM SYSTEM<br>Jerial number                                                                                                    | urouno<br>800<br>Twin<br>V30001<br>V30002<br>No<br>V3<br>Delta Pumps Demo Room<br>ND3yldk/Ekl                                                                                                    | Antityse  Autityse  Autity                                                                                                    | Date / Start           25/09/2024 15:84:69           26/09/2024 11:28:32           17/09/2024 15:21:22           17/09/2024 15:21:27           17/09/2024 15:21:27           17/09/2024 15:21:27           17/09/2024 14:25:26           17/09/2024 14:25:26           17/09/2024 14:25:26           17/09/2024 14:25:26           17/09/2024 14:25:26           17/09/2024 14:25:26           17/09/2024 14:25:26           17/09/2024 14:25:26           17/09/2024 14:25:26                                                                                                    | Curation Curation Cur |                      |
| Chamber diameter (mm)<br>Pump single/twin<br>Pump Tserial number<br>Pump 2 serial number<br>Battery backup unit<br>Pump station type<br>Location<br>ALARM SYSTEM<br>Berial number<br>Delta customer                                                                                                    | urouna<br>600<br>Twin<br>Va0001<br>Va0002<br>No<br>Va<br>Deta Pumps Demo Room<br>NDälydek/Ekid<br>Kerin Dodds                                                                                                    | Antityse  Autityse  Autity                                                                                                    | Delay / Start           2500 2004 11-8649           2600 2004 11-8649           2600 2004 11-8649           2600 2004 11-8649           1000 2004 11-8649           1000 2004 10-1649           1000 2004 10-1649           1000 2004 10-1649           1000 2004 10-1649           1000 2004 10-1649           1000 2004 10-1649           1000 2004 10-1649           1000 2004 10-1649           1000 2004 10-1649           1000 2004 10-1649           1000 2004 10-1649           1000 2004 10-1649                                                                                                    | Curation                                                                                                    |                      |
| Chamber diameter (mm)<br>Pump single/twin<br>Pump 1 serial number<br>Pump 2 serial number<br>Battery backup unit<br>Pump station type<br>Location<br>ALARM SYSTEM<br>Jerial number<br>Jeta servicing partner                                                                                                    | urouna<br>800<br>Twin<br>V30001<br>Va0002<br>No<br>V3<br>Delta Pumps Demo Room<br>NDSiyldk/Eki<br>Kevin Dodds<br>Not set                                                                                          | Antityse  Antityse  Antity                                                                                                    | Delay Seuri<br>2009/2024 19:8249<br>2009/2024 19:8249<br>1709/2024 19:1822<br>1709/2024 19:1829<br>1709/2024 19:1829<br>1709/2024 19:1829<br>1709/2024 19:28319<br>1709/2024 19:28319<br>1709/2024 19:28319<br>1709/2024 19:28349                                                                                                    | Curation Curation Cur |                      |
| Chamber diameter (mm)<br>Pump single/twin<br>Pump Serial number<br>Pump 2 serial number<br>Batery backup unit<br>Pump station type<br>Location<br>ALARM SYSTEM<br>Berial number<br>Pelta scustomer<br>Pelta scustomer<br>Pelta scustomer<br>Pelta scustomer                                                                                                    | urouna<br>Boo<br>Twin<br>Va0001<br>Va0002<br>No<br>Va<br>Delta Pumps Demo Room<br>NDBilytek/Ekl<br>Kevin Dodds<br>Not set<br>12                                                                                   | Antityse  Antityse  Antity                                                                                                    | Delay Spart           2009 0024 11-38-24           2409 0024 11-38-24           1100 0024 11-38-34           1100 0024 11-38-34           1100 0024 11-38-34           1100 0024 11-38-34           1100 0024 11-38-34           1100 0024 11-38-34           1100 0024 11-38-34           1100 0024 11-38-34           1100 0024 11-38-34           1100 0024 11-38-34           1100 0024 11-38-34           1100 0024 11-38-34           1100 0024 11-38-34           1100 0024 11-38-34           1100 0024 11-38-34           1100 0024 11-38-34           1100 0024 11-38-34           1100 0024 11-38-34           1100 0024 11-38-34           1100 0024 11-38-34           1100 0024 11-38-34           1100 0024 11-38-34                                                                                                    | Duration                                                                                                    |                      |
| Chamber diameter (mm)<br>Pump single/twin<br>Pump 1 serial number<br>Pump 2 serial number<br>Battery backup unit<br>Pump station type<br>Location<br>ALARM SYSTEM<br>Berlal number<br>Delta customer<br>Delta servicing partner<br>Service interval<br>Lost tencine                                                                                                    | around<br>800<br>Twin<br>V30001<br>V30002<br>No<br>V3<br>Delta Pumps Demo Room<br>V3<br>Delta Pumps Demo Room<br>ND3lyldk/Eki<br>Kevin Dodds<br>Not set<br>12                                                     | Antitype  Antitype  E. Betray Line 1925   S. Betray Inspection 90  S. Betray Inspection 90  S. Betray Inspection 90  S. Sold work 200  S. Sold work 200  S.                                                                                                    | Delix / Seut           2000 2024 113626           24000 2024 113626           24000 2024 113626           11000 2024 113626           11000 2024 113626           11000 2024 113626           11000 2024 113627           11000 2024 113627           11000 2024 113628           11000 2024 113628           11000 2024 113628           11000 2024 113628           11000 2024 113628           11000 2024 113628           11000 2024 113628           11000 2024 113628           11000 2024 113628           11000 2024 113628           11000 2024 113628           11000 2024 113628           11000 2024 113628           11000 2024 113628           11000 2024 113628           11000 2024 113628           11000 2024 113628           11000 2024 113628           11000 2024 113628           110000 11364           11000 2024 113628           11000 2024 113628                                                                                                    | Duration                                                                                                    |                      |
| Chamber diameter (mm)<br>Pump single/twin<br>Pump Tserial number<br>Battery backup unit<br>Pump station type<br>Ucostion<br>ALARM SYSTEM<br>Serial number<br>Delta customer<br>Delta servicing partner<br>Service Interval<br>Last service                                                                                                    | urouns 600 Twin Va0001 Va0002 No Va Delta Pumps Demo Room ND2lyldk/Ekl Kevin Dodds Not set 12 - 17/09/2025                                                                                                    | Antityse Attige Attige Attige Attige Attige Attigenergieses Attigenergieses At                                                                                                    | Data / Seut           2500 0005 1934/0           2500 0005 1934/0           1700 0005 1914/0           1700 0005 1914/0           1700 0005 1914/0           1700 0005 1914/0           1700 0005 1914/0           1700 0005 1914/0           1700 0005 1914/0           1700 0005 1914/0           1700 0005 1914/0           1700 0005 1914/0           1700 0005 1914/0           1700 0005 1914/0           1700 0005 1914/0           1700 0005 1914/0           1700 0005 1914/0           1700 0005 1914/0           1700 0005 1914/0           1700 0005 1914/0           1700 0005 1914/0           1700 0005 1914/0           1700 0005 1914/0           1700 0005 1914/0           1700 0005 1914/0                                                                                                    | Curation                                                                                                    |                      |
| Chamber diameter (mm)<br>Pump single/twin<br>Pump single/twin<br>Pump station tumber<br>atterty backup unit<br>Pump station type<br>Location<br>ALARM SYSTEM<br>Berlal number<br>Delta customer<br>Delta customer<br>Delta serviciog partner<br>Service interval<br>Last service                                                                                                    | arouna<br>600<br>Twin<br>Va00001<br>Va00002<br>No<br>Va<br>Delta Pumps Demo Room<br>NDaiydak/Eki<br>Kevin Dodds<br>Not set<br>12<br>-<br>17/09/2025                                                               | Antityse Attige Attige                                                                                                    | Data / Sourt           25/09/2011           25/09/2011           25/09/2011           10/09/2011           10/09/2011           10/09/2011           10/09/2011           10/09/2011           10/09/2011           10/09/2011           10/09/2011           10/09/2011           10/09/2011           10/09/2011           10/09/2011           10/09/2011           10/09/2011           10/09/2011           10/09/2011           10/09/2011           10/09/2011           10/09/2011           10/09/2011           10/09/2011           10/09/2011           10/09/2011           10/09/2011           10/09/2011           10/09/2011           10/09/2011           10/09/2011           10/09/2011           10/09/2011           10/09/2011           10/09/2011           10/09/2011           10/09/2011           10/09/2011           10/09/2011           10/09/2011           10/09/2011           10/09/2011                                                                                                    | Outstion                                                                                                    |                      |
| Chamber diameter (mm)<br>Pump single/twin<br>Pump single/twin<br>Pump 2 serial number<br>Pump 2 serial number<br>Pump station type<br>Location<br>Pump station type<br>Location<br>Pump station type<br>Location<br>Pump station type<br>Location<br>Pump station type<br>Pump station type<br>Location<br>Pump station type<br>Location<br>Pump station type<br>Pump station type<br>Pump          | asuna<br>Boli<br>Twin<br>Va0001<br>Va0002<br>No<br>Va<br>Deta Pumps Demo Room<br>NDGilytek/Eki<br>Kevin Dodds<br>Not set<br>12<br>-                                                                               | Antityse Attige Attige                                                                                                    | Delay Spart           2009 2024 15:8:49           2009 2024 15:8:49           2009 2024 15:8:49           1709 2024 15:0:82           1709 2024 15:0:82           1709 2024 15:0:82           1709 2024 15:0:82           1709 2024 15:0:82           1709 2024 15:0:82           1709 2024 15:0:82           1709 2024 15:0:82           1709 2024 15:0:82           1709 2024 15:0:82           1709 2024 15:0:82           1709 2024 15:0:82           1709 2024 15:0:82           1709 2024 15:0:82           1709 2024 15:0:82           1709 2024 15:0:82           1709 2024 15:0:82           1709 2024 15:0:82           1709 2024 15:0:82           1709 2024 15:0:82           1709 2024 15:0:82           1709 2024 15:0:82           1709 2024 15:0:82           1709 2024 15:0:82           1709 2024 15:0:82           1709 2024 15:0:82           1709 2024 15:0:82           1709 2024 15:0:82                                                                                                    | Ourselon                                                                                                    |                      |
| Chamber diameter (mm)<br>Pump single/twin<br>Pump single/twin<br>Pump 2 serial number<br>Pump 2 serial number<br>Pump station type<br>Location<br>ALARM SYSTEM<br>Delta scuttomer<br>Delta scuttomer<br>Delta scuttomer<br>Delta scuttomer<br>Bervice interval<br>Lass tervice<br>RetyHoLDER 1<br>Ceyholder name                                                                                                    | arouna<br>Boli<br>Twin<br>Va0001<br>Va0002<br>No<br>Va<br>Delta Pumps Demo Room<br>NDBiyldk/Ekl<br>Kavin Dodds<br>Not set<br>12<br>-<br>17/09/2025                                                                | Antiges Attiges  Attiges  Atti                                                                                                    | Delay Spart           2009 0024 113824           2009 0024 113824           1100 0024 11382           1100 0024 11382           1100 0024 11382           1100 0024 11382           1100 0024 11382           1100 0024 11382           1100 0024 11382           1100 0024 11383           1100 0024 11383           1100 0024 11383           1100 0024 11383           1100 0024 11383           1100 0024 11383           1100 0024 11383           1100 0024 11383           1100 0024 11383           1100 0024 11383           1100 0024 11383           1100 0024 11383           1100 0024 11383           1100 0024 11383           1100 0024 11383           1100 0024 11383           1100 0024 11383           1100 0024 11383           1100 0024 11383           11000024 11383           11000224 11383           11000224 11383                                                                                                    | Ourselon                                                                                                    |                      |
| Chamber diameter (mm) Aump single/twin Ump Starial number Pump 2 serial number attery backup unit Ump station type Location ALARM SYSTEM Berial number Pelta servicing partner Berias envicing partner Berias envice Berias envice                                                                                                    | around<br>BOD<br>Twin<br>Va0001<br>Va0002<br>No<br>Va<br>Delta Pumps Demo Room<br>NDäyldk/Eki<br>Kevin Dodds<br>Not set<br>12<br>-<br>17/09/2025<br>General Manager<br>Managergideltamembranes.com                | Antipye Attipye  Antipye  Anti                                                                                                    | Data / Seut           2009/0261 1082/0           2009/0261 1082/0           1709/0261 1012/0           1709/0261 1012/0           1709/0261 1012/0           1709/0261 1012/0           1709/0261 1012/0           1709/0261 1012/0           1709/0261 1012/0           1709/0261 1012/0           1709/0261 1012/0           1709/0261 1012/0           1709/0261 1012/0           1709/0261 1012/0           1709/0261 1012/0           1709/0261 1012/0           1709/0261 1012/0           1709/0261 1012/0           1709/0261 1012/0           1709/0261 1012/0           1709/0261 1012/0           1709/0261 1012/0           1709/0261 1012/0           1709/0261 1012/0           1709/0261 1012/0           1709/0261 1012/0           1709/0261 1012/0           1709/0261 1012/0           1709/0261 1012/0           1709/0261 1012/0           1709/0261 1012/0           1709/0261 1012/0           1709/0261 1012/0           1709/0261 1012/0           1709/0261 1012/0                                                                                                    | Outston                                                                                                    |                      |
| Chamber diameter (mm)<br>Pump single/twin<br>Pump serial number<br>Pump 2 serial number<br>Pump 2 serial number<br>Battery backup unit<br>Pump station type<br>Location<br>Beta service<br>Delta customer<br>Delta customer<br>Delta service partner<br>Service interval<br>Last service<br>Bervice due<br>KEYHOLDER 1<br>Keyholder name<br>Email address                                                                                                    | arouna<br>600<br>Twin<br>Va0001<br>Va0002<br>No<br>V3<br>Delta Pumps Demo Room<br>ND3iyidk/Eki<br>Kevin Dodds<br>Not set<br>12<br>-<br>17/09/2025<br>General Manager<br>Manager@deltamembranes.com<br>01992533533 | Antityse Attige Attige                                                                                                    | Data / Seut           25/05/024 15:84/9           25/05/024 15:84/9           17/05/024 15:84/9           17/05/024 15:84/9           17/05/024 15:84/9           17/05/024 15:84/9           17/05/024 15:84/9           17/05/024 15:84/9           17/05/024 15:84/9           17/05/024 15:84/9           17/05/024 15:84/9           17/05/024 15:84/9           17/05/024 15:84/9           17/05/024 15:84/9           17/05/024 15:84/9           17/05/024 15:84/9           17/05/024 15:84/9           17/05/024 15:84/9           17/05/024 15:84/9           17/05/024 15:84/9           17/05/024 15:84/9           17/05/024 15:84/9           17/05/024 15:84/9           17/05/024 15:84/9           17/05/024 15:84/9           17/05/024 15:84/9           17/05/024 15:84/9           17/05/024 15:84/9           17/05/024 15:84/9           17/05/024 15:84/9           17/05/024 15:84/9           17/05/024 15:84/9           17/05/024 15:84/9           17/05/024 15:84/9                                                                                                    | Outston                                                                                                    |                      |
| Chamber diameter (mm) Pump single/twin Pump single/twin Pump 2 serial number Pump 2 serial number Pump 2 serial number Pump station type Location ULARM SYSTEM Berial number Delta servicing partner Berixei interval ast service (EYHOLDER 1 Gyholder name imail address Atoble pone (CYLIC) DED 2                                                                                                    | General Manager<br>17/09/2025<br>General Manager<br>Manager@deltamembranes.com<br>01992528523                                                                                                    | Antiges Attiges  Attiges  Atti                                                                                                    | Delay Spart           2009 2020 1 15:849           2009 2020 1 15:849           1009 2020 1 15:849           1009 2020 1 15:849           1009 2020 1 15:849           1009 2020 1 15:849           1009 2020 1 15:849           1009 2020 1 15:849           1009 2020 1 15:849           1009 2020 1 15:849           1009 2020 1 15:849           1009 2020 1 15:849           1009 2020 1 15:849           1009 2020 1 15:849           1009 2020 1 15:849           1009 2020 1 15:849           1009 2020 1 15:849           1009 2020 1 15:849           1009 2020 1 15:849           1009 2020 1 15:849           1009 2020 1 15:849           1009 2020 1 15:849           1009 2020 1 15:849           1009 2020 1 15:849           1009 2020 1 15:849           1009 2020 1 15:849           1009 2020 1 15:849           1009 2020 1 15:849           1009 2020 1 15:849           1009 2020 1 15:849           1009 2020 1 15:849           1009 2020 1 15:849           1009 2020 1 15:849                                                                                                    | Ourselon                                                                                                    |                      |
| Chamber diameter (mm)<br>Pump single/twin<br>Pump serial number<br>Pump 2 serial number<br>Batery backup unit<br>Pump station type<br>Location<br>ALARM SYSTEM<br>Serial number<br>Delta servicing partner<br>Service interval<br>Last service<br>Service due<br>KEYHOLDER 1<br>Keyholder name<br>Email address<br>Vabile phone<br>KEYHOLDER 2                                                                                                    | arouna<br>eou<br>Twin<br>Va0001<br>Va0002<br>No<br>Va<br>Delta Pumps Demo Room<br>NDGiyldk/Ekl<br>Kevin Dodds<br>Not set<br>12<br>-<br>17/09/2025<br>General Manager<br>Manager@deltamembranes.com<br>01992528528 | Antiges Attiges  Attiges  Atti                                                                                                    | Delay (Seut)           2009/2024 15:82/9           2009/2024 15:82/9           2009/2024 15:82/9           1709/2024 15:81:82           1709/2024 15:81:82           1709/2024 15:81:82           1709/2024 15:81:82           1709/2024 15:82:82           1709/2024 15:82:82           1709/2024 15:82:82           1709/2024 15:82:82           1709/2024 15:82:82           1709/2024 15:82:82           1709/2024 15:82:82           1709/2024 15:82:82           1709/2024 15:82:82           1709/2024 15:82:82           1709/2024 15:82:82           1709/2024 15:82:82           1709/2024 15:82:82           1709/2024 15:82:82           1709/2024 15:82:82           1709/2024 15:82:82           1709/2024 15:82:82           1709/2024 15:82:82           1709/2024 15:82:81           1709/2024 15:82:81           1709/2024 15:82:81           1709/2024 15:82:81           1709/2024 15:82:81           1709/2024 15:82:81           1709/2024 15:82:81           1709/2024 15:82:81           1709/2024 15:82:81           1709/2024 15:82:81           1709/2024 15:82:81           <                                                                                                    | Ourselon           Image: Second Second Seco                                                  |                      |
| Chamber diameter (mm) Aump single/twin Ump Serial number Aump 2 serial number attery backup unit Pump attation type c.ocation ALARM SYSTEM Berial number Berial number Ber                                                                                                    | urouns<br>SOD<br>Twin<br>Va0001<br>Va0002<br>No<br>Va<br>Deta Pumps Demo Room<br>NDäytdi/Eki<br>Kevin Dodds<br>Not set<br>12<br>-<br>17/09/2025<br>General Manager<br>Manager@detamembranes.com<br>01992538523    | Antipye Attipye Attipyee Attipyee At                                                                                                    | Data / Sourt           2000 2005 1 10 2005 1 10 2005           2000 2005 1 10 2005 1 10 2005           1000 2005 1 10 2005 1 10 2005           1000 2005 1 10 2005 1 10 2005           1000 2005 1 10 2005 1 10 2005           1000 2005 1 10 2005 1 10 2005           1000 2005 1 10 2005 1 10 2005           1000 2005 1 10 2005 1 10 2005           1000 2005 1 10 2005 1 10 2005 1 10 2005           1000 2005 1 10 2005 1 10 2005 | Outston           Image: Control of the second second seco                                                  |                      |
| Chamber diameter (mm) Pump single/twin Pump serial number Pump 2 serial number Betrey backup unit Pump station type Location Betrey backup unit Pump station type Betrey backup unit Betrey backup unit Bet                                                                                                    | arouna<br>sol<br>twin<br>Va0001<br>Va0002<br>No<br>Va<br>Delta Pumps Demo Room<br>NDäyldk/Ekl<br>Kevin Dodds<br>Not set<br>12<br>-<br>17/09/2025<br>General Manager<br>Manager[didatamembranes.com<br>01992523523 | Antipye Attipye  Antipye  Anti                                                                                                    | Data / Seut           2500002115340           2500002115340           2500002115340           17000202115142           17000202115170           17000202115170           17000202115170           17000202115170           170002021152310           170002021152310           170002021152310           170002021152310           170002021152340           170002021152340           170002021152340           170002021152340           170002021152340           170002021152340           170002021152340           170002021152340           170002021152340           170002021152340           170002021152340           170002021152340           170002021152340           170002021152340           170002021152340           17000202115230           17000202115230           17000202115230           17000202115230           17000202115230           170002021152330           170002021152330           170002021152330           170002021152330           170002021152330           170002021152330           170002021152330                                                                                                    | Ourselon           Image: Constraint of the second second                                                   |                      |
| Chamber diameter (mm)<br>Pump single/twin<br>Pump single/twin<br>Pump 2 serial number<br>Pump 2 serial number<br>Battery backup unit<br>Pump station type<br>Location<br>ALARM SYSTEM<br>Betry Location<br>Betry Locationer<br>Delta servicing partner<br>Betry Locationer<br>Delta service due<br>Betry Locationer<br>Betry Locationer<br>Betry Locati | evenes<br>eoo<br>Twin<br>Va0001<br>Va0002<br>No<br>Va<br>Deta Pumpa Demo Room<br>ND3iyldk/Ekl<br>Kevin Dodds<br>Not set<br>12<br>-<br>17/09/2025<br>General Manager<br>Manager@detamembranes.com<br>01992528523   | Antippe Antippe Antipp                                                                                                    | Data / Sourt           2009 00001 15.8.69           2009 00001 15.8.69           2009 00001 15.8.69           1009 00001 15.8.69           1009 00001 15.8.69           1009 00001 15.8.69           1009 00001 15.8.69           1009 00001 15.8.69           1009 00001 15.8.69           1009 00001 15.8.69           1009 00001 15.8.69           1009 00001 15.8.69           1009 00001 15.8.69           1009 00001 15.8.69           1009 00001 15.8.69           1009 00001 15.8.69           1009 00001 15.8.69           1009 00001 15.8.69           1009 00001 15.8.69           1009 00001 15.8.69           1009 00001 15.8.69           1009 00001 15.8.69           1009 00001 15.8.69           1009 00001 15.8.69           1009 00001 15.8.69           1009 00001 15.8.69           1009 00001 15.8.69           1009 00001 15.8.69           1009 00001 15.8.69           1009 00001 15.8.69           1009 00001 15.8.69           1009 00001 15.8.69           1009 00001 15.8.69           1009 00001 15.8.69           1009 00001 15.8.69           1009 00001 15.8.69                                                                                                    | Outston                                                                                                    |                      |

#### 8.1.1 Register a new device

To add a new device to your account press **Register a device**. Type the serial number from the device or the card in the box.

|                     |              |                |                                  |                   | DE1//050 | Hello Delta Customer, De | elta Membra | ne Systems Ltd Sign ou |
|---------------------|--------------|----------------|----------------------------------|-------------------|----------|--------------------------|-------------|------------------------|
| DELIAP              |              |                |                                  |                   | DEVICES  | REGISTER DEVICE          | HELP        | MY ACCOUNT             |
|                     |              |                |                                  |                   |          |                          |             |                        |
| Register Device     |              |                |                                  |                   |          |                          |             |                        |
| Enter Serial number | ND3iyId3VEki |                |                                  |                   |          |                          |             |                        |
| Continue            |              |                |                                  |                   |          |                          |             |                        |
|                     |              |                |                                  |                   |          |                          |             |                        |
|                     |              | Technical supp | ort: 01992 523 523 <u>info@d</u> | eltamembranes.com |          |                          |             |                        |
|                     |              | ٥              | 2024 Delta Membrane Syst         | ems Ltd           |          |                          |             |                        |
|                     |              |                |                                  |                   |          |                          |             |                        |

If any personal details change they can be amended in **My Account**.

## 8.2 Service Partner dashboard

Once you log into your dashboard you will be able to see all the devices registered under your company.

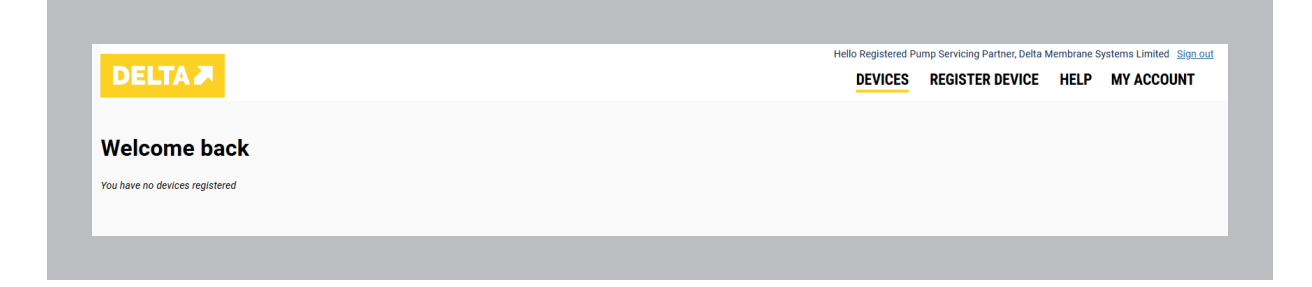

To view a device in more detail, click on the device. You can Edit Details or Add Keyholders from this screen

|                                                                                                    |                                                                                                    | Hello Registered Pump Ser                                                                                                    | rvicing Partner, Delta Membrane 8                                                                                                    | Systems Limited <u>Sign ou</u>                                                                                                    |
|----------------------------------------------------------------------------------------------------|----------------------------------------------------------------------------------------------------|----------------------------------------------------------------------------------------------------|----------------------------------------------------------------------------------------------------|----------------------------------------------------------------------------------------------------|
| DELTA 🎮                                                                                                    |                                                                                                    | DEVICES REG                                                                                                    | SISTER DEVICE HELP                                                                                                    | MY ACCOUNT                                                                                                    |
| Serial numbe                                                                                                    | r: ND3ivldkVEkl                                                                                                    |                                                                                                    |                                                                                                    |                                                                                                    |
|                                                                                                    |                                                                                                    |                                                                                                    |                                                                                                    |                                                                                                    |
|                                                                                                    | L MAINS POWER TOX. SEVICE CONNECTED SO CARD                                                                                                    |                                                                                                    |                                                                                                    |                                                                                                    |
| ITE DETAILS                                                                                                    |                                                                                                    |                                                                                                    |                                                                                                    |                                                                                                    |
| roperty owner                                                                                                    | Delta Customer, Delta Membrane Systems Ltd                                                                                                    |                                                                                                    |                                                                                                    |                                                                                                    |
| ite address                                                                                                    | Unit 3, Merlin Way                                                                                                    |                                                                                                    |                                                                                                    |                                                                                                    |
|                                                                                                    | North Weald                                                                                                    |                                                                                                    |                                                                                                    |                                                                                                    |
| own                                                                                                    | Epping                                                                                                    |                                                                                                    |                                                                                                    |                                                                                                    |
| ounty                                                                                                    | Essex                                                                                                    | CURRENT ALERTS                                                                                                    |                                                                                                    |                                                                                                    |
| ostcode                                                                                                    | CM16 6HR                                                                                                    | Last updated: 25/09/2024 15:43:03                                                                                                    |                                                                                                    |                                                                                                    |
| tone                                                                                                    |                                                                                                    | NULE .                                                                                                    |                                                                                                    |                                                                                                    |
| mail                                                                                                    |                                                                                                    | INTELLIGENT DATA                                                                                                    |                                                                                                    |                                                                                                    |
| IMPING STATION                                                                                                    |                                                                                                    | No pump activations have been logged to date<br>float switch fitted. Please contact your service                                                                                                    | . Intelligent data is only applicable<br>company if you would like these                                                                                                    | e it you have a secondary<br>features.                                                                                                    |
| UMPING STATION                                                                                                    |                                                                                                    | ALERT HISTORY                                                                                                    |                                                                                                    |                                                                                                    |
| roduct type                                                                                                    | DMS 538 - Delta HLA Plus Intelligent Groundwater                                                                                                    | Ainthune                                                                                                    | Date / Start                                                                                                    | Duration                                                                                                    |
| /ater type                                                                                                    | Ground                                                                                                    | (1)*                                                                                                    | Date / Guet                                                                                                    | Duration                                                                                                    |
| hamber diameter (mm)                                                                                                    | 800                                                                                                    |                                                                                                    |                                                                                                    |                                                                                                    |
| and the second second sec                                                                                                    |                                                                                                    |                                                                                                    |                                                                                                    |                                                                                                    |
| imp single/twin                                                                                                    | Twin                                                                                                    | X 6. Ballery Level 100%                                                                                                    | 25/09/2024 15:34:49                                                                                                    |                                                                                                    |
| imp single/twin                                                                                                    | Twin<br>V20001                                                                                                    | K 6. Battery Level 100%     S. Battery Level 100%     S. Battery Temperature OK                                                                                                    | 25/09/2024 15:34:49<br>24/09/2024 11:28:32                                                                                                    |                                                                                                    |
| ump single/twin<br>ump 1serial number<br>ump 2 serial number                                                                                                    | Twin<br>Va0001<br>Va0002                                                                                                    | C. Bartlery Lervel 100%     S. Bartlery Temperature OK     4. Connection Failure     4. Connection Failure                                                                                                    | 17/09/2024 15:34:49<br>24/09/2024 11:28:32<br>17/09/2024 15:12:42                                                                                                    |                                                                                                    |
| imp single twin<br>imp 1 serial number<br>imp 2 serial number<br>ittery backup unit                                                                                                    | Twin<br>Va0001<br>Va0002<br>Na                                                                                                    | C. Buchary Larvel 100%      Sublay Larvel 100%      Sublay Large-statuse OK      Connection Failure      Z. Prover Share      M & Holman Larvel 100%                                                                                                    | 25/09/2024 15:24:49<br>24/09/2024 15:24:32<br>17/09/2024 15:12:42<br>17/09/2024 15:01:53<br>17/09/2024 15:01:53                                                                                                    | 192h 38m 39a                                                                                                    |
| ump single/twin<br>ump 1 serial number<br>ump 2 serial number<br>attery backup unit<br>ump station type                                                                                                    | Twin<br>Va0001<br>Va0002<br>Na<br>Va                                                                                                    | C. Bathery Level 100%     S. Bathery Level 100%     S. Bathery Temperature DK     Consection Failure     X. Oursection Failure     X. Draws Failure     X. Bathery Level 30%     S. Bathery Level 30%     S. House Jacom                                                                                                    | m<br>24/09/2024 15:34-49<br>24/09/2024 11:28:32<br>17/09/2024 15:12:42<br>17/09/2024 15:01:53<br>17/09/2024 15:01:07<br>17/09/2024 15:01:07                                                                                                    | 192h 38m 59a                                                                                                    |
| ump singleziwin<br>ump 1 serial number<br>ump 2 serial number<br>attery backup unit<br>ump station type<br>ocation                                                                                                    | Twin<br>V30001<br>V30002<br>No<br>V3<br>Delta Pumpa Demo Room                                                                                                    | *         8. Buttery Level 100%            6. Buttery Interpretation CK           **         8. Connection 1 allows           X         2. New False           X         2. New False           X         2. New False           X         2. New False           X         2. New False           X         1. Neg Level 20%           III         1. Ng Level Allow                                                                                                    | 17/09/2024 15:34-49<br>24/09/2024 11:28:32<br>17/09/2024 15:12:42<br>17/09/2024 15:12:42<br>17/09/2024 15:01:07<br>17/09/2024 14:53:20                                                                                                    | 152h Sten 30a<br>152h Alen 18a<br>05 Con 02a                                                                                                    |
| Imp singler win<br>Imp 1 serial number<br>Imp 2 serial number<br>statery backup unit<br>Imp station type<br>Ication<br>LARM SYSTEM                                                                                                    | Twin<br>Va0001<br>Va0002<br>Va<br>Deta Pumps Demo Room                                                                                                    | K. B. Ballary Lond 100%           J. B. Ballary Temperature CK           * S. Ballary Temperature CK           * S. A. Corrections I future           X. B. News Tealment           X. B. News Tealment           X. B. News Tealment           M. B. Subtry Level 20%           B. 1. 1. High Level Alarem           B. 1. High Level Alarem           B. 1. High Level Alarem                                                                                                    | III<br>IIII<br>IIIIIIIIIIIIIIIIIIIIIIIIIII                                                                                                    | 1920h 30m 30x<br>1920h 30m 10x<br>0h 50m 10x<br>0h 50m 10x                                                                                                    |
| Imp singler win<br>Imp 1 serial number<br>Imp 2 serial number<br>Ittery backup unit<br>Imp station type<br>Ication<br>LARM SYSTEM<br>Intel number                                                                                                    | Twin<br>V30001<br>V30002<br>Na<br>V3<br>Delta Pumps Demo Room                                                                                                    | K. Bulley Level 100%           J. Bulley Temperature OK           S. Bulley Temperature OK           K. D. Oreacida Failure           J. Towar Failure           B. Bulley Level 30%           B. Trigh Level Alam           B. Trigh Level Alam           B. Trigh Level Alam           B. Trigh Level Alam           B. Trigh Level Alam           B. Trigh Level Alam           B. Trigh Level Alam                                                                                                    | m     m     scholarzoje 11.54-49     24409/2004 11.24:53     17/00/2004 15.01:53     17/00/2004 15.01:53     17/00/2004 15.01:53     17/00/2004 15.01:53     17/00/2004 14.53:29     17/00/2004 14.53:13     17/00/2004 14.53:13                                                                                                    | 152h 36m 30a<br>152h 36m 30a<br>152h 46m 18a<br>0h 60m 02a<br>0h 60m 18a                                                                                                    |
| ump sngiper twin<br>ump 1 serial number<br>attery backup unit<br>ump station type<br>ocation<br>LARM SYSTEM<br>erial number<br>tige number                                                                                                    | Twin<br>Va0001<br>No<br>Va<br>Deta Pumps Demo Room<br>ND3yldk/EM                                                                                                    | X         6. Butlery Level 100%           V         9. Butlery Temperature OK           X         9. Deset 7 Jute           X         9. Deset 7 Jute           X         10. Tright Level Aliem           X         11. Tright Level Aliem                                                                                                    | т<br>2550/2020 415.44-Ф<br>2450/2020 415.42-Ф<br>1770/2020 415.12-22<br>1770/2020 415.15.3<br>1770/2020 415.15.0<br>1770/2020 415.51.16<br>1770/2020 415.51.16<br>1770/2020 415.55.16<br>1770/2020 415.55.51                                                                                                    | 152h 36m 30s<br>152h 36m 30s<br>152h 46m 11s<br>0h 00n 02s<br>0h 00n 01s<br>0h 00n 1s<br>0h 00n 1s                                                                                                    |
| amp single-twin<br>ump 1 serial number<br>attery backup unit<br>ump station type<br>(cation<br>LARM SYSTEM<br>rial number<br>fits customer                                                                                                    | Twin<br>V30001<br>V30002<br>No<br>V3<br>Delta Pumpa Demo Rosm<br>ND3lytek/Ekl<br>Kevin Dodda                                                                                                    | *         8. Butley Level 100%            6. Butley Impositor OK           *         8. Conset Failure           *         8. Conset Failure           *         8. Butley Level 20%           III. 1. High Level Alam         1. High Level Alam           III. 1. High Level Alam         1. High Level Alam           III. 1. High Level Alam         1. High Level Alam           III. 1. High Level Alam         1. High Level Alam           III. 1. High Level Alam         1. High Level Alam                                                                                                    | 10 0000004 15.34-40<br>2460/0204 11.28.32<br>17/50/02004 11.28.32<br>17/50/02004 15.01.53<br>17/50/02004 15.01.03<br>17/50/02004 15.01.07<br>17/50/02004 15.03.10<br>17/50/02004 14.53.18<br>17/50/02004 14.52.51<br>17/50/02004 14.52.51                                                                                                    | 102h 30m 30a<br>102h 40m 10a<br>0h 00m 02a<br>0h 00m 01a<br>0h 00m 11a<br>0h 00m 11a                                                                                                    |
| mp single-twin<br>mp 1 serial number<br>mp 2 serial number<br>trey backup unit<br>mp station type<br>cation<br>ARM SYSTEM<br>rial number<br>rial number<br>Its customer<br>its sericing partner                                                                                                    | Twin<br>V30001<br>V30002<br>No<br>V3<br>Deita Pumps Demo Room<br>ND3lyldK/Eld<br>Kevin Dodds<br>Kevin Dodds                                                                                                    | K. Buttery Level 100%           V B. Suttery Interpretation CK           ** 8. Contraction Failures           X. P. New Failure           X. P. New Failure           S. Buttery Level 20%           B. 1. High Level Alarm           B. 1. High Level Alarm                                                                                                    | Im         Im           2460/0204 tb.34-48         Im           17/02/0204 tb.32-24         Im           17/02/0204 tb.32-24         Im           17/02/0204 tb.32-04         Im           17/02/0204 tb.32-04         Im           17/02/0204 tb.32-04         Im           17/02/0204 tb.32-04         Im           17/02/0204 tb.32-04         Im           17/02/0204 tb.32-04         Im           17/02/0204 tb.32-04         Im           17/02/0204 tb.32-04         Im           17/02/0204 tb.32-04         Im           17/02/0204 tb.32-04         Im           17/02/0204 tb.32-04         Im           17/02/0204 tb.32-04         Im           17/02/0204 tb.32-04         Im                                                                                                    | 1520-3540-554<br>1520-4540-154<br>1520-4540-154<br>10.0540-154<br>10.0540-1540-154<br>10.0540-1540-1540-1540-1540-1540-1540-1540-                                                                                                    |
| Imp single-twin<br>Imp 1 serial number<br>Imp 2 serial number<br>Ittery backup unit<br>Imp station type<br>cation<br>ARM SYSTEM<br>Int SySTEM<br>It acustomer<br>Its servicing partner<br>nvice interval                                                                                                    | Twin<br>Va0001<br>Va0002<br>No<br>Va<br>Delta Pumps Demo Room<br>NDälyldk/Ekl<br>Kevin Dodds<br>Registered Pump Servicing Partner, Delta Membrane Systems Limited<br>12                                                                       | K. Builtery Level 100%           V         8. Builtery Improvident CK           K. Builtery Improvident CK           K. Builtery Improvident CK           K. Builtery Improvident CK           K. Builtery Improvident CK           K. Builtery Improvident CK           K. Builtery Improvident CK           M. Thigh Level XMM           M. Thigh Level Alamn           M. Thigh Level Alamn           M. Thigh Level Alamn           M. Thigh Level Alamn           M. Thigh Level Alamn           M. Thigh Level Alamn           M. Thigh Level Alamn           M. Thigh Level Alamn           M. Thigh Level Alamn           M. Thigh Level Alamn           M. Thigh Level Alamn           M. Thigh Level Alamn           M. Thigh Level Alamn           M. Thigh Level Alamn                                                                                                    | Image: Control of the set of the set of the                                                                                                    | 1520 - 56m 52a<br>1520 - 56m 52a<br>1520 - 66m 15a<br>2a tôm 15a<br>2a tôm 15a<br>2a tôm 15a<br>2a tôm 15a<br>2a tôm 15a                                                                                                    |
| Imp single-twin<br>mp 1 serial number<br>mp 2 serial number<br>ttery backup unit<br>mp station type<br>cation<br>ARM SYSTEM<br>rial number<br>tha customer<br>tha servicing partner<br>nvice interval<br>at service                                                                                                    | Twin<br>V30001<br>V30002<br>No<br>V3<br>Deta Pumps Demo Room<br>ND3lyfek/Eld<br>Kevin Dodds<br>Registered Pump Servicing Partner, Deta Membrane Systems Limited<br>12                                                                         | K. B. Ballary Lovel 100%           V         9. Ballary Temperature OK           C. A. Jorneckler I Fallare           X. B. New Talane           M. B. Ballary Talane           M. B. Ballary Talane           M. B. Ballary Level 20%           M. J. Talgh Lavel Alame           M. J. Talgh Lavel Alame           M. J. Talgh Lavel Alame           M. J. Talgh Lavel Alame           M. J. Talgh Lavel Alame           M. J. Talgh Lavel Alame           M. J. Talgh Lavel Alame           M. J. Talgh Lavel Alame           M. J. Talgh Lavel Alame           M. J. Talgh Lavel Alame           M. J. Talgh Lavel Alame           M. J. Talgh Lavel Alame           M. J. Talgh Lavel Alame           M. J. Talgh Lavel Alame                                                                                                    | Image: Control of the set of the set of the                                                                                                    | Image: Constraint of the second second sec |
| mp single-twin<br>mp 1 serial number<br>mp 2 serial number<br>ttery backup unit<br>mp station type<br>cation<br>ARM SYSTEM<br>ARM SYSTEM<br>fita customer<br>fita customer<br>fita servicing partner<br>rivice interval<br>at service                                                                                                    | Twin Va0001 Va0002 Ne Va Detta Pumps Demo Room NDäytek/Eki Kevin Dodds Registered Pump Servicing Partner, Detta Membrane Systems Limited 12 - 1709/2025                                                                                       | *         8. Butlary Level 100%            6. Butlary Impositure OK            4. Scatteria Failure           *         8. Butlary Level 20%            1. High Level Alem            1. High Level Alem                                                                                                    | Im         Im           2460/0204 15.34-0         Im           17/50/0204 15.25.32         Im           17/50/0204 15.25.32         Im           17/50/0204 15.25.3         Immoviewed the state of the state of t                                                                                                    | 100 30m 50x<br>100 30m 50x<br>100 40m 10x<br>00 00m 50x<br>00 00m 50x<br>00 00m 50x<br>00 00m 50x<br>00 00m 50x<br>00 00m 50x<br>00 00m 50x<br>00 00m 50x<br>00 00m 50x<br>00 00m 50x                                                                                                    |
| ump angier zwin<br>ump 1 serial number<br>ump 2 serial number<br>attery backup unit<br>ump station type<br>ocation<br>LARM SYSTEM<br>erial number<br>eria number<br>eria customer<br>eria service<br>store interval<br>ast service<br>ervice due<br>EVHOLDER 1                                                                                                    | Twin<br>Va0001<br>Va0002<br>No<br>V3<br>Delta Pumps Demo Room<br>NDalylek/Dki<br>Kevin Dodds<br>Registered Pump Servicing Partner, Delta Membrane Systems Limited<br>12<br>-                                                                  | K. Buttery Level 100%           V B. Suttery Improvides OK           R. Buttery Improvides OK           R. Buttery Improvides OK           R. Buttery Level 30%           B. T. High Level Alam           B. T. High Level Alam                                                                                                    | Im         Im           246002024 1534-8         Im           177002020 41522-8         Im           177002020 41522-9         Im           177002020 41523-0         Im           177002020 41623-0         Im           177002020 41623-0         Im           Im         Im           Im         Im           Im         Im           Im         Im           Im         Im           Im         Im           Im         Im           Im         Im           Im         Im           Im         Im                                                                                                    | Image: Control of the second second |
| ump single-twin<br>ump 1 serial number<br>ump 2 serial number<br>attery backup unit<br>ump station type<br>socation<br>LARM SYSTEM<br>erial number<br>erial number<br>erial number<br>eria customer<br>eria service<br>interval<br>ast service<br>erice due<br>EVHOLDER 1<br>sybolder name                                                                                                    | Twin<br>V30001<br>V30002<br>No<br>V3<br>Delta Pumps Demo Room<br>ND3lyleK/Ekl<br>Kevin Dodds<br>Registered Pump Servicing Partner, Delta Membrane Systems Limited<br>12<br>-<br>17/09/2025                                                    | K. B. Ballary Lovel 100%           V         B. Sallary Jourganian CK           K. B. Sallary Lovel 2015         Sallary Lovel 2015           K. J. Darlary Lovel 2015         Sallary Lovel 2015           K. J. Hugh Lovel Alam         Sallary Lovel Alam           S. J. Trigh Lovel Alam         Sallary Lovel Alam           S. J. Hugh Lovel Alam         Sallary Lovel Alam           S. J. Hugh Lovel Alam         Sallary Lovel Alam           S. J. Hugh Lovel Alam         Sallary Lovel Alam           S. J. Hugh Lovel Alam         Sallary Lovel Alam           S. J. Hugh Lovel Alam         Sallary Lovel Alam           S. J. Hugh Lovel Alam         Sallary Lovel Alam           Sallary Lovel Alam         J. Hugh Lovel Alam           Sallary Lovel Alam         J. Hugh Lovel Alam           Sallary Lovel Alam         J. Hugh Lovel Alam           Sallary Lovel Alam         J. Hugh Lovel Alam           Sallary Lovel Alam         J. Hugh Lovel Alam           Sallary Lovel Alam         J. Hugh Lovel Alam           Sallary Lovel Alam         J. Hugh Lovel Alam           Sallary Lovel Alam         J. Hugh Lovel Alam                                                                                                    | Im         Im           246002024 15.34-8         Im           177002024 15.32-8         Im           177002024 15.12-8         Im           177002024 15.12-8         Im           177002024 15.12-8         Im           177002024 15.13         Im           177002024 15.13         Im           177002024 15.13         Im           177002024 15.13         Im           177002024 15.25.1         Im           177002024 15.25.8         Im           177002024 15.25.8         Im           177002024 15.52.8         Im           177002024 15.52.8         Im           177002024 15.52.8         Im           177002024 15.52.8         Im           177002024 15.52.8         Im           177002024 15.52.8         Im           177002024 15.52.8         Im           177002024 15.52.8         Im           177002024 15.52.8         Im           177002024 15.52.3         Im           177002024 15.52.3         Im           177002024 15.52.3         Im           177002024 15.52.3         Im                                                                                                    | Image: Control of the second second |
| ump single-room<br>ump 1 serial number<br>stery backup unit<br>ump station type<br>scation<br>LARM SYSTEM<br>sial number<br>sial number<br>sia servicing partner<br>rvice interval<br>sta servicing partner<br>rvice interval<br>st service<br>EVHOLDER 1<br>yholder name<br>uil address                                                                                                    | Twin Va0001 Va0002 No Va Deta Pumps Demo Room NDälyldk/Ekt Kevin Dodds Registered Pump Servicing Partner, Deta Membrane Systems Limited 12 - 17/09/2025 General Manager Manager(dictamembranes.com                                            | K. B. Ballary Lovel 1005*           V         B. Ballary Imposition CK           C         B. Ballary Imposition CK           C         B. Connection Failure           X. B. New Failure         B.           B. Interp Level 20%         B. Ballary Level 20%           B. T. High Level Alam         B.           B. T. High Level Alam         B.                                                                                                    | Im         Im           24x00x204 tb 34.48         Im           24x00x204 tb 32.82         Im           17/80x204 tb 32.82         Im           17/80x204 tb 31.81         Im           17/80x204 tb 31.84         Im           17/80x204 tb 31.84         Im           17/80x204 tb 31.87         Im           17/80x204 tb 31.87         Im           17/80x204 tb 32.83         Im           17/80x204 tb 32.83         Im           17/80x204 tb 45.253         Im           17/80x204 tb 45.248         Im           17/80x204 tb 45.248         Im           17/80x204 tb 45.248         Im           17/80x204 tb 45.248         Im           17/80x204 tb 45.248         Im           17/80x204 tb 45.248         Im           17/80x204 tb 45.241         Im           17/80x204 tb 45.255         Im           17/80x204 tb 45.245         Im           17/80x204 tb 45.248         Im           17/80x204 tb 45.248         Im           17/80x204 tb 45.248         Im           17/80x204 tb 45.248         Im           17/80x204 tb 45.248         Im                                                                                                    | Image: Control of the second second |
| ump single-twin<br>ump 1 serial number<br>attery backup unit<br>ump station type<br>castion<br>LARM SYSTEM<br>arial number<br>elta eustomer<br>elta eustomer<br>elta servicing partner<br>arvice interval<br>set service<br>EVHOLDER 1<br>sybolder name<br>mail address<br>bile obone                                                                                                    | Twin Va0001 Va0002 No V3 Deta Pumps Demo Room NDäyldk/Ekl Kevin Dodds Registered Pump Servicing Partner, Deta Membrane Systems Limited 12 - 17/09/2025 General Manager Manager/gdetamembranes.com 0/90252520                                  | *         8. Butliny Level 100%            8. Butliny Surgeostan OK            8. Butliny Surgeostan OK            8. Butliny Level Anne            1. Projek Level Anne            1. Projek Level Prohe <td>IN         IN           2460/0204 15.34-40         IN           17/50/0204 15.05.30         IN           17/50/0204 15.05.31         IN           17/50/0204 15.05.3         IN           17/50/0204 15.05.3         IN           17/50/0204 15.05.3         IN           17/50/0204 15.05.00         IN           17/50/0204 15.05.00         IN           17/50/0204 15.05.00         IN           17/50/0204 15.05.00         IN           17/50/0204 15.05.01         IN           17/50/0204 15.05.01         IN</td> <td>Image: Control of the second second</td> | IN         IN           2460/0204 15.34-40         IN           17/50/0204 15.05.30         IN           17/50/0204 15.05.31         IN           17/50/0204 15.05.3         IN           17/50/0204 15.05.3         IN           17/50/0204 15.05.3         IN           17/50/0204 15.05.00         IN           17/50/0204 15.05.00         IN           17/50/0204 15.05.00         IN           17/50/0204 15.05.00         IN           17/50/0204 15.05.01         IN           17/50/0204 15.05.01         IN                                                                                                    | Image: Control of the second second |
| Imp single-twin<br>mp 1 serial number<br>mp 2 serial number<br>ttery backup unit<br>mp station type<br>cation<br>ARM SYSTEM<br>ARM SYSTEM<br>A | Twin V30001 V30002 No V3 Detta Pumps Demo Rosm ND3iytetk/Ekt Kevin Dodds Registered Pump Servicing Partner, Deta Membrane Systems Limited 12 - 17/09/2025 General Manager Manager@detamembranes.com 09902523652                               | **         8. Bullary Jourd 100%           **         8. Bullary Jourgenature OK           **         8. Bullary Jourgenature OK           **         8. Bullary Jourgenature OK           **         8. Bullary Jourgenature OK           **         8. Bullary Jourgenature OK           **         8. Bullary Jourgenature OK           **         8. Bullary Jourgenature OK           **         8. Bullary Jourgenature OK           **         8. Bullary Jourgenature OK           **         8. Bullary Jourgenature OK           **         8. Bullary Jourgenature OK           **         9. Bullary Jourgenature OK           **         9. Bullary Jourgenature OK           **         9. Bullary Jourgenature OK           **         9. Bullary Jourgenature OK           **         9. Bullary Jourgenature OK           **         9. Bullary Jourgenature OK           **         9. Bullary Jourgenature OK           **         9. Bullary Jourgenature OK           **         9. Bullary Jourgenature OK           **         9. Bullary Jourgenature OK           **         9. Bullary Jourgenature OK           **         9. Bullary Jourgenature OK           **         9. Bullary Jourg                                                                                                    | Im         Im           2460/024 15348         Im           17/00/024 151242         Im           17/00/024 151242         Im           17/00/024 151242         Im           17/00/024 151243         Im           17/00/024 15124         Im           17/00/024 1512         Im           17/00/024 1523         Im           17/00/024 1523         Im           17/00/024 1523         Im           17/00/024 1523         Im           17/00/024 1523         Im           17/00/024 1523         Im           17/00/024 1524         Im           17/00/024 1523         Im           17/00/024 1523         Im           17/00/024 1523         Im           17/00/024 1523         Im           17/00/024 1523         Im           17/00/024 1523         Im           17/00/024 1523         Im           17/00/024 1515         Im           17/00/024 1514         Im           17/00/024 151         Im           17/00/024 151         Im           17/00/024 151         Im           17/00/024 151         Im           17/00/024 151         Im                                                                                                    | Image: Control of the second second |
| ump single-twin<br>ump 1 serial number<br>attery backup unit<br>ump station type<br>location<br>LARM SYSTEM<br>trial number<br>rial number<br>rial number<br>sits service<br>strong partner<br>ervice interval<br>st service<br>trice due<br>EVHOLDER 1<br>address<br>obile phone<br>EVHOLDER 2                                                                                                    | Twin<br>Va0001<br>Va0002<br>Na<br>Va<br>Delta Pumps Demo Room<br>ND3iyleK/Dkl<br>Kevin Dodds<br>Registered Pump Servicing Partnet, Delta Membrane Systems Limited<br>12<br>-<br>17/09/2025<br>General Manager<br>Manager@deltamembranes.com   | K. B. Ballary Lovel 100%           V. B. Sallary Hampanhard CK           S. B. Sallary Hampanhard CK           S. B. Sallary Land 2005           B. J. Sallary Land 2005           B. J. Leg Land Alam           B. J. High Land Alam           B. J. High Land Alam           B. J. Lingh Land Alam           B. J. Lingh Land Alam           B. J. Lingh Land Alam           B.                                                                                                    | Im         Im           246002024 1534-8         Im           177002024 1532-8         Im           177002024 1532-8         Im           177002024 1532-8         Im           177002024 1532-8         Im           177002024 1452-8         Im           177002024 1452-8         Im           177002024 1452-8         Im           177002024 1452-8         Im           177002024 1452-8         Im           177002024 1452-8         Im           177002024 1452-8         Im           177002024 1452-8         Im           177002024 1452-8         Im           177002024 1452-8         Im           177002024 1452-8         Im           177002024 1452-8         Im           177002024 1452-8         Im           177002024 1452-9         Im           177002024 1452-9         Im           177002024 1451-9         Im           177002024 1451-9         Im           177002024 1451-9         Im           177002024 1451-9         Im           177002024 1451-9         Im           177002024 1451-9         Im           177002024 1451-9         Im                                                                                                    | Image: Control of the second of the second of the |
| Imp single-twin<br>mp 1 serial number<br>mp 2 serial number<br>ttery backup unit<br>mp station type<br>cation<br>ARM SYSTEM<br>ARM SYSTEM<br>that customer<br>tha servicing partner<br>rvice interval<br>st service<br>rvice due<br>EVHOLDER 1<br>uhder name<br>all address<br>abile phone<br>EVHOLDER 2<br>uyholder name                                                                                                    | Twin<br>Valooo1<br>Valooo2<br>No<br>Va<br>Delta Pumps Demo Room<br>NDälyleKVEkl<br>Kevin Dodds<br>Registered Pump Servicing Partner, Delta Membrane Systems Limited<br>12<br>-<br>17/09/2025<br>General Manager<br>Manager@deltamembranes.com | K. B. Ballary Lovel 1005           V. B. Sallary Journalistics OK           S. B. Sallary Journalistics OK           S. B. Sallary Journalistics OK           S. B. Sallary Journalistics           S. B. Sallary Journalistics           S. J. Sallary Journalistics           S. J. Sallary Journalistics           Sallary J. Sallary Journalistics           Sallary J. Sallary Journalistics           Sallary J. Sallary Journalistics           Sallary J. Sallary Journalistics           Sallary J. J. Sallary Journalistics           Sallary J. J. Sallary Journalistics           Sallary J. Sallary Journalistics                                                                                                    | Im         Im           240002024 15:34-8         Im           177002024 15:12-8         Im           177002024 15:12-8         Im           177002024 15:12-8         Im           177002024 15:12-8         Im           177002024 15:12-8         Im           177002024 14:53:18         Im           177002024 14:53:18         Im           177002024 14:53:18         Im           177002024 14:53:18         Im           177002024 14:53:18         Im           177002024 14:53:48         Im           177002024 14:52:48         Im           177002024 14:52:48         Im           177002024 14:52:48         Im           177002024 14:52:48         Im           177002024 14:52:38         Im           177002024 14:52:38         Im           177002024 14:52:38         Im           177002024 14:51:48         Im           177002024 14:51:48         Im           177002024 14:51:48         Im           177002024 14:51:48         Im           177002024 14:51:48         Im           177002024 14:51:54         Im           177002024 14:51:54         Im           177002024 14:51:54 </td <td>Image: Control of the second second</td> | Image: Control of the second second |
| ump single-twin<br>ump 1 serial number<br>ump 2 serial number<br>attery backup unit<br>ump station type<br>scation<br>LARM SYSTEM<br>arial number<br>elta customer<br>elta servicing partner<br>arvice interval<br>ust service<br>EVHOLDER 1<br>ayholder name<br>nail address<br>bile phone<br>EVHOLDER 2<br>hyloider name<br>nail address                                                                                                    | Twin Va0001 Va0002 Ne V3 Deta Pumps Demo Room NDäyldk/Ekl Kevin Dodds Registered Pump Servicing Partner, Deta Membrane Systems Limited 12 - 17/09/2025 General Manager Manager@deltamembranes.com 01992522852                                 | K. Buttery Level 105%           V. B. Buttery Tempendue OK           S. Buttery Tempendue OK           S. Buttery Tempendue OK           S. Buttery Tempendue OK           S. Buttery Tempendue OK           S. Buttery Tempendue OK           S. Buttery Tempendue OK           S. Buttery Tempendue OK           S. Buttery Level Atom           S. T. High Level Atom           S. T. High Level Atom           S. S. D. Constant Future           S. M. D. High Level Atom           S. S. D. Hightery Hightery                                                                                                    | IN         IN           2460/0204 15.34-40         IN           17/50/0204 15.12.42         IN           17/50/0204 15.12.42         IN           17/50/0204 15.12.42         IN           17/50/0204 15.12.42         IN           17/50/0204 15.13.00         IN           17/50/0204 15.53.00         IN           17/50/0204 15.53.00         IN           17/50/0204 15.53.00         IN           17/50/0204 15.53.00         IN           17/50/0204 15.53.01         IN           17/50/0204 15.52.64         IN           17/50/0204 15.52.64         IN           17/50/0204 15.52.64         IN           17/50/0204 15.52.64         IN           17/50/0204 15.52.64         IN           17/50/0204 15.52.64         IN           17/50/0204 15.53.64         IN           17/50/0204 15.53.64         IN           17/50/0204 15.53.64         IN           17/50/0204 15.53.64         IN           17/50/0204 15.53.64         IN           17/50/0204 15.53.64         IN           17/50/0204 15.53.64         IN           17/50/0204 15.53.64         IN           17/50/0204 15.53.64         IN                                                                                                    | Image: Control of the second second |
| ump single-twin<br>ump 1serial number<br>attery backup unit<br>ump station type<br>coation<br>LARM SYSTEM<br>atial number<br>elta customer<br>elta customer<br>elta servicing partner<br>arvice interval<br>set service<br>EVHOLDER 1<br>syholder name<br>nall address<br>oblie phone<br>EVHOLER 2<br>syholder name<br>mail address<br>oblie phone                                                                                                    | Twin V30001 V30002 Na V3 Deta Pumps Demo Room ND2iyldk/Dkl Kevin Dodds Registered Pump Servicing Partner, Deta Membrane Systems Limited 12 - 17/09/2025 General Manager Manager@detamembranes.com 01992522823                                 | K. B. Ballary Level 105%           V. B. Ballary Hampandum CK           S. B. Ballary Hampandum CK           S. B. Ballary Hampandum CK           S. B. Ballary Level 7016           M. J. Consultant Failure           X. B. Ballary Level 7016           B. T. By Level Allam           B. T. By Level Allam                                                                                                    | IN         IN           2460/024 15344         SA           17/06/024 15323         17/06/024 151232           17/06/024 15153         17/06/024 15153           17/06/024 15153         17/06/024 15153           17/06/024 151015         17/06/024 151015           17/06/024 151010/         17/06/024 151015           17/06/024 15101         17/06/024 15101           17/06/024 15235         17/06/024 15251           17/06/024 15251         17/06/024 15251           17/06/024 15242         17/06/024 15242           17/06/024 15223         17/06/024 15235           17/06/024 15223         17/06/024 15235           17/06/024 15235         17/06/024 15235           17/06/024 15235         17/06/024 15235           17/06/024 15235         17/06/024 15235           17/06/024 15235         17/06/024 15355           17/06/024 15535         17/06/024 1551           17/06/024 154315         17/06/024 154315           17/06/024 15435         17/06/024 154315           17/06/024 15431         17/06/024 15535           17/06/024 154315         17/06/024 154315           17/06/024 154325         17/06/024 154315           17/06/024 154325         17/06/024 154315           17/06/024                                                                                                    | Image: constraint of the second of the second of  |
| mp single-twin<br>mp 1 serial number<br>mp 2 serial number<br>ttery backup unit<br>mp station type<br>cation<br>ARM SYSTEM<br>ARM SYSTEM<br>isial number<br>ha customer<br>ha custome                           | Twin Va0001 Va0002 Ne V3 Delta Pumps Demo Roam NDBalytek/Dkl Kevin Dodds Registered Pump Servicing Partnet, Delta Membrane Systems Limited 12 - 17/09/2025 General Manager Manager@deltamembranes.com 01992523523 -                           | K. E. Ballary Level 100%           V. B. Sallary Hampandara CK           S. B. Sallary Hampandara CK           S. B. Sallary Level 30%           B. T. High Level Alam           S. T. High Level Alam           B. T. High Level Alam           B. T. High Level Alam <td>Im         Im           246002024 153448         246002024 153248           177002024 151242         177002024 151253           177002024 151253         177002024 151253           177002024 151253         177002024 151253           177002024 151253         177002024 151253           177002024 151251         177002024 151251           177002024 15224         177002024 15224           177002024 15224         177002024 15224           177002024 15224         177002024 15224           177002024 15224         177002024 15224           177002024 15224         177002024 15224           177002024 15224         177002024 15235           177002024 15423         177002024 1545151           177002024 154510         177002024 154510           177002024 154510         177002024 154510           177002024 154510         177002024 154510           177002024 154510         177002024 154510           177002024 154510         177002024 154510           177002024 154510         177002024 154500           177002024 154500         177002024 154500           177002024 15420         177002024 154500           177002024 15420         177002024 15200</td> <td>June           120x 30m 50x           120x 40m 10x           120x 40m 10x           10x 40m 10x           10x 40m 10x</td>                                                                                                    | Im         Im           246002024 153448         246002024 153248           177002024 151242         177002024 151253           177002024 151253         177002024 151253           177002024 151253         177002024 151253           177002024 151253         177002024 151253           177002024 151251         177002024 151251           177002024 15224         177002024 15224           177002024 15224         177002024 15224           177002024 15224         177002024 15224           177002024 15224         177002024 15224           177002024 15224         177002024 15224           177002024 15224         177002024 15235           177002024 15423         177002024 1545151           177002024 154510         177002024 154510           177002024 154510         177002024 154510           177002024 154510         177002024 154510           177002024 154510         177002024 154510           177002024 154510         177002024 154510           177002024 154510         177002024 154500           177002024 154500         177002024 154500           177002024 15420         177002024 154500           177002024 15420         177002024 15200                                                                                                    | June           120x 30m 50x           120x 40m 10x           120x 40m 10x           10x 40m 10x           10x 40m 10x                                                                                                    |
| Imp single-twin<br>Imp 1 serial number<br>Imp 2 serial number<br>Ittery backup unit<br>Imp station type<br>Ication<br>ARM SYSTEM<br>It a customer<br>It a servicing partner<br>It a servicing partner<br>It a service<br>It a service<br>It as envice<br>It all address<br>abile phone<br>It address<br>It address<br>It add         | Twin Va0001 Va0002 Na V3 Delta Pumps Demo Room ND3iylet/VEkl Kevin Dodds Registered Pump Servicing Partner, Delta Membrane Systems Limited 12 17/09/2025 General Manager Manager@deltamembranes.com 01992522823                               | K. E. Ballary Lovel 1005           V. B. Sallary Jourgestion CK           S. B. Sallary Jourgestion CK           S. B. Sallary Jourgestion CK           S. B. Sallary Jourge Sallary Lovel 2005           E. J. Lang Lovel Xian           S. J. Lang Lovel Xian           S. Lang Lovel Xian           S. Lang Lovel Xian           S. Lang Lovel Xian           S. Lang Lovel Xian           S. Lang Lovel Xian           S. Lang Lovel Xian           S. Lang Lovel Xian           S. Lang Lovel Xian           S. Lang Lovel Xian           S. Lang Lovel Xian           S. Lang Lovel Xian      <                                                                                                    | Image: Control of the set of the set of the                                                                                                    | January           1520-30m<20x                                                                                                    |
| mp single-twin<br>mp 1 serial number<br>mp 2 serial number<br>ttery backup unit<br>mp station type<br>cation<br>ARM SYSTEM<br>ARM SYSTEM<br>rial number<br>tha customer<br>tha customer<br>tha servicing partner<br>nvice interval<br>st service<br>service<br>SHOLDER 1<br>yholder name<br>sail address<br>sbile phone<br>st address<br>sbile phone<br>SHOLDER 3<br>yholder name                                                                                                    | Twin Va0001 Va0002 Ne V3 Deta Pumps Demo Room NDäyldk/Ekl Kevin Dodds Registered Pump Servicing Partner, Deta Membrane Systems Limited 12 - 17/09/2025 General Manager Manager@deltamembranes.com 01992522852                                 | K         8. Butlary Level 105%           V         8. Butlary Nergenstan OK           S         8. Butlary Nergenstan OK           X         8. Butlary Nergenstan OK           X         8. Butlary Level Atom           X         9. Butlary Nergenstan OK           X         9. Butlary Level Atom           X         9. Butlary Level Atom           X         9. Butlary Level Atom           X         1. Fugh Level Atom           X         1. Fugh Level Atom <tr< td=""><td>IN         IN           2460/0204 15.34-49         IN           2460/0204 17.25.32         IN           17/50/0204 15.12.42         IN           17/50/0204 15.12.42         IN           17/50/0204 15.01.53         IN           17/50/0204 15.01.53         IN           17/50/0204 15.01.07         IN           17/50/0204 15.01.07         IN           17/50/0204 15.01.07         IN           17/50/0204 15.01.07         IN           17/50/0204 15.01.07         IN           17/50/0204 15.02.01         IN           17/50/0204 15.02.01         IN           17/50/0204 15.02.01         IN           17/50/0204 15.02.01         IN           17/50/0204 15.02.01         IN           17/50/0204 15.02.01         IN           17/50/0204 15.01         IN           17/50/0204 14.02.05         IN           17/50/0204 14.02.01         IN           17/50/0204 14.03.08         IN           17/50/0204 14.02.02         IN           17/50/0204 14.02.02         IN           17/50/0204 14.02.01         IN           17/50/0204 14.02.02         IN           17/50/0204 14.02.02         IN</td><td>January           1204-30m&lt;30x</td>           1204-30m&lt;30x</tr<>                                                                                                    | IN         IN           2460/0204 15.34-49         IN           2460/0204 17.25.32         IN           17/50/0204 15.12.42         IN           17/50/0204 15.12.42         IN           17/50/0204 15.01.53         IN           17/50/0204 15.01.53         IN           17/50/0204 15.01.07         IN           17/50/0204 15.01.07         IN           17/50/0204 15.01.07         IN           17/50/0204 15.01.07         IN           17/50/0204 15.01.07         IN           17/50/0204 15.02.01         IN           17/50/0204 15.02.01         IN           17/50/0204 15.02.01         IN           17/50/0204 15.02.01         IN           17/50/0204 15.02.01         IN           17/50/0204 15.02.01         IN           17/50/0204 15.01         IN           17/50/0204 14.02.05         IN           17/50/0204 14.02.01         IN           17/50/0204 14.03.08         IN           17/50/0204 14.02.02         IN           17/50/0204 14.02.02         IN           17/50/0204 14.02.01         IN           17/50/0204 14.02.02         IN           17/50/0204 14.02.02         IN                                                                                                    | January           1204-30m<30x                                                                                                    |

#### 8.2.1 Register a new device

To add a new device to your account press **Register a device**. Type the serial number from the device.

|                     |                                              | Hello Registered Po | imp Servicing Partner, Delta N | lembrane S | ystems Limited Sign o |
|---------------------|----------------------------------------------|---------------------|--------------------------------|------------|-----------------------|
| DELIA               |                                              | DEVICES             | REGISTER DEVICE                | HELP       | MY ACCOUNT            |
|                     |                                              |                     |                                |            |                       |
| Register Device     |                                              |                     |                                |            |                       |
| Enter Serial number | OGnwFYOiUaLT                                 |                     |                                |            |                       |
|                     |                                              |                     |                                |            |                       |
| Continue            |                                              |                     |                                |            |                       |
|                     |                                              |                     |                                |            |                       |
|                     | Technical support: 01992 523 523 info@deltar | nembranes.com       |                                |            |                       |
|                     | © 2024 Delta Membrane Systems                | Ltd                 |                                |            |                       |
|                     |                                              |                     |                                |            |                       |

#### 8.2.2 Updating the device details

As a registered Service partner, you are able to make some setup changes to the device in Update My Device Details.

You are able to update the following device details:

- Product type (if the pumping station monitored by the Delta HLA Plus changes)
- Water type (if the pumping station monitored by the Delta HLA Plus changes)
- Whether it is a twin or single pump in the system
- Change the pumps' serial numbers if the pumps are replaced
- · Whether a battery back-up system is connected to the pumping station

#### 8.2.3 If the end-user changes the service partner

If the end-user change service partner from you to another company, you will receive an email informing you of the change.

A confirmation email will also be sent to the holder of the device's warranty and the end-user.

If you think this change has been made in error please contact the end-user. Once this move is completed you will no longer have access to the device on your dashboard.

## 8.3 End-user dashboard

Once you log into your dashboard you will be able to see all the devices registered in your name.

| DEEIA                   |                  |                                               |                                                             |                                                     |                                   | DEVICE              | S REGISTER               | DEVICE HEL               | P MY           | ACCOUNT                |
|-------------------------|------------------|-----------------------------------------------|-------------------------------------------------------------|-----------------------------------------------------|-----------------------------------|---------------------|--------------------------|--------------------------|----------------|------------------------|
|                         |                  |                                               |                                                             |                                                     |                                   |                     |                          |                          |                |                        |
| Welcome                 | back             |                                               |                                                             |                                                     |                                   |                     |                          |                          |                |                        |
|                         |                  |                                               |                                                             |                                                     |                                   |                     |                          |                          |                |                        |
| Status                  | Serial<br>number | Property owner                                | Site address                                                | Product type                                        | Servicer                          | Water type          | Chamber diameter<br>(mm) | Location                 | Service<br>due | Setup date             |
| (1)+                    | (2)+             |                                               |                                                             |                                                     |                                   |                     |                          |                          |                |                        |
|                         |                  |                                               |                                                             |                                                     |                                   |                     |                          |                          |                |                        |
| < 4. Connection Failure | xvtMjgInaEfk     | Delta Membrane Systems Ltd, Delta<br>Customer | Merlin Way, North Weald, Epping, Essex, Essex               | DMS 538 – Delta HLA Plus Intelligent<br>Groundwater |                                   | Surface /<br>Ground | 800                      | Plant room               | 17/09/2025     | 17/09/2024<br>17:26:33 |
| 7. Battery Restored     | ND3iyldkVEkl     | Delta Membrane Systems Ltd, Delta<br>Customer | Unit 3, Merlin Way, North Weald, Epping, Essex,<br>CM16 6HR | DMS 538 – Delta HLA Plus Intelligent<br>Groundwater | Delta Membrane Systems<br>Limited | Ground              | 800                      | Delta Pumps Demo<br>Room | 17/09/2025     | 17/09/2024<br>13:53:39 |
|                         |                  |                                               |                                                             |                                                     |                                   |                     |                          |                          |                |                        |

To view a device in more detail, click on the device. You can **Edit Details** or **Add Keyholders** from this screen. Please note Keyholders will also get alerts when there is a problem.

| DELTAX                                                                                                    |                                                                                                    |                                                                                                    | GISTER DEVICE HEID                                                                                                    | MY ACCOUNT                                                                                                    |
|----------------------------------------------------------------------------------------------------|----------------------------------------------------------------------------------------------------|----------------------------------------------------------------------------------------------------|----------------------------------------------------------------------------------------------------|----------------------------------------------------------------------------------------------------|
|                                                                                                    |                                                                                                    | DLVIGES RE                                                                                                    | SIGTER DEVICE HELP                                                                                                    | ACCOUNT                                                                                                    |
|                                                                                                    |                                                                                                    |                                                                                                    |                                                                                                    |                                                                                                    |
| Serial numbe                                                                                                    | r: ND3iyldkVEkl                                                                                                    |                                                                                                    |                                                                                                    |                                                                                                    |
|                                                                                                    |                                                                                                    |                                                                                                    |                                                                                                    |                                                                                                    |
|                                                                                                    | Ĭ⊎,Ĭ @ Ĭ €,Ĭ ₽ Ĭ  Ĭ⊿₀∖                                                                                                    |                                                                                                    |                                                                                                    |                                                                                                    |
|                                                                                                    |                                                                                                    |                                                                                                    |                                                                                                    |                                                                                                    |
| LEVEL NO HIGH LEVE                                                                                                    | L MAINS BATTERY SERVICE LAN SD CARD ALARM NOT                                                                                                    | of the second second se |                                                                                                    |                                                                                                    |
| OK RECORDED                                                                                                    | POWER POWER 100% NOT DUE CONNECTED OK MUTED                                                                                                    | 12121                                                                                                    |                                                                                                    |                                                                                                    |
|                                                                                                    |                                                                                                    |                                                                                                    |                                                                                                    |                                                                                                    |
| SITE DETAILS                                                                                                    |                                                                                                    |                                                                                                    |                                                                                                    |                                                                                                    |
| Property owner                                                                                                    | Delta Customer, Delta Membrane Systems Ltd                                                                                                    | Prest I IIII                                                                                                    |                                                                                                    |                                                                                                    |
| Site address                                                                                                    | Unit 3, Merlin Way                                                                                                    | The second second secon |                                                                                                    |                                                                                                    |
|                                                                                                    | North Weald                                                                                                    |                                                                                                    |                                                                                                    |                                                                                                    |
| lown                                                                                                    | Epping                                                                                                    | CURRENT ALERTS                                                                                                    |                                                                                                    |                                                                                                    |
| County                                                                                                    | LSSEX                                                                                                    | Last updated: 25/09/2024 15:43:03                                                                                                    |                                                                                                    |                                                                                                    |
| Postcode                                                                                                    | CM16 6HR                                                                                                    | None                                                                                                    |                                                                                                    |                                                                                                    |
| Phone                                                                                                    |                                                                                                    | INTELLIGENT DATA                                                                                                    |                                                                                                    |                                                                                                    |
| Email                                                                                                    |                                                                                                    | No pump activations have been logged to dat                                                                                                    | e. Intelligent data is only applicab                                                                                                    | le if you have a secondary                                                                                                    |
| PUMPING STATION                                                                                                    |                                                                                                    | float switch fitted. Please contact your service                                                                                                    | e company if you would like these                                                                                                    | e features.                                                                                                    |
| Product type                                                                                                    | DMS 538 - Delta HLA Plus Intelligent Groundwater                                                                                                    | ALERT HISTORY                                                                                                    |                                                                                                    |                                                                                                    |
| Water type                                                                                                    | Ground                                                                                                    | Alert type                                                                                                    | Date / Start                                                                                                    | Duration                                                                                                    |
| Chamber diameter (mm)                                                                                                    |                                                                                                    | (1) <b>†</b>                                                                                                    |                                                                                                    |                                                                                                    |
|                                                                                                    | 800                                                                                                    |                                                                                                    |                                                                                                    |                                                                                                    |
| Pump single/twin                                                                                                    | 800<br>Twin                                                                                                    | E Battery Level 100%                                                                                                    | 25/09/2024 15:34:49                                                                                                    | -                                                                                                    |
| Pump single/twin<br>Pump 1serial number                                                                                                    | 800<br>Twin<br>V20001                                                                                                    | K. Bathery Larvel 100%     V. Bathery Vermenture OK                                                                                                    | 25/09/2024 15:34:49<br>24/09/2024 11:28:32                                                                                                    |                                                                                                    |
| Pump single/twin<br>Pump 1serial number<br>Pump 2 serial number                                                                                                    | 800<br>Twin<br>Vadooo1<br>Vadoo2                                                                                                    | E. Sathary Lengendure OK      Sathary Lengendure OK      4. Connection Failure                                                                                                    | III           25/09/2024 15:34:49           24/09/2024 11:28:32           17/09/2024 15:12:42                                                                                                    |                                                                                                    |
| Pump single/twin<br>Pump 1serial number<br>Pump 2 serial number<br>Battery backup unit                                                                                                    | 800<br>Twin<br>V30001<br>V30002<br>No                                                                                                    | E. Battery Level 100%      C. Battery Level 100%      S. Battery Interpretative OK      4. Correction Failure      X. 2. House Failure                                                                                                    | III           25:09/2024 15:34:49           24:09/2024 15:24           17:09/2024 15:12:42           17:09/2024 15:01:53                                                                                                    | 1920t 38m 39a                                                                                                    |
| Pump single/twin<br>Pump 1 serial number<br>Pump 2 serial number<br>Battery backup unit<br>Pump station type                                                                                                    | 800<br>Twin<br>V20001<br>V30002<br>No<br>V3                                                                                                    | III       X     0. Buthey Level 100%       √     0. Buthey Importance OX       X     0. Connection 1 market       X     2. Prome Failure       X     0. Buthey Level 20%                                                                                                    | III           25509/2024 15:34:49           24509/2024 11:28:32           17/09/2024 15:12:42           17/09/2024 15:12:43           17/09/2024 15:01:53           17/09/2024 15:01:07                                                                                                    | 15/2h 38x                                                                                                    |
| Pump single/twin<br>Pump 1serial number<br>Pump 2 serial number<br>Battery backup unit<br>Pump station type<br>Location                                                                                                    | B00<br>Twin<br>V20001<br>V30002<br>No<br>V3<br>Deta Pumpa Demo Room                                                                                                    | Endersy Larent 100%     Subatry Interpretation OK     Subatry Interpretation OK     Consection Fathere     Consection Fathere     Consection Fathere     Consection Fathere     Consection Fathere     The Consection Fathere                                                                                                    | III           25:09/2024 15:54:49           24:09/2024 12:832           17:09/2024 15:12:42           17:09/2024 15:15:33           17:09/2024 15:10:7           17:09/2024 15:320           17:09/2024 15:320                                                                                                    | HI<br>152h 38m 39a<br>152h 48m 18a                                                                                                    |
| Pump single/twin<br>Pump 1 serial number<br>Pump 2 serial number<br>Battery backup unit<br>Pump station type<br>Location                                                                                                    | 800<br>Twin<br>V30001<br>V30002<br>No<br>V3<br>Delta Pumps Demo Room                                                                                                    | III           X         6. Balany Lanet 1005           V         8. Balany Lanet 1005           X         4. Connection Patters           X         4. Connection Patters           X         4. Connection Patters           X         4. Connection Patters           X         6. Balany versition           X         6. Balany versition           X         1. Suffyl Level Alem           X         1. Suffyl Level Alem           X         1. Suffyl Level Alem                                                                                                    | III           25/09/2024 15:54:49           24/09/2024 12:8:32           17/09/2024 15:01:83           17/09/2024 15:01:83           17/09/2024 15:01:07           17/09/2024 15:01:07           17/09/2024 15:01:03           17/09/2024 15:01:07           17/09/2024 15:01:07           17/09/2024 15:01:03                                                                                                    |                                                                                                    |
| Pump single/twin<br>Pump 1serial number<br>Pump 2 serial number<br>Battery backup unit<br>Pump station type<br>Location<br>ALARM SYSTEM                                                                                                    | 800<br>Twin<br>V30001<br>V30002<br>No<br>V3<br>Deita Pumps Demo Room                                                                                                    | Electrony Lorent 2015     Schlarby Lorent 2015     Schlarby Lorent      | III           2x0002024 15:3:440           2x0002024 15:3:40           17x002024 15:12:42           17x002024 15:0:107           17x002024 15:0:107           17x002024 15:0:107           17x002024 15:0:107           17x002024 15:0:107           17x002024 15:0:107           17x002024 15:0:107           17x002024 15:0:107           17x002024 15:0:107           17x002024 15:0:107                                                                                                    |                                                                                                    |
| Pump single/twin<br>Pump 1 serial number<br>Pump 2 serial number<br>Battery backup unit<br>Pump station type<br>Location<br>ALARM SYSTEM<br>Berial number                                                                                                    | B00<br>Twin<br>V30001<br>V30002<br>No<br>V3<br>Deta Pumps Demo Room<br>ND3yldk/VEKI                                                                                                    | Electrony Lorent 2005     So Stationy Hampsenbark OK     Connections Fishers     A. Connections Fishers     A. Connections Fishers     A. Connections Fishers     A. Connections Fishers     A. Tright Lorent Alaem     T. Tright Lorent Alaem     T. Tright Lorent Alaem     T. Tright Lorent Alaem     T. Tright Lorent Alaem     T. Tright Lorent Alaem                                                                                                    | III           2x0002024 15.3x40           2x0002024 15.3x40           2x0002024 15.01.3x3           170002024 15.01.07           170002024 15.01.07           170002024 15.03.00           170002024 15.03.00           170002024 15.03.00           170002024 15.03.00           170002024 15.03.00           170002024 15.03.00           170002024 15.03.00           170002024 15.03.00           170002024 15.03.00           170002024 15.03.00                                                                                                    | III           150h 30m 30a           150h 40m 10a           0h 50m 50a           0h 50m 50a           0h 50m 10a           0h 50m 10a           0h 50m 10a                                                                                                    |
| Pump single/twin<br>Pump 1 serial number<br>Pump 2 serial number<br>Battery backup unit<br>Pump station type<br>Location<br>ALARM SYSTEM<br>Serial number<br>Delta customer                                                                                                    | B00<br>Twin<br>Va0001<br>Va0002<br>No<br>V3<br>Delta Pumps Demo Room<br>NDäyldk/Eki<br>Kevin Dodds                                                                                                    | Image: Control of the second second                        | III           2x0002024 15:3x40           2x0002024 15:3x40           2x0002024 15:12x42           170002024 15:12x42           170002024 15:12x42           170002024 15:12x6           170002024 15:12x6           170002024 15:12x6           170002024 15:12x6           170002024 14:52:10           170002024 14:52:11           170002024 14:52:11           170002024 14:52:11           170002024 14:52:11                                                                                                    | III           1528 38m 32e           1528 48m 32e           1528 48m 32e           1528 48m 32e           1528 48m 32e           1528 48m 32e           1528 48m 32e           1528 48m 32e           1528 48m 32e           1528 48m 32e           1528 48m 32e           1528 48m 32e           1528 48m 32e           1528 48m 32e           1528 48m 32e                                                                                                    |
| Pump single/twin<br>Pump 1 serial number<br>Battery backup unit<br>Pump station type<br>Location<br>ALARM SYSTEM<br>Berlal number<br>Delta customer<br>Delta servicing partner                                                                                                    | BOD<br>Twin<br>V30001<br>V30002<br>No<br>V3<br>Delta Pumps Demo Room<br>ND3ryldk/Ekl<br>Kevin Dodds<br>Registered Pump Servicing Partnet, Delta Membrane Systems Limited                                                                                      | B     Constant of the second second sec      | III           2x00/0204 15:3x40           2x00/0204 15:0x32           1x00/0204 15:0x32           1x00/0204 15:0x32           1x00/0204 15:0x32           1x00/0204 15:0x32           1x00/0204 15:0x32           1x00/0204 15:0x32           1x00/0204 15:0x32           1x00/0204 15:0x13           1x00/0204 15:0x13           1x00/0204 15:0x13           1x00/0204 15:0x13           1x00/0204 15:0x14           1x00/0204 15:0x14                                                                                                    | Image: Control of the second second |
| Pump single/twin<br>Pump 1serial number<br>Pump 2 serial number<br>Battery backup unit<br>Pump station type<br>Location<br>ALARM SYSTEM<br>Serial number<br>Delta servicing partner<br>Service interval                                                                                                    | B00<br>Twin<br>V30001<br>V30002<br>No<br>V3<br>Deba Pumps Demo Room<br>NDäyldk/Ebi<br>Kevin Dodds<br>Registered Pump Servicing Partner, Deba Membrane Systems Limited<br>12                                                                                   | B     Constant Constant C      | III           2x0002024 15.35.40           2x0002024 15.35.40           17/002024 15.15.3           17/002024 15.15.3           17/002024 15.15.3           17/002024 15.15.17           17/002024 15.13           17/002024 15.3.13           17/002024 14.53.13           17/002024 14.52.31           17/002024 14.52.31           17/002024 14.52.44           17/002024 14.52.44           17/002024 14.52.45           17/002024 14.52.45                                                                                                    | III           1020 58m 30a           1020 68m 10a           1020 60m 10a           0h 50m 10a           0h 50m 10a           0h 50m 10a                                                                                                    |
| Pump single/twin<br>Pump 1serial number<br>Pump 2 serial number<br>Battery backup unit<br>Pump station type<br>Location<br>ALARM SYSTEM<br>Serial number<br>Delta servicing partner<br>Service interval<br>Last service                                                                                                    | 800<br>Twin<br>V30001<br>V30002<br>No<br>V3<br>Delta Pumps Demo Room<br>NDälyldk/Ekl<br>Kevin Dodds<br>Registered Pump Servicing Partner, Delta Membrane Systems Limited<br>12                                                                                | III           X         8. Districy Long 100%           V         9. Districy Long 100%           X         4. Connection Pattern           X         2. Name Pattern           X         2. Name Pattern Pattern           X         2. Name Pattern           X         2. Name Pattern Pattern           X         2. Name Pattern Pattern           X         3. Name Pattern Pattern           X         3. Name Pattern Pattern           X         3. Name Pattern Pattern           X         3. Name Pattern Pattern                                                                                                    | III           2x0002024 15:3:440           2x0002024 15:3:54           17/002024 15:1:2:42           17/002024 15:1:3:3           17/002024 15:0:1:07           17/002024 15:0:107           17/002024 15:0:107           17/002024 15:0:107           17/002024 15:0:107           17/002024 15:0:10           17/002024 15:0:10           17/002024 15:0:10           17/002024 15:0:20           17/002024 15:0:20           17/002024 15:0:24           17/002024 15:0:24           17/002024 15:0:24           17/002024 15:0:24                                                                                                    | III           100h 30m 30m           100h 40m 10m           100h 40m 10m           100h 40m 10m           100h 40m 10m           100h 40m 10m           100h 40m 10m           100h 40m 10m           100h 40m 10m           100h 50m 10m           100h 50m 10m           100h 50m 50m                                                                                                    |
| Pump single/twin<br>Pump 1serial number<br>Battery backup unit<br>Pump station type<br>Location<br><b>ALARM SYSTEM</b><br>Serial number<br>Delta ecustomer<br>Delta ecustomer<br>Delta ecustomer<br>Service interval<br>Last service<br>Service due                                                                                   | 800<br>Twin<br>Va0001<br>Va0002<br>No<br>Va<br>Deta Pumps Demo Room<br>ND3yldk/Ekl<br>Kevin Dodds<br>Registered Pump Servicing Partner, Deta Membrane Systems Limited<br>12<br>-                                                                              | III           X         6. Darking Long 100%           V         9. Darking Long 100%           X         4. Connections Fishers           X         2. Name Fashers           X         2. Name Fashers           X         2. Name Fashers           X         2. Name Fashers           X         2. Name Fashers           X         1. NingLoond Alem           X         1. NingLoond Alem           X                                                                                                    | III           2x000204153x40           2x000204153x40           2x000204153x40           170002041513x1           17000204150107           1700020445030           1700020445030           1700020445030           1700020445030           1700020445030           1700020445030           1700020445030           1700020445030           1700020445020           1700020445020           1700020445020           1700020445020           1700020445020           1700020445020           1700020445020           1700020445020           1700020445020           1700020445020           1700020445020           1700020445020           1700020445020           1700020445020           1700020445020           1700020445020           1700020445020           1700020445020           1700020445020           1700020445020           1700020445020           1700020445020           1700020445020           1700020445020           1700020445020           1700020445020           1700020445020                                                                 | III           1003 36m 30a           1003 46m 10a           1005 40m 10a           0h 60m 02a           0h 60m 10a           0h 60m 10a           0h 60m 10a           0h 60m 10a           0h 60m 10a           0h 60m 10a           0h 60m 10a           0h 60m 10a           0h 60m 10a                                                                                                    |
| Pump single/twin<br>Pump 1serial number<br>Battery backup unit<br>Pump station type<br>Losston<br>Belal number<br>Delta customer<br>Delta servicing partner<br>Service Internal<br>Last service<br>Bervice due                                                                                                    | B00<br>Twin<br>Va0001<br>Va0002<br>No<br>V3<br>Delta Pumps Demo Room<br>NDälyldk/Ekl<br>Kevin Dodds<br>Registered Pump Servicing Partner, Delta Membrane Systems Limited<br>12<br>-                                                                           | Image: Construction of the construction of the construction of                         | III           2x0002024 15:3:440           2x0002024 15:3:440           17/002024 15:12:42           17/002024 15:10:42           17/002024 15:0:107           17/002024 15:0:107           17/002024 15:0:107           17/002024 15:0:107           17/002024 15:0:20           17/002024 15:0:20           17/002024 15:0:20           17/002024 15:0:20           17/002024 15:0:20           17/002024 15:0:20           17/002024 15:0:4           17/002024 15:0:4           17/002024 15:0:4           17/002024 15:0:4           17/002024 15:0:4           17/002024 15:0:4           17/002024 15:0:4           17/002024 15:0:4           17/002024 15:0:4           17/002024 15:0:4                                                                                                    | III           1528 36m 30x           1528 46m 30x           III28 46m 30x           III28 46m 10x           III28 46m 10x           III28 46m 10x           III28 46m 10x           III 500 00x           III 500 00x           IIII 500 00x           III 500 00x           III 500 00x           III 500 00x           III 500 00x           III 500 00x           III 500 00x           III 500 00x                                                                                                    |
| Pump single/twin<br>Pump 1serial number<br>Battery backup unit<br>Pump station type<br>Location<br>ALARM SYSTEM<br>Berlal number<br>Delta customer<br>Delta servicing partner<br>Service interval<br>Last service<br>Service due<br>KEYHOLDER 1<br>Kerbolder pame                                                                     | B00<br>Twin<br>Va0001<br>Va0002<br>No<br>V3<br>Delta Pumps Demo Room<br>NDBlytak/Ekt<br>Kevin Dodds<br>Registered Pump Servicing Partner, Delta Membrane Systems Limited<br>12<br>-<br>17/09/2025                                                             | B     Balay Long 10%     S. Balay Long 10%     S. Balay Long 10%     S. Balay Long 10%     S. Balay Long 10%     S. Balay Long 20%     S. Balay Long 20%     S. Balay Long       | III           2x0002024 15:35:49           2x0002024 15:35:49           2x0002024 15:15:3           170002024 15:15:3           170002024 15:15:3           170002024 15:15:3           170002024 15:15:3           170002024 15:15:3           170002024 15:35:3           170002024 15:35:13           170002024 15:25:1           170002024 15:25:3           170002024 15:25:4           170002024 15:25:4           170002024 15:25:4           170002024 15:25:4           170002024 15:25:4           170002024 15:25:4           170002024 15:25:4           170002024 15:25:4           170002024 15:25:4           170002024 15:25:4           170002024 15:25:4                                                                                                    | Image: Control of the second second |
| Pump single/twin<br>Pump 1serial number<br>Pump 2 serial number<br>Battery backup unit<br>Pump station type<br>Location<br>ALARM SYSTEM<br>Serial number<br>Delta sustorer<br>Delta servicing partner<br>Service interval<br>Last service<br>Service due<br>KEYHOLDER 1<br>Keyholder name<br>Email address                            | B00<br>Twin<br>Va0001<br>Va0002<br>No<br>Va<br>Delta Pumps Demo Room<br>NDälytäk/Eki<br>Kevin Dodda<br>Registered Pump Servicing Partner, Delta Membrane Systems Limited<br>12<br>-<br>17/09/2025<br>General Manager                                          | III           III           IIII           IIIIIIIIIIIIIIIIIIIIIIIIIIIIIIIIIIII                                                                                                    | III           2x0002024 15:34.40           2x0002024 15:35.40           2x0002024 15:05:35           17/002024 15:01:07           17/002024 15:01:07           17/002024 15:01:07           17/002024 15:01:07           17/002024 15:01:07           17/002024 14:02:00           17/002024 14:02:00           17/002024 14:02:01           17/002024 14:02:01           17/002024 14:02:04           17/002024 14:02:04           17/002024 14:02:04           17/002024 14:02:04           17/002024 14:02:04           17/002024 14:02:04           17/002024 14:02:04           17/002024 14:02:04           17/002024 14:02:04           17/002024 14:02:04           17/002024 14:02:04           17/002024 14:02:04           17/002024 14:02:04           17/002024 14:02:04           17/002024 14:02:05           17/002024 14:02:05           17/002024 14:02:05           17/002024 14:02:05                                                                                                    | Image: Control of the second second |
| Pump single/twin<br>Pump 1serial number<br>Pump 2 serial number<br>Battery backup unit<br>Pump station type<br>Location<br>ALARM SYSTEM<br>Serial number<br>Delta scuttomer<br>Delta scuttomer<br>Delta scuttomer<br>Delta service<br>gervice due<br>KEYHOLDER 1<br>KeyHolder name<br>Email address                                   | B00 Twin Va0001 Va0002 No Va Deita Pumps Demo Room NDälyldk/Ekl Kevin Dodds Registered Pump Servicing Partner, Delta Membrane Systems Limited 12 - 17/09/2025 General Manager Managergideltamembranes.com 0190275252                                          | III           X         8. Stating Long 100%           V         9. Stating Long 100%           X         4. Connection Failure           X         2. Name Failure           X         2. Name Failure           X         1. Name Kane           X         1. Name Kane           X         1. Name Kane           X         1. Name Kane           X         1. Name Kane           X         1. Name Kane           X         1. Name Kane                                                                                                    | III           2x0002024 15:34.40           2x0002024 15:35.40           17/002024 15:12:42           17/002024 15:12:42           17/002024 15:10:7           17/002024 15:0:107           17/002024 15:0:107           17/002024 15:0:107           17/002024 15:0:107           17/002024 15:0:107           17/002024 15:0:107           17/002024 15:0:107           17/002024 15:0:107           17/002024 15:0:11           17/002024 15:0:14           17/002024 15:0:24           17/002024 15:0:30           17/002024 15:0:30           17/002024 15:0:30           17/002024 15:0:31           17/002024 15:0:30           17/002024 15:0:30           17/002024 15:0:31           17/002024 15:0:30           17/002024 15:0:30           17/002024 15:0:30           17/002024 15:0:31           17/002024 15:0:31           17/002024 15:0:31           17/002024 15:0:31                                                                                                    | III           100h 30m 30a           100h 30m 30a           100h 40m 18a           100h 40m 18a           10h 40m 18a           10h 40m 18a           10h 60m 18a           0h 60m 18a           0h 60m 10a           0h 60m 10a                                                                                                    |
| Pump single/twin<br>Pump Iserial number<br>Pump 2 serial number<br>attery backup unit<br>Pump station type<br>Location<br>ALARM SYSTEM<br>Berla number<br>Petra customer<br>Petra customer<br>Petra servicing partner<br>Berlice ture<br>Berlice due<br>Berlice due<br>KEYHOLDER 1<br>Cayholder name<br>Email address<br>Mobile phone | B00<br>Twin<br>Va0001<br>Va0002<br>No<br>Va<br>Deta Pumps Demo Room<br>ND3lyldk/Ekl<br>Kevin Dodds<br>Registend Pump Servicing Partner, Deta Membrane Systems Limited<br>12<br>-<br>17/09/2025<br>General Manager<br>Manager@detamembranes.com<br>01992523623 | III           X         6. Stating Long 100%           V         9. Stating Long 100%           X         4. Connection Failure           X         2. Name Failure           X         2. Name Failure           X         2. Name Failure           X         2. Name Failure           X         2. Name Failure           X         2. Name Failure           X         1. Frigh Long Alamn           X         1. Frigh Long Alamn                                                                                                    | III           2x000204 15:3x40           2x000204 15:3x40           2x000204 15:12x42           17/002024 15:01:07           17/002024 15:01:07           17/002024 15:01:07           17/002024 15:01:07           17/002024 15:02           17/002024 14:03:00           17/002024 14:03:00           17/002024 14:03:00           17/002024 14:03:04           17/002024 14:03:04           17/002024 14:03:04           17/002024 14:03:04           17/002024 14:03:04           17/002024 14:03:04           17/002024 14:03:04           17/002024 14:03:04           17/002024 14:03:04           17/002024 14:03:04           17/002024 14:03:04           17/002024 14:03:04           17/002024 14:03:04           17/002024 14:03:04           17/002024 14:03:04           17/002024 14:03:04           17/002024 14:03:04           17/002024 14:03:04           17/002024 14:03:04           17/002024 14:03:04           17/002024 14:03:04           17/002024 14:03:04                                                                                 | III           100a 36m 30a           100a 36m 30a           100a 46m 18a           0a 46m 18a           0b 46m 18a           0b 46m 18a                                                                                                    |
| Pump single/twin<br>Pump 1serial number<br>Battery backup unit<br>Pump station type<br>Coastion<br>Exaction<br>Exaction<br>Berial number<br>Delta customer<br>Delta servicing partner<br>Berize interval<br>Last service<br>Bervice due<br>KEYHOLDER 1<br>Keyholder name<br>Email address<br>Vobile phone<br>KEYHOLDER 2              | eoo<br>Twin<br>Va0001<br>Va0002<br>No<br>Va<br>Delta Pumps Demo Rosm<br>NDäryksk/Ekt<br>Kevin Dodds<br>Registered Pump Servicing Partner, Delta Membrane Systems Limited<br>12<br>-<br>17/09/2025<br>General Manager<br>Manager@deltamembranes.com            | III           III           III           IIII           IIIIIIIIIIIIIIIIIIIIIIIIIIIIIIIIIIII                                                                                                    | III           2x0012024 15:3X49           2x0012024 15:3X49           2x0012024 15:13:32           170802024 15:01:53           170802024 15:01:53           170802024 15:01:53           170802024 14:01:07           170802024 14:01:07           170802024 14:01:07           170802024 14:01:03           170802024 14:02:04           170802024 14:02:04           170802024 14:02:04           170802024 14:02:04           170802024 14:02:04           170802024 14:02:04           170802024 14:02:04           170802024 14:02:04           170802024 14:02:04           170802024 14:02:04           170802024 14:02:04           170802024 14:02:04           170802024 14:02:04           170802024 14:02:04           170802024 14:02:04           170802024 14:02:04           170802024 14:01:01           170802024 14:01:06                                                                                                    | Image: Control of the second second |
| Pump single/twin<br>Pump 1serial number<br>Battery backup unit<br>Pump station type<br>Location<br>ALARM SYSTEM<br>Berlal number<br>Delta customer<br>Delta servicing partner<br>Service interval<br>Last service<br>Service due<br>Keyholder name<br>Email address<br>Mobile phone<br>KEYHOLDER 1<br>Keyholder name                  | B00<br>Twin<br>Va0001<br>Va0002<br>No<br>Va<br>Deba Pumps Demo Room<br>ND3yldk/Ebi<br>Kevin Dodds<br>Registered Pump Servicing Partner, Deba Membrane Systems Limited<br>12<br>-<br>17/709/2025<br>General Manager<br>Manager@detamembranes.com               | III           III           IIII           IIIIIIIIIIIIIIIIIIIIIIIIIIIIIIIIIIII                                                                                                    | III           2x0002024 15:35:40           2x0002024 15:35:40           17002024 15:12:42           17002024 15:15:3           17002024 15:15:3           17002024 15:15:3           17002024 15:15:3           17002024 15:15:3           17002024 15:15:3           17002024 15:31           17002024 14:32:31           17002024 14:32:31           17002024 14:32:34           17002024 14:32:41           17002024 14:32:44           17002024 14:32:44           17002024 14:32:41           17002024 14:32:41           17002024 14:32:41           17002024 14:32:41           17002024 14:32:41           17002024 14:32:44           17002024 14:32:45           17002024 14:32:45           17002024 14:32:45           17002024 14:32:45           17002024 14:32:45           17002024 14:32:46           17002024 14:32:46           17002024 14:32:46           17002024 14:32:46           17002024 14:30:46           17002024 14:30:46           17002024 14:30:46           17002024 14:30:46           17002024 14:30:46           17002024 14:30:46 | Image: Control of the second second |

#### 8.3.1 Register a new device

To add a new device to your account press **Register a device**. Type the serial number from the box.

| DELTA 🗖             |              |                      | DEVICES                    | REGISTER DEVICE | BOOK VISIT | CONTACT | HELP | MY ACCOUNT |
|---------------------|--------------|----------------------|----------------------------|-----------------|------------|---------|------|------------|
|                     |              |                      |                            |                 |            |         |      |            |
| Deviator Devia      |              |                      |                            |                 |            |         |      |            |
| Register Device     |              |                      |                            |                 |            |         |      |            |
| Enter Serial number | ND8iyIDKvEkl |                      |                            |                 |            |         |      |            |
|                     |              |                      |                            |                 |            |         |      |            |
| Continue            |              |                      |                            |                 |            |         |      |            |
|                     |              |                      |                            |                 |            |         |      |            |
|                     |              | Technical support: 0 | 1992 523 523 info@deltamem | branes.com      |            |         |      |            |
|                     |              | © 2024               | Delta Membrane Systems Ltd |                 |            |         |      |            |
|                     |              |                      |                            |                 |            |         |      |            |

#### 8.3.2 Book a visit

You can Book a visit for a service or a non-urgent callout. All contact details for the service company are available in the portal.

| DELTA 🗖                       |                                              | DEVICES           | REGISTER DEVICE | BOOK VISIT | CONTACT | HELP | MY ACCOUNT |
|-------------------------------|----------------------------------------------|-------------------|-----------------|------------|---------|------|------------|
| Book a visit                  |                                              |                   |                 |            |         |      |            |
| Serial number                 |                                              | Service Company   |                 |            |         |      |            |
| Visit type<br>Preferred date* | Service     Non-urgent callout               | You must select a | service partner |            |         |      |            |
| Preferred time*               |                                              | ]                 |                 |            |         |      |            |
| Contact name                  | Homeowner/property Owner/ Facilities Manager | ]                 |                 |            |         |      |            |
| Contact telephone             | 01992 523 523                                | ]                 |                 |            |         |      |            |
| Contact email                 | Delta HLA Owner @ Delta Pumps                | ]                 |                 |            |         |      |            |
| Comments                      |                                              |                   |                 |            |         |      |            |
|                               | Book visit                                   |                   |                 |            |         |      |            |

#### 8.3.3 Contact your Service Partner

|                   |                                              | Hello Homeowner/property Owner/ Facilities Manager Sign o           |
|-------------------|----------------------------------------------|---------------------------------------------------------------------|
| DELIA             |                                              | DEVICES REGISTER DEVICE BOOK VISIT CONTACT HELP MY ACCOUNT          |
|                   |                                              |                                                                     |
| Contact Us        |                                              |                                                                     |
| Contact name      | Homeowner/property Owner/ Facilities Manager | You must select a service company for your device before proceeding |
| Contact telephone | 01992 523 523                                |                                                                     |
| Contact email     | HLAPlus                                      | Telephone:                                                          |
| Message           |                                              | Office hours: Monday to Friday 8.30am – 5.30pm                      |
|                   |                                              |                                                                     |
|                   |                                              |                                                                     |
|                   |                                              |                                                                     |
|                   | Send message                                 |                                                                     |
|                   |                                              |                                                                     |
|                   |                                              |                                                                     |
|                   | Technical supp                               | port: 01992 523 523 info@deltamembranes.com                         |
|                   | 0                                            | 2024 Delta Membrane Systems Ltd                                     |

#### 8.3.4 Account changes

You can make any changes to keyholders, passwords, email and phone numbers.

| DELIAO                                               |                                                                                              |                             | DEVICES       | REGISTER DEVICE | BOOK VISIT | CONTACT | HELP | MY ACCOUNT |
|------------------------------------------------------|----------------------------------------------------------------------------------------------|-----------------------------|---------------|-----------------|------------|---------|------|------------|
|                                                      | _                                                                                            |                             |               |                 |            |         |      |            |
|                                                      |                                                                                              | Update personal details     | Update device | details         |            |         |      |            |
|                                                      |                                                                                              |                             |               |                 |            |         |      |            |
| Update pe                                            | rsonal details                                                                               |                             |               |                 |            |         |      |            |
| Email address*                                       | HLAPlus Homeowner @ gmail.com                                                                |                             |               |                 |            |         |      |            |
| Password is optional if<br>stage if would would like | you would like to proceed as a guest. You can click the Reset N<br>e to access your account. | ly Password link at a later |               |                 |            |         |      |            |
| Password                                             |                                                                                              |                             |               |                 |            |         |      |            |
| Confirm password                                     |                                                                                              |                             |               |                 |            |         |      |            |
| Title*                                               | Mr                                                                                           |                             |               |                 |            |         |      |            |
| First name*                                          | Homeowner/property Owner/Facilities Manager                                                  |                             |               |                 |            |         |      |            |
| Surname*                                             |                                                                                              |                             |               |                 |            |         |      |            |
| Phone*                                               | 01992 523 523                                                                                |                             |               |                 |            |         |      |            |
| Address lookup                                       | Enter postcode or any part of address to search                                              |                             |               |                 |            |         |      |            |
| Company                                              |                                                                                              |                             |               |                 |            |         |      |            |
| Address line 1*                                      | Unit 6, Merlin Way                                                                           |                             |               |                 |            |         |      |            |
| Address line 2                                       | North Weald                                                                                  |                             |               |                 |            |         |      |            |
| Town*                                                | Epping                                                                                       |                             |               |                 |            |         |      |            |
| County                                               | Essex                                                                                        |                             |               |                 |            |         |      |            |
| Postcode*                                            | Essex                                                                                        |                             |               |                 |            |         |      |            |
| Country*                                             | United Kingdom                                                                               |                             |               |                 |            |         |      |            |
|                                                      |                                                                                              |                             |               |                 |            |         |      |            |

#### 8.3.5 Changing a service partner

If you decide to change your service partner, you will need to log onto your account. Click on the request change of service partner.

| DELTA 🗖                 |                                                           | DEVICES | REGISTER DEVICE | HELP | MY ACCOUNT |
|-------------------------|-----------------------------------------------------------|---------|-----------------|------|------------|
| Property owner          | Delta Customer, Delta Membrane Systems Ltd                |         |                 |      |            |
| Site address            | Merlin Way                                                |         |                 |      |            |
|                         | North Weald                                               |         |                 |      |            |
| Town                    | Epping                                                    |         |                 |      |            |
| County                  | Essex                                                     |         |                 |      |            |
| Postcode                | Essex                                                     |         |                 |      |            |
| Phone                   |                                                           |         |                 |      |            |
| Email                   |                                                           |         |                 |      |            |
|                         |                                                           |         |                 |      |            |
|                         | Dalla DMO 500, Dalla LII A Dive Intelligent Convertington |         |                 |      |            |
| Product type            | Deita - Dins 538 - Deita HLA Plus intelligent Groundwater |         |                 |      |            |
| Water type              | Surface / Ground V                                        |         |                 |      |            |
| Chamber diameter (mm)   | 800                                                       |         |                 |      |            |
| Pump single/twin        | Twin 🗸                                                    |         |                 |      |            |
| Pump 1serial number     | V3000013                                                  |         |                 |      |            |
| Pump 2 serial number    | V3000014                                                  |         |                 |      |            |
| Battery backup unit     | Yes 🔿 No 🛞                                                |         |                 |      |            |
| Pump station type       | V3 •                                                      |         |                 |      |            |
| Location                | Plant room                                                |         |                 |      |            |
| AL ADAL OVOTEN          |                                                           |         |                 |      |            |
| ALARM SYSTEM            |                                                           |         |                 |      |            |
| Serial number           | xvtMjginaEtK                                              |         |                 |      |            |
| Delta customer          | Delta Customer, Delta Membrane Systems Ltd                |         |                 |      |            |
| Delta servicing partner |                                                           |         |                 |      |            |
| Service interval        | 12 Months                                                 |         |                 |      |            |
| Last service            |                                                           |         |                 |      |            |
| Service due             | 17/09/2025                                                |         |                 |      |            |

Please select the registered service partner from the list of options. If they are not on the list, we will review your requested partner. Please note regular servicing of your device is part of the Warranty agreement.

- Your old service partner will be told you have selected a new partner.
- The new partner will also be notified.
- The installing contractor will also be notified as they issue the warranty for the pump station.

#### 8.3.6 Moving house

When moving house, you will need to get the new homeowner to set up an account. Once this is set-up, they need to add the serial number to their account. They will then get the following message.

|                                                                                       |                                 |                                | CONTROL                        | nee                            |                                |  |
|---------------------------------------------------------------------------------------|---------------------------------|--------------------------------|--------------------------------|--------------------------------|--------------------------------|--|
|                                                                                       |                                 |                                |                                |                                |                                |  |
|                                                                                       |                                 |                                |                                |                                |                                |  |
|                                                                                       |                                 |                                |                                |                                |                                |  |
|                                                                                       |                                 |                                |                                |                                |                                |  |
|                                                                                       |                                 |                                |                                |                                |                                |  |
| If this is your pump, login to the account the pump is registered to to view details. |                                 |                                |                                |                                |                                |  |
|                                                                                       |                                 |                                |                                |                                |                                |  |
|                                                                                       |                                 |                                |                                |                                |                                |  |
|                                                                                       |                                 |                                |                                |                                |                                |  |
|                                                                                       |                                 |                                |                                |                                |                                |  |
| deltamembrane                                                                         | <u>ies.com</u>                  |                                |                                |                                |                                |  |
| tems Ltd                                                                              |                                 |                                |                                |                                |                                |  |
|                                                                                       |                                 |                                |                                |                                |                                |  |
| 1                                                                                     | <u>leitamembrar</u><br>tems Ltd | ielfamembranes.com<br>tems Ltd | leffamembranes.com<br>tems Ltd | ielfamembranes.com<br>tems Ltd | ielfamembranes.com<br>tems Ltd |  |

#### Click on the link: Request previous owner to transfer details to you.

The transfer process will then be started, and you will need to accept the transfer of device. This will be sent in an email. Once you have approved the request the device will be removed from your dashboard and you will no longer have access to it.

#### 8.3.7 Adding or changing key holders

All key holders will receive email alerts when fault conditions are detected by the Delta HLA Plus.

To add a new key holder, click **Add Key Holder** and enter their details, then press **Update device details**.

To change an existing key holder's details, edit the appropriate fields and click **Update device details**.

Key holders do not have access to the Delta Pumps App dashboard.

|                |             |                 | Hello Homeo      | wner/property Ow | ner/ Faciliti | es Manager <u>Sign ou</u> |
|----------------|-------------|-----------------|------------------|------------------|---------------|---------------------------|
| DELTA 🖉        | DEVICES     | REGISTER DEVICE | BOOK VISIT       | CONTACT          | HELP          | MY ACCOUNT                |
| t service      | 01/11/202   | 4               |                  |                  |               |                           |
| vice due       | 01/11/202   | 5               |                  |                  |               |                           |
| HOLDER 1       |             |                 |                  |                  |               |                           |
| holder name    | Jane Smith  |                 |                  |                  |               |                           |
| ail address    | jsmith@ho   | me.com          |                  |                  |               |                           |
| bile phone     | 07123 1234  | 156             |                  |                  |               |                           |
| HOLDER 2       |             |                 |                  |                  |               |                           |
| holder name    | David Smith | ı               |                  |                  |               |                           |
| all address    | dsmith@hc   | me.com          |                  |                  |               |                           |
| bile phone     | 07123 1234  | 457             |                  |                  |               |                           |
| HOLDER 3       |             |                 |                  |                  |               |                           |
| holder name    | Peter Smith | 1               |                  |                  |               |                           |
| ail address    | psmith@hc   | me.com          |                  |                  |               |                           |
| bile phone     | 07123 1234  | 158             |                  |                  |               |                           |
| Add Key Holder |             |                 |                  |                  |               |                           |
|                |             | _               | Undate device de | taile            |               |                           |
|                |             |                 | opuate device de | tuno             |               |                           |

## 9. Maintenance

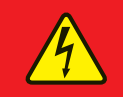

#### DANGER

Do not open this unit if not qualified to do so. To reduce the risk of electric shock, do not remove cover. No user-serviceable parts inside.

| Ē. |  |
|----|--|

### WARNING

All maintenance works (inspections and services) MUST be undertaken by a technically qualified/competent company/engineer with specific training on the device.

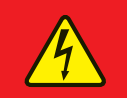

#### DANGER

Before carrying out any maintenance work the system MUST be completely disconnected from the mains power supply, and measures should be taken to prevent the system from being inadvertently switched back on.

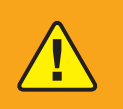

### WARNING

When undertaking works within the chamber/sump suitable measures MUST to taken to ensure safe access in accordance with current safety regulations.

#### 9.1 Servicing guide

The product should be inspected quarterly.

Perform the following:

- Operate the TEST button (see Section 6.1.1.)
- Check HLA float switch manually trigger the float switch to test the functionality of the high level alarm.
- Inspect all cables for signs of wear and tear.

When installed in conjunction with a pump system, please refer to the product installation and operating guidelines for pump station maintenance requirements.

In addition to the above it is important that the product undergoes a full service at a minimum frequency of once yearly (increased servicing frequency is subject to site and product specific details. Where a product is serving more than a single residential dwelling and/or there is a risk of flooding as a result of product failure the servicing frequency should be increased accordingly).

To arrange a service please contact Delta Membranes on 01992 523 523 between 8am and 5pm, Monday to Friday or by email at info@deltamembranes.com for more information.

Delta Membrane Systems Ltd recommends all pumps, alarms and associated products are serviced by a Delta Registered Pump Service Provider.

Please replace both the internal batteries every two years.

#### 9.2 Cleaning the device

Clean the device with a dry non-abrasive cloth. Do not allow the device to become wet. Do not use solvent cleaners.

## 10. Fault finding

| Problem                                                | Cause                                                                                                    | Solution                                                                                                    |
|--------------------------------------------------------|----------------------------------------------------------------------------------------------------|----------------------------------------------------------------------------------------------------|
| High Level Alarm is<br>constantly sounding             | Damaged float cable                                                                                           | Repair float cable                                                                                                    |
| High Level Alarm is constantly sounding                | Faulty float switch                                                                                           | Replace float switch                                                                                                    |
| High Level Alarm is<br>constantly sounding             | Incorrect wiring                                                                                              | Check that the correct core colours are wired in.                                                                                                    |
| High Level Alarm is constantly sounding                | Pump has failed and station is at high level                                                                  | Contact Delta Membranes on 01992 523 523 for further assistance                                                                                                    |
| High Level Alarm is sounding before the pump activates | Float level set incorrectly                                                                                   | Raise the height of the HLA float switch so it activates higher than the activation point of the primary pump                                                                                                   |
| No volt free output to external devices                | Signal cable is connected to the incorrect NO/NC contact                                                      | Move signal cable to the correct contact                                                                                                    |
| No power LED lit                                       | No mains power to the system and the battery not connected                                                    | Check the mains power supply in from the distribution board and connect the battery                                                                                                    |
| Power LED flashes red<br>continuously                  | There is a battery fault or the battery is not connected                                                      | Disconnect from mains then open the panel and<br>connect the battery to the PCB board. If the battery<br>is connected, replace the battery. Contact Delta<br>Membranes on 01992 523 523 for further assistance. |
| COMMS button is red                                    | Your device has been set up to<br>work as a standalone device<br>without connection to the<br>Delta Pumps App | If this is correct take no action. If you would like to connect to the Internet see Section 4.                                                                                                    |
| COMMS button is red                                    | Your property's Internet connection has failed                                                                | Check your property's Internet connection. Once your property's Internet connection has been restored, the device will auto-reconnect.                                                                          |
| COMMS button is red                                    | Your local Wi-Fi or Ethernet details have changed.                                                            | Reset the device's Internet connection. See Section 4.                                                                                                    |

If you continue to experience problems, please contact Delta Membranes on 01992 523 523 between 8am and 5pm, Monday to Friday or by email at info@deltamembranes.com for more information.

## 11. Ancillaries

Only use Delta Membranes System Ltd approved replacement parts and ancillaries..

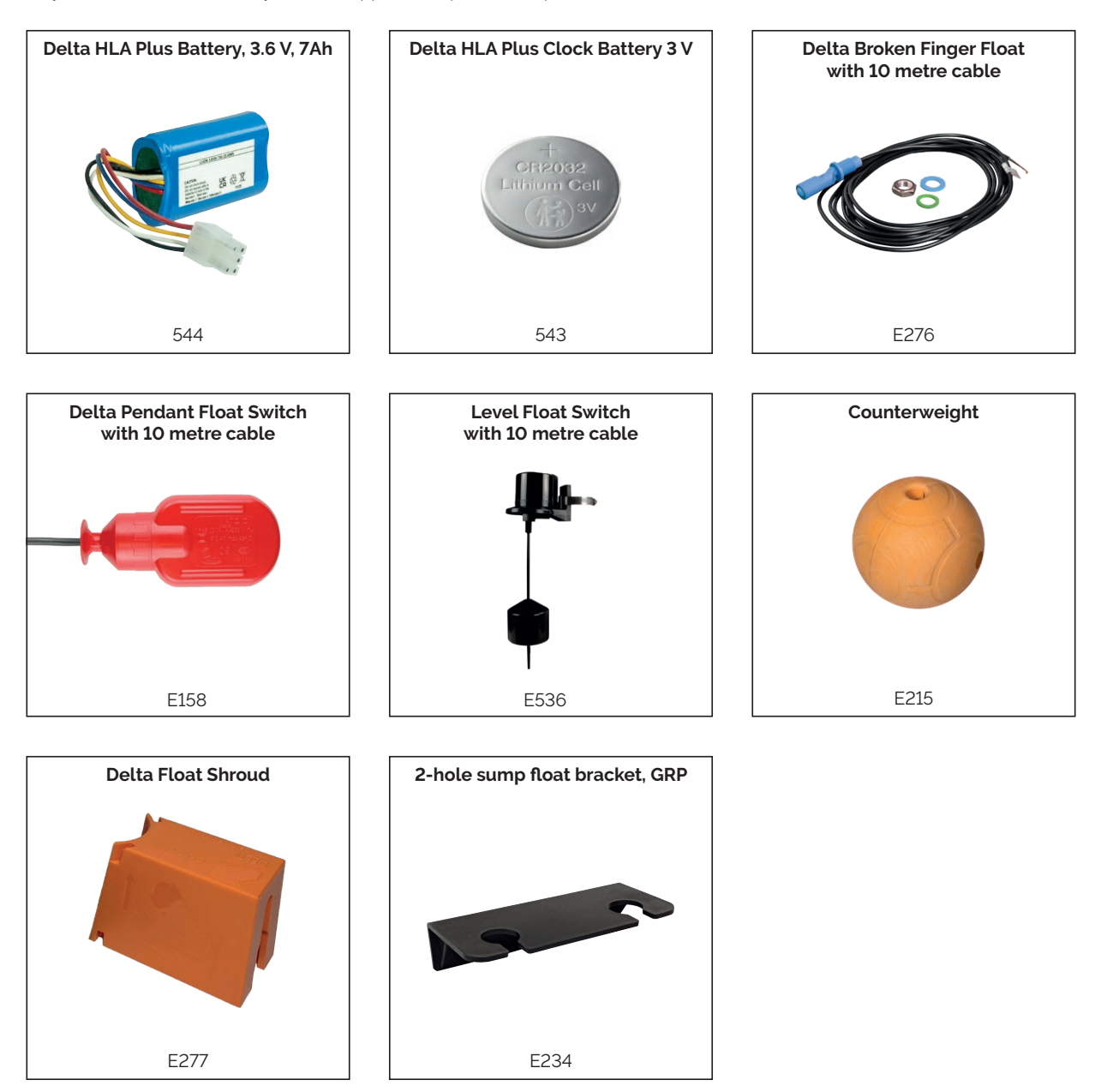

## 12. Warranty

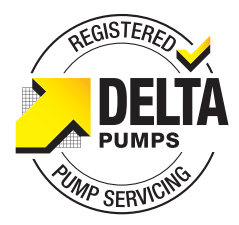

## 12.1 Standard 12-month component warranty

The Delta HLA Plus is offered with a 12-month component warranty from the date of invoice.

Standard Delta Membrane Systems Limited conditions apply.

This warranty does not cover defects caused by incorrect installation, installation/installer error, abnormal working conditions, misuse, or neglect.

Any defects or malfunctions should be reported to Delta Membrane Systems Limited within of seven days when defect becomes apparent. All broken components should be returned to Delta Membrane Systems Limited at customer cost.

To make a Warranty Claim, please email pumps@deltamembranes.com. Forms are available from www.deltamembranes.com.

In no event shall Delta Membrane Systems Limited be liable for any consequential damage, penalties, loss, or expenses howsoever arising, out of or in connection with incorrect installations or misuse, including, without limitation, direct or indirect loss, consequential loss or damage, loss of profit or goodwill, loss arising from any errors or omissions in the pump chamber as a result of, incorrect installation, installation/installer error, abnormal working conditions, misuse, or neglect.

Delta Membrane Systems Limited shall not accept liability if the product fails due to being incorrectly specified by any third parties not employed by Delta Membrane Systems Limited.

## 12.2 Warranty from date of commissioning

When the Delta HLA Plus is commissioned by a Delta Registered Pump Service Provider, the 12-month warranty period shall start from date of commissioning, provided:

- all services and associated systems are ready to enable commissioning to take place;
- the Delta HLA Plus is commissioned within 12 months from the date of invoice;
- the Delta HLA Plus is commissioned by a Delta Registered Pump Service Provider;
- the Delta Registered Pump Service Provider has logged Commissioning details of the Delta HLA Plus with Delta Membrane Systems Limited;
- the Delta HLA Plus is serviced by a Delta Registered Pump Service Provider with a minimum of a yearly Service (within 12 months from the date of commissioning/last service) depending on site specifications.

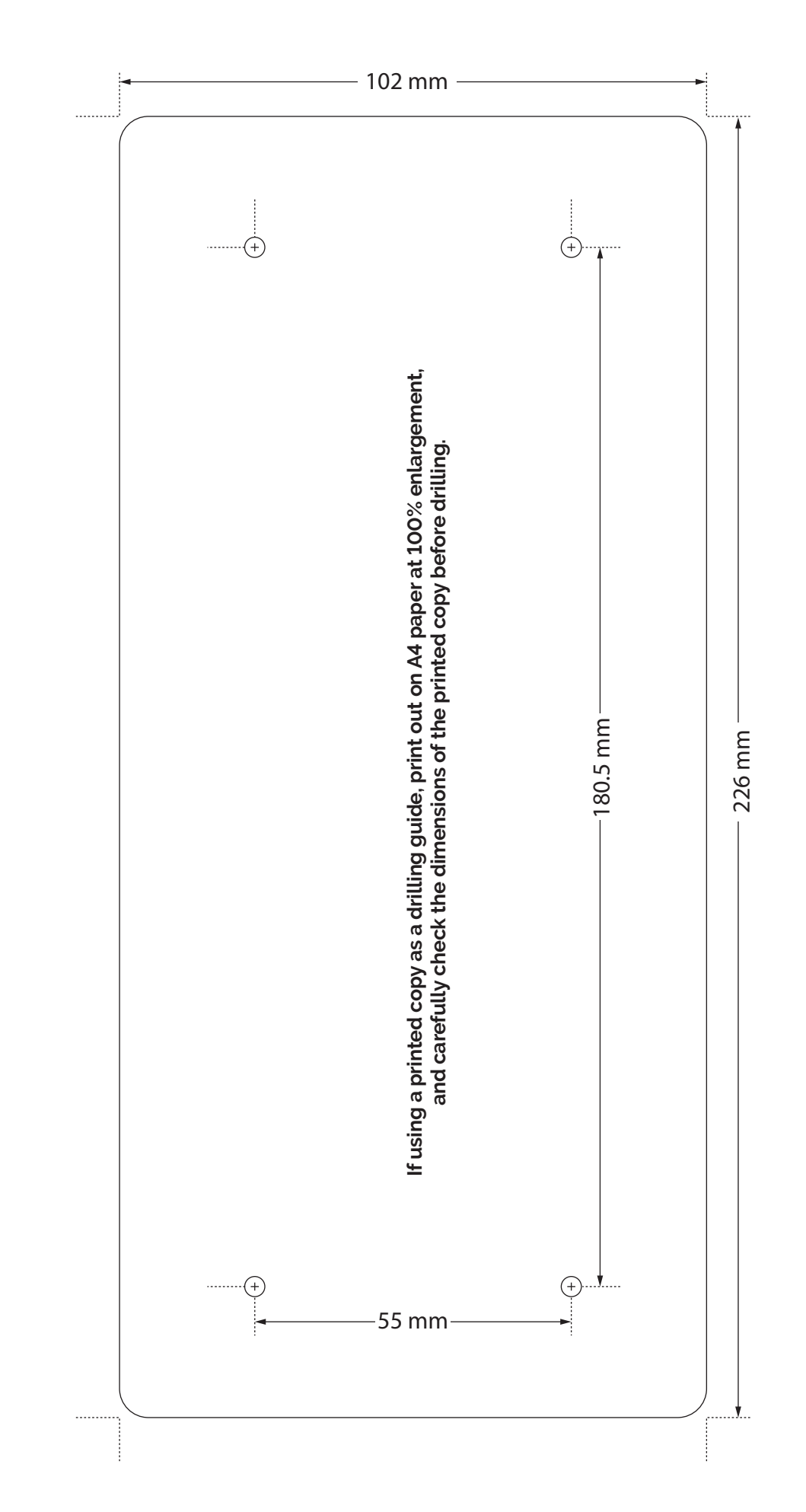

Figure 26. Mounting template.

## 14. Commissioning details

| Property address | Commissioning engineers |
|------------------|-------------------------|
|                  |                         |
|                  |                         |
|                  |                         |
|                  |                         |
|                  |                         |
|                  |                         |

| Customer contact details |  |  |  |  |
|--------------------------|--|--|--|--|
| Contact name             |  |  |  |  |
| Contact telephone        |  |  |  |  |

| Installation details                   |  |  |
|----------------------------------------|--|--|
| Equipment installed                    |  |  |
| Delta Registered Pump Service Provider |  |  |
| Date of commissioning                  |  |  |
| Commissioning engineer                 |  |  |
| Signature of engineer                  |  |  |

## Servicing plans

Sump pumps must be maintained. We recommend a qualified engineer examines and services equipment every year. Pumps running frequently due to higher water table, water drainage, or weather conditions should be examined more frequently, we recommend every 6 months. Sump pumps, being mechanical devices, may fail if not maintained which could lead to a flooded basement and costly repairs. Regular servicing of sump pumps will increase efficiency and extend the life of the pump. All Delta Membrane pump systems can be maintained and serviced by our recommended service companies or installing contractor.

## Commissioning

All sump pumps require commissioning. Commissioning provides peace of mind, knowing that the system is installed correctly and in compliance with warranty conditions. All Delta Membrane pump systems can be commissioned by our recommended service companies or installing contractor.

## 15. Service record

| Service date | Servicing company | Engineer | Notes |
|--------------|-------------------|----------|-------|
|              |                   |          |       |
|              |                   |          |       |
|              |                   |          |       |
|              |                   |          |       |
|              |                   |          |       |
|              |                   |          |       |
|              |                   |          |       |
|              |                   |          |       |
|              |                   |          |       |
|              |                   |          |       |
|              |                   |          |       |
|              |                   |          |       |
|              |                   |          |       |
|              |                   |          |       |
|              |                   |          |       |
|              |                   |          |       |
|              |                   |          |       |
|              |                   |          |       |
|              |                   |          |       |
|              |                   |          |       |
|              |                   |          |       |
|              |                   |          |       |
|              |                   |          |       |
|              |                   |          |       |
|              |                   |          |       |
|              |                   |          |       |
|              |                   |          |       |
|              |                   |          |       |
|              |                   |          |       |
|              |                   |          |       |
|              |                   |          |       |
|              |                   |          |       |

Delta Membrane Systems Ltd, Delta House, Merlin Way, North Weald, Epping, Essex, CM16 6HR. 01992 523 523 info@deltamembranes.com www.deltamembranes.com f deltamembranes fin delta-membrane-systems-ltd Educational deltamembranesystems

© 2024 Delta Membrane Systems Ltd. All Rights Reserved. DMS\_IG\_HLAP 0125.1